# Manufacturing Operations Management (MOM)

-0-

Installation Guide | Technical

Last Published: July 2018

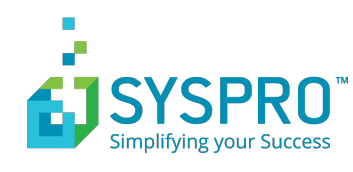

## Contents

| Introduction                                                                                                    | 4  |
|----------------------------------------------------------------------------------------------------|----|
| Overview                                                                                                    | 4  |
| Visual APS Desktop Client                                                                                                    | 4  |
| MOM Web Site                                                                                                    | 4  |
| SmartLYNQ Website                                                                                                    | 5  |
| Integration Overview                                                                                                    | 5  |
| Product Versions                                                                                                    | 7  |
| What's new in MOM                                                                                                    | 8  |
| Server Configuration and Requirements                                                                                                    | 10 |
| Overview                                                                                                    | 10 |
| Two-Tier Server Configuration                                                                                                    | 10 |
| Three-Tier Server Configuration                                                                                                    | 11 |
| Software Requirements and Prerequisites                                                                                                    | 12 |
| Minimum Hardware Requirements                                                                                                    | 14 |
| SQL Disk and Database Configurations                                                                                                    | 16 |
| Installation                                                                                                    | 17 |
| Overview                                                                                                    | 17 |
| Requirements and Prerequisites                                                                                                    | 17 |
| Installing MOM                                                                                                    | 18 |
| Installation Checklist                                                                                                    | 21 |
| Manufacturing Operations Management Databases                                                                                                    | 22 |
| SmartLYNQ Databases                                                                                                    | 22 |
| SQL Server Connection Strings                                                                                                    | 22 |
| Installing Visual APS Server                                                                                                    | 23 |
|                                                                                                    | 20 |
| Adding a company database connection                                                                                                    |    |
| Adding a company database connection<br>How to import machines                                                                                                    |    |
| Adding a company database connection<br>How to import machines<br>Installing Manufacturing Operations Management                                                                                                    |    |
| Adding a company database connection<br>How to import machines<br>Installing Manufacturing Operations Management<br>Configuring a MOM profile                                                                                                    |    |
| Adding a company database connection<br>How to import machines<br>Installing Manufacturing Operations Management<br>Configuring a MOM profile<br>Importing and activating seats                                                                              |    |
| Adding a company database connection<br>How to import machines<br>Installing Manufacturing Operations Management<br>Configuring a MOM profile<br>Importing and activating seats<br>Installing SmartLYNQ                                                      |    |
| Adding a company database connection<br>How to import machines<br>Installing Manufacturing Operations Management<br>Configuring a MOM profile<br>Importing and activating seats<br>Installing SmartLYNQ<br>Configuring SmartLYNQ                             |    |
| Adding a company database connection<br>How to import machines<br>Installing Manufacturing Operations Management<br>Configuring a MOM profile<br>Importing and activating seats<br>Installing SmartLYNQ<br>Configuring SmartLYNQ<br>Mapping MOM to SmartLYNQ |    |

| Updating Manufacturing Operations Management Suite                 | 83  |
|--------------------------------------------------------------------|-----|
| Completing the update                                              |     |
| Adding another Instance of MOM                                     | 90  |
| Installing another instance of Manufacturing Operations Management | 90  |
| Mapping a new instance of MOM to SmartLYNQ                         |     |
| Linking a new database from Visual APS to MOM                      | 105 |
| Troubleshooting                                                    | 108 |
| Installation Problems                                              | 108 |
| Epilogue                                                           | 110 |
| Copyright                                                          | 110 |
| Comment Sheet                                                      | 110 |

## Introduction

### **Overview**

SYSPRO's Manufacturing Operations Management (MOM) solution provides complete manufacturing lifecycle management from planning, scheduling, publishing, collecting, tracking and analyzing to optimize and improve end-to-end manufacturing operations.

Used in combination with SYSPRO's ERP, this Manufacturing Execution System (MES) offers a unique level of delivery, cost and quality control of manufacturing operations for job shop, batch production, production line and mixed mode environments, helping to increase productivity, minimize loss and lower production costs.

SYSPRO's MOM is made up of the various components:

- Visual APS Server/Desktop Client
- MOM Website
- SmartLYNQ Website

### **Visual APS Desktop Client**

The Visual APS Desktop Client can be installed locally or on an application server supporting either Citrix or Terminal Services. In situations where Visual APS will be accessed by users in remote locations, the application should be run over Citrix or Terminal Services. Visual APS is used by your production planners for scheduling and publishing purposes. Users can connect to Visual APS using either Windows or SQL authentication. SQL permissions can be granted using the LYNQ application role, database roles, server roles or with explicit SQL permissions. For users outside of the corporate network, SQL authentication must be used if they are not accessing the application on a Citrix/Terminal Server within the same corporate network where SYSPRO is installed.

### **MOM Web Site**

Manufacturing Operations Management (MOM) requires an instance of the application to be installed per SYSPRO Company. Users connect to the Manufacturing Operations Management site using windows authentication from their web browser. Each instance of Manufacturing Operations Management is configured for a specific SYSPRO company and it is recommended to install a separate instance for testing/training purposes in production environments. Users accessing the Manufacturing Operations Management site outside of the corporate network will need to enter their domain and username credentials. Application rights are configured through the Manufacturing Operations Management application.

### **SmartLYNQ Website**

Manufacturing Operations Management (MOM) is a value added application powered by LYNQ. Seamless integration with SYSPRO ERP is achieved using SYSPRO's e.net objects in combination with a web application called SmartLYNQ. In addition SmartLYNQ maintains settings for the configuration of the Manufacturing Operations Management document library. This application should be made available to system administrators and to any user that will maintain the integration of Manufacturing Operations Management to SYSPRO. SmartLYNQ communicates with SYSPRO via the SYSPRO WCF Services. This service must be installed prior to installing SmartLYNQ. Users connect to the SmartLYNQ site using windows authentication from their web browser. Users accessing the SmartLYNQ site outside of the corporate network will need to enter their domain and username credentials.

### **Integration Overview**

The image below describes the flow of information between **MOM** and **SYSPRO**.

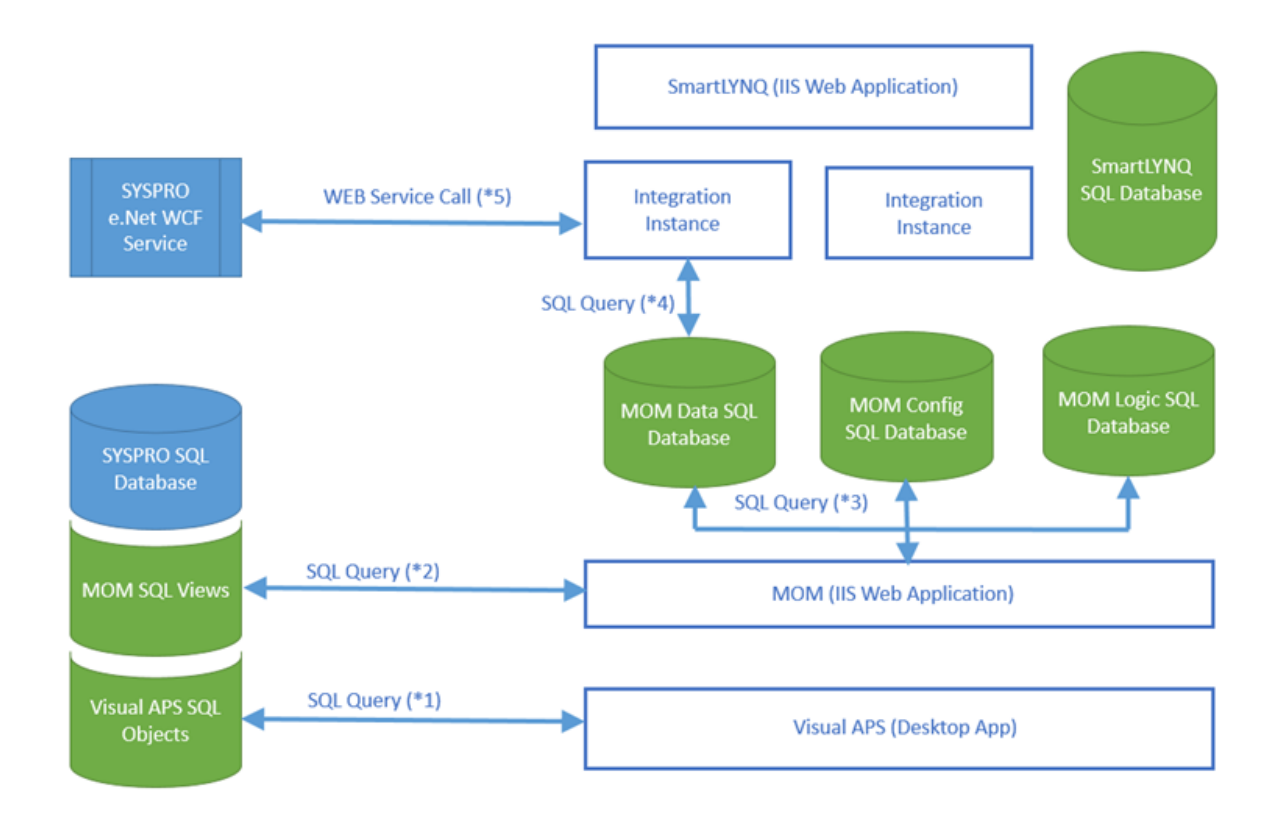

Visual APS, the desktop application reads data directly from SYSPRO through a set of SQL Views. If for example you open Visual APS, the Jobs that appear in the Task Panel are read in instantly through SQL views. Visual APS has its own set of tables for storing data local to the application. For example, company-wide configuration settings, detailed scheduling information, material requirements. Visual APS does not maintain its own independent database. When Visual APS is installed and on first connection to a SYSPRO company, the necessary SQL objects are created. Objects include tables,

views, stored procedures and functions. All **Visual APS** SQL object names are prefixed with Lynq\_VP. Objects sit within the **SYSPRO** database. **Visual APS** will write back some information to the Work In Progress Master Table such as start and end dates of the job and this is all done via the logic within SQL. At this point **Visual APS** is not calling the e.Net WCF business objects.

SYSPRO Tables that are referenced by **Visual APS** views can be **Inbound** or **Outbound**. Inbound refers to the data that is read into **MOM** and outbound updates **SYSPRO** tables.

| Data Tables                         | SYSPRO Datasource C                   | Objects             |               | Direction        |
|-------------------------------------|---------------------------------------|---------------------|---------------|------------------|
| Work Centers                        | [BomWorkCentre]                       |                     |               | Inbound          |
| Machines                            | [BomMachine]                          |                     |               | Inbound          |
| Inventory Items                     | [InvMaster]                           |                     |               | Inbound          |
| Inventory Locations                 | [InvWhControl]                        |                     |               | Inbound          |
| Item-Inventory                      | [InvWarehouse]                        |                     |               | Inbound          |
| Forecast Order Lines                | [MrpForecast], [ArCusto               | omer], [InvMaster]  |               | Inbound          |
| Sales Order Lines                   | [SorDetail], [SorMaster],             | , [ArCustomer]      |               | Inbound          |
| Purchase Order Lines                | [PorMasterDetail], [PorM              | /lasterHdr], [ApSup | plier]        | Inbound          |
| MRP Purchase Order Lines            | [MrpSugReqDetail], [Ap                | Supplier]           |               | Inbound          |
| Routings                            | [BomOperations]                       |                     |               | Inbound          |
| Routing Operations                  | [BomOperations]                       |                     |               | Inbound          |
| Routing Materials                   | [BomStructure]                        |                     |               | Inbound          |
| Production Orders                   | [WipMater], [WipMaster                | Sub], [InvMaster],  | [ArCustomer]  | Inbound/Outbound |
| Production Order Operations         | [WipJobAllLab], [\<br>[BomWorkCentre] | WipMaster],         | [BomMachine], | Inbound/Outbound |
| Production Order Materials          | [WipJobAllMat]                        |                     |               | Inbound          |
| MRP Orders                          | [mrpMaster]                           |                     |               | Inbound          |
| MRP Order Operations                | [MrpSugJobAlLab]                      |                     |               | Inbound          |
| MRP Order Materials                 | [MrpSugJobAlMat]                      |                     |               | Inbound          |
| Workforce                           | [BomEmployee]                         |                     |               | Inbound          |
| Production Order Operation<br>Tasks | [WipJobAllLab], [\<br>[BomWorkCentre] | WipMaster],         | [BomMachine], | Inbound          |

**MOM** reads data via the SQL views, some views sit within the **SYSPRO** database, but **MOM** does have its own local database. This database can be split into three types of databases: **Data** (Transactional data), **Configuration** data or **Logic** data. When installing MOM for non-demonstration purposes, three separate MOM databases are created. When selecting the option to install **MOM** for demonstration purposes all SQL objects are created within the **SYSPRO** company database. MOM SQL objects are prefixed with **LYNQ\_ME**. Five business objects are used for the integration between **SYSPRO** and **MOM**. By default, transactions created in **MOM** via the **Workbench** or via the **Timesheet** function are created with a status of unposted. Within **MOM**, the manual approval process changes the status of a transaction from **Unposted** to **PendingPosting**. All transactions with a status of **PendingPosting** will be considered ready for synchronization to **SYSPRO**. Synchronization to **SYSPRO** is executed via the business objects. From advanced settings> Definitions > Diversions, the default approval status can be set to submitted (unposted), approved or excluded for each individual diversion type.

Refer to the table below which shows how the triggers in MOM update the Work in Progress and Inventory movement business objects.

| Work in Progress updated by Business Objects (Outbound) |                                             | Triggered by MOM by posting                               |  |  |
|---------------------------------------------------------|---------------------------------------------|-----------------------------------------------------------|--|--|
| WIPTLP                                                  | WIP Labor Posting                           | Labor, Quantity, Status, Scrap Transactions               |  |  |
| WIPTJR                                                  | WIP Job Receipt                             | Quantity Transaction on last operation of type run        |  |  |
| WIPTMI                                                  | WIP Specific Issues                         | Material Issue or Kit Issue Transaction                   |  |  |
| INVTMO                                                  | Inventory Movement (Warehouse Transfer Out) | Scrap Quantity on last operation of type run (if enabled) |  |  |
| INVTMI                                                  | Inventory Movement (Warehouse Transfer In)  | Scrap Quantity on last operation of type run (if enabled) |  |  |

**Note:** SQL views are configured as read with no lock against the SYSPRO Database.

The SmartLYNQ install also has its own database and its reads the data from the MOM Data database. It looks at transactions that need to be posted. It will use the configuration of the integration instance and call the WCF Service based on a parameter set and the business object will handle the actual posting. The SYSPRO Web Service then updates SYSPRO and the cycle starts again.

### **Product Versions**

The initial install of Manufacturing Operations Management (MOM) uses the offline installation wizard and the base versions built into this installation wizard. Currently they are:

- Visual APS Build 9.7
- MOM Build 3.8
- Smart LYNQ Build 5.4

The offline installation wizard can be downloaded from the **SYSPRO Learning Channel**.

It is important to note that if you are using your installed version of MOM in combination with the Training Guide, you must update all features of your MOM installation to versions listed below:

- Visual APS Build 9.16
- MOM Build 3.17
- Smart LYNQ Build 5.7

Hotfixes and service packs should be applied frequently using the **Product Updater**. The **Product Updater** requires internet connectivity. Periodically, improvements are made to the **Product Updater** and you can be requested to download a newer version of this file.

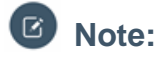

Please note that the upgrades available for Manufacturing Operations Management are not dependent on the version of the **Product Updater** you are running.

This guide is for a first time installation of Manufacturing Operations Management.

If you have installed an earlier versions of LYNQ MOM, this must be uninstalled using the **Product Updater** prior to re-installation of SYSPRO Manufacturing Operations Management.

### What's new in MOM

With this release of the software, improvements have been made to better help manufacturers:

- Measure performance to help drive toward world class standards of operation
- Increase productivity and lower costs by minimizing loss within the business
- Optimize operations through the provision of a fully integrated solution which can schedule, publish, collect, track, analyze and improve production efficiencies
- Connect machines and other devices to help digitize the factory to remain competitive supporting Industry 4.0

The following is a summary of the new features and bug fixes included in this release:

#### Improved user experience

- Improved look and feel with hyperlinks for faster navigation
- Simplified user maintenance and access control
- Enhanced resource maintenance
- User specific shortcuts for quick linking to internal & external sites
- Improved management messaging
- Extended access control using workgroups
- · Ability to set file size limits on document uploads
- Ability to attach documents to employee and equipment records
- New functionality to check whether installation has any customization developed by LYNQ
- Enhanced online help with video tutorials

#### Extended finite capacity scheduling & shop floor publishing

- New planning management dashboard
- · Enhanced shift definition for determination of planned hours
- Published schedule with progress tracking
- Improved resource availability tracking
- Order issue tracking with enhanced visibility
- New online loading visibility and loss analysis
- New functionality to auto schedule from the list by operation view
- New functionality to allow editing of operation details on the fly
- New functionality to identify and reschedule late operations
- New "show detail" option when right clicking on a job/operation
- Ability to set a sequence number against the machine
- New functionality to drag and drop multiple operations

- New setting to allow alternate machine scheduling priority
- New ASAP scheduling setting to equally schedule jobs across available alternate machines
- New scheduling setting to take into account the current time when performing auto schedule

#### Enhanced shop floor execution and data collection

- New workforce management dashboard
- Extended workbench functions for employees and equipment
- Automated data collection by connecting machines and other devices
- Manual equipment control including clock in/out, start/stop jobs, status tracking and more
- New "stopwatch" style downtime tracking of availability loss
- Enhanced tracking of performance and quality loss
- Material issue validation of bin/serial/lot items
- Scrap/reject code entry validation & enforcement
- · Job receipts posting including bin/serial/lot
- Extended management with posting of non-productive time
- Extended warning messages by job
- Extended transaction control & reporting

#### New factory performance tracking and analysis

- Loss management dashboard with powerful drilldown to drive continuous improvement
- Factory management dashboard including total effective equipment performance (TEEP)
- Extended employee analysis to drive world class overall labor effectiveness (OLE)
- Extended equipment analysis to drive world class overall equipment effectiveness (OEE)
- Product analysis showing performance and quality metrics by employee or equipment
- Loading charts and analysis for greater understanding of capacity utilization and availability
- Availability analysis for employee (direct/indirect) and equipment (uptime/downtime) reporting
- Performance analysis for actual vs planned run rate analysis
- Quality analysis for scrap/waste analysis

## **Server Configuration and Requirements**

### **Overview**

MOM can be installed in two server configurations:

- Two-tier server configuration where the MOM SQL databases and MOM website are installed/hosted on the same physical or virtual server. The Visual APS application server should be a separate server.
- Three-tier server configuration where the MOM SQL server and MOM website server are on separate servers. The Visual APS application server should be a separate server.

MOM has a number of requirements. Please review these requirements carefully and ensure you have satisfied them prior to the installation:

- Hardware requirements
- Software requirements and prerequisites

### **Two-Tier Server Configuration**

The MOM Two-Tier server configuration is where the Web and SQL are installed on the same Server.

The **MOM Two-Tier** server configuration is where the **MOM Web Site** and the **MOM SQL** databases are installed/hosted on the same physical or virtual server. In the example of a two-tier setup, all components of **Manufacturing Operations Management** will be installed on the same server. **Manufacturing Operations Management**, **SmartLYNQ** and the databases required for each application will reside on the **SYSPRO** Server.

This type of setup is suitable for organizations with a small number of users and where performance and security of the application is less of a consideration. This type of setup is not recommended, especially where a customer wants to make the **MOM Web Site** publicly available. If a single server is compromised both web server and database server are vulnerable.

Normal recommendation is to split out the Web and SQL Servers (Three-Tier).

It is a requirement that **MOM** Databases are hosted within the same **SQL** instance as the **SYSPRO** databases. You do not need to consider a different **SQL Server** or **SQL** instance dedicated to MOM.

A Citrix Server or a RDS Server may be considered if sites have a high number of **Visual APS** users or when **Visual APS** users are connecting to the SQL Server via a WAN/VPN connection. In this scenario, **Visual APS** would be published as an application to the Citrix/RDS Server, providing ease of deployment, centralized management and better application performance over low bandwidth networks.

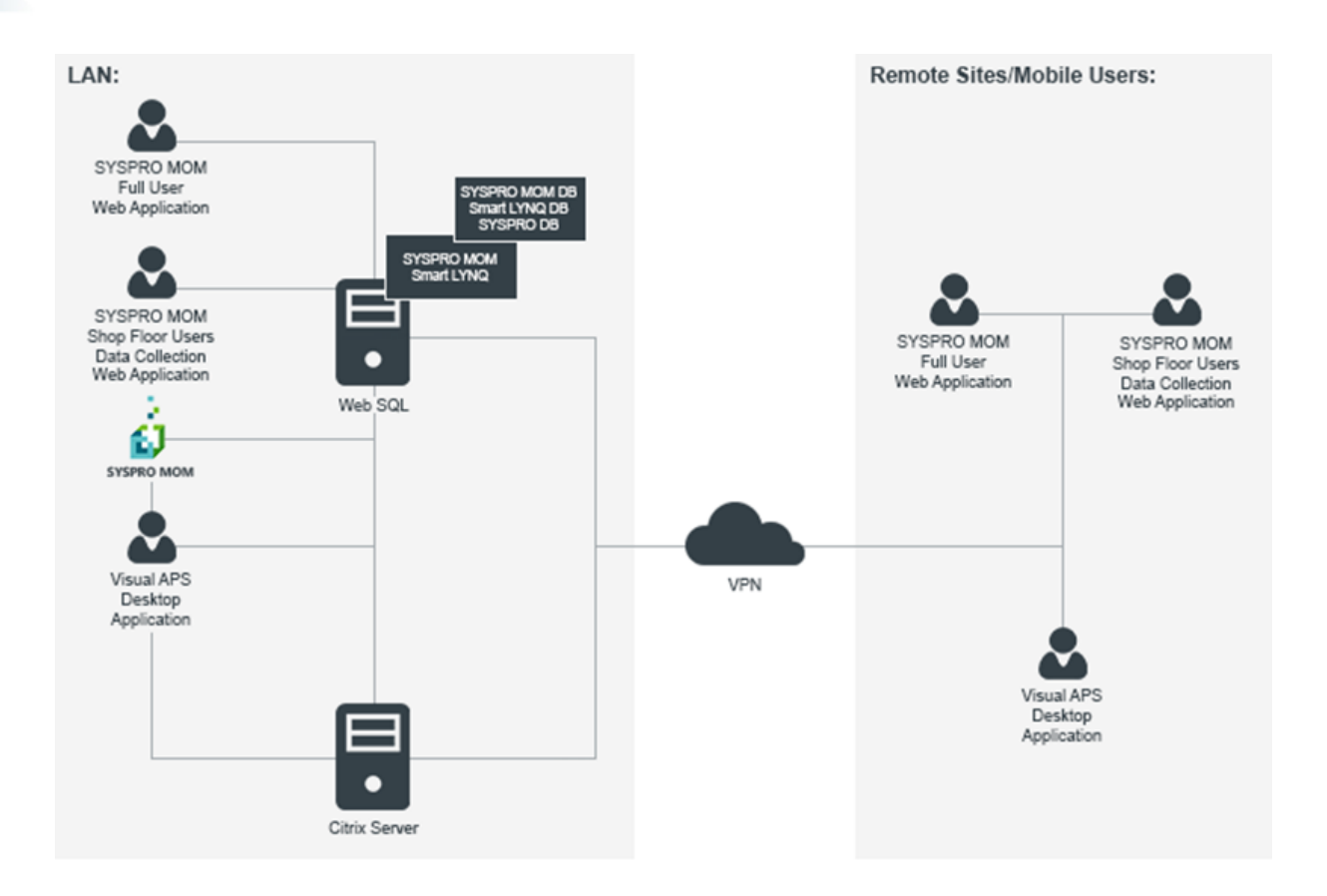

Note: The Manufacturing Operations Management Web Site database(s) must reside on the same SQL Server or same SQL Server instance as the SYSPRO company databases. SQL Server must be configured in mixed mode authentication.

### **Three-Tier Server Configuration**

The Three-Tier server configuration is where you have a dedicated Web Server and a separate SQL Server.

In the example of a three-tier setup, components of Manufacturing Operations Management will be installed on a dedicated Web and SQL Server. Manufacturing Operations Management and SmartLYNQ will be installed on the Web Server and the applications databases will reside on the dedicated SQL Server. Citrix will be on a separate server.

This type of setup is suitable for organizations where performance and security of the application is an important consideration.

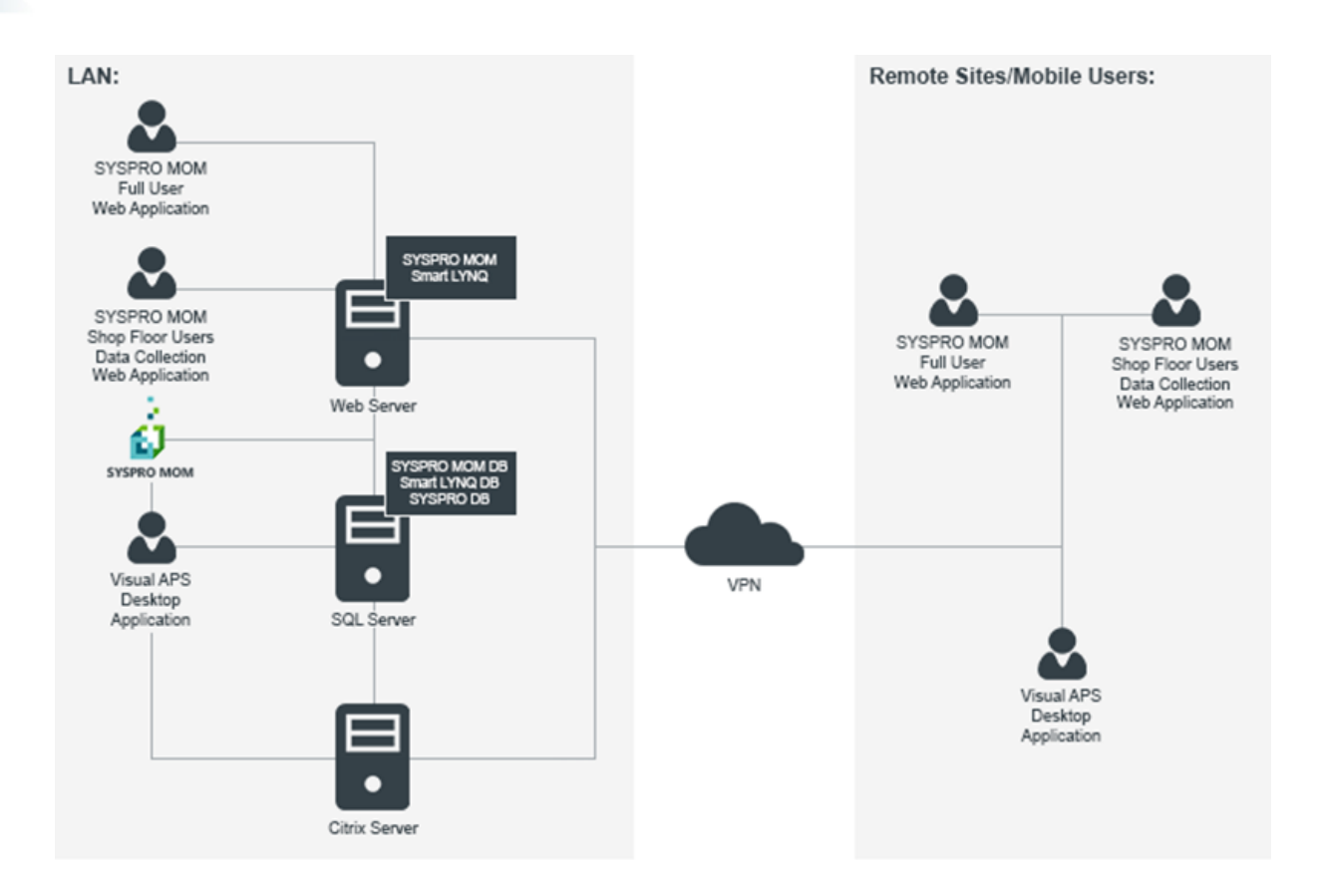

Note: The Manufacturing Operations Management Web Site database(s) must reside on the same SQL Server or same SQL Server instance as SYSPRO. SQL Server must be configured in mixed mode authentication. SYSPRO's terminology around Two-Tier and Three-Tier has a different meaning. SYSPRO's terminology does not refer to the Web Server being split out but whether SYSPRO and the SQL Server are running on the same server or not.

### **Software Requirements and Prerequisites**

The following tables detail the minimum software requirements for all components of Manufacturing Operations Management.

| Operating System    | Manufacturing Operations Management is supported on the following operating systems:                                                                |  |  |  |  |
|---------------------|----------------------------------------------------------------------------------------------------|--|--|--|--|
|                     | Windows Server 2008 R2                                                                                                    |  |  |  |  |
|                     | Windows Server 2012                                                                                                    |  |  |  |  |
|                     | Windows Server 2012 R2                                                                                                    |  |  |  |  |
| Windows Server 2016 |                                                                                                    |  |  |  |  |
| Additional Software | <ul> <li>IIS 7.0+, IIS 8.0+ and IIS 10 with .NET Extensibility Enabled</li> <li>ASP.NET Impersonation and Windows Authentication enabled</li> </ul> |  |  |  |  |
|                     | <ul><li>Microsoft .NET Framework 4 or above</li><li>SSL Certificate (Optional)</li></ul>                                                            |  |  |  |  |

#### Minimum Software Requirements – Web Server

| Supported B | rowsers |
|-------------|---------|
|-------------|---------|

- Internet Explorer 11+
- Microsoft Edge
  - Google Chrome
- Safari

#### Minimum Software Requirements – Database Server

| RAM     | Cores<br>(virtual) | Cores<br>(physical) | Hard Disk | NIC       | Screen Resolution    |
|---------|--------------------|---------------------|-----------|-----------|----------------------|
| 4GB/8GB | 2 to 4             | 1 processor         | 1GB       | 100MB/1GB | 21"-24" (1920 x 1080 |

#### Minimum Software Requirements – Visual APS

| Operating System    | Manufacturing Operations Management is supported on the following operating systems:                                                 |
|---------------------|----------------------------------------------------------------------------------------------------|
|                     | <ul> <li>Windows Server 2008 R2</li> <li>Windows Server 2012</li> <li>Windows Server 2012 R2</li> <li>Windows Server 2016</li> </ul> |
| Additional Software | <ul> <li>Microsoft .NET Framework 3.5 or above</li> <li>Citrix and Microsoft Terminal Services (optional)</li> </ul>                 |
| Supported Browsers  | <ul> <li>Internet Explorer 11+</li> <li>Microsoft Edge</li> <li>Google Chrome</li> <li>Safari</li> </ul>                             |

**Note: Firefox** browser is not supported.

#### Minimum Software Requirements – SYSPRO

Manufacturing Operations Management reads data directly from a number of SYSPRO tables. The following tables must be populated with data in order to use Manufacturing Operations Management effectively.

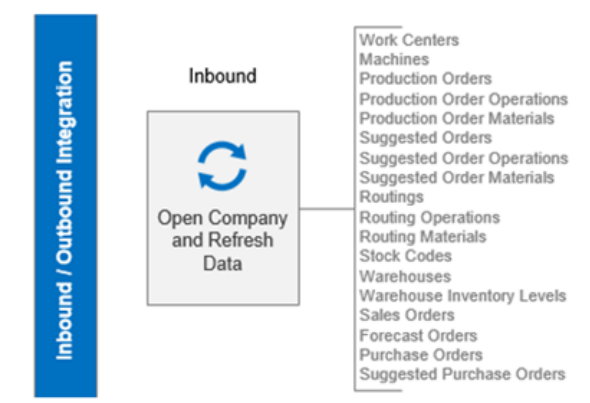

## Outbound

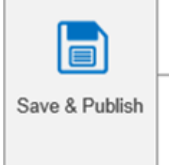

Production Order Schedule Flag = 'U' Production Order Date Calculation Method = 'M' Production Order Start and End Date / Time Production Operation Machine Suggested Order Schedule Flag = 'U' Suggested Order Date Calculation Method = 'M' Suggested Order Start and End Date / Time Suggested Operation Start and End Date / Time Suggested Operation Machine

#### Figure 1: Visual APS Desktop Client

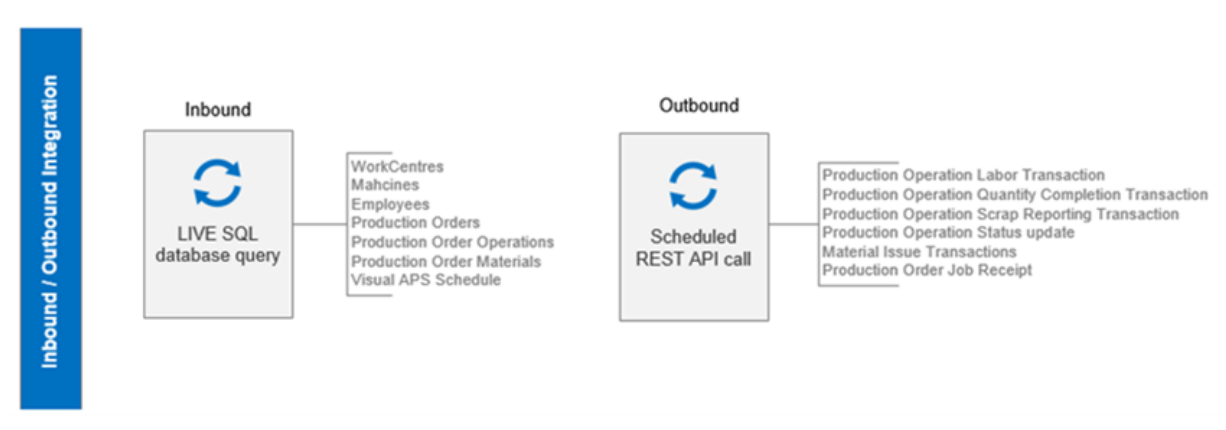

**Figure 2: Manufacturing Operations Management** 

### **Minimum Hardware Requirements**

The following hardware requirements should be considered for production environments.

#### **Dedicated SQL Server**

| Company Size | Database Size | Users    | RAM  | Cores (Virtual) | C o r e s<br>(Physical) |
|--------------|---------------|----------|------|-----------------|-------------------------|
| Small        | <10GB         | 1 - 10   | 8GB  | 2-4             | 1 processor             |
| Medium       | 10 - 50GB     | 11 - 100 | 16GB | 4 - 6           | 2 processors            |
| Large        | 50GB +        | 100+     | 24GB | 6 - 8           | 2 processors            |

The disk capacity requirements for the **Microsoft SQL Server** may increase/decrease depending on the volume of jobs/operations generated within **SYSPRO** and the level of activity generated against these jobs/operations.

#### **Dedicated Web Server**

| MOM Instances | RAM  | Cores (Virtual) | Cores (Physical) | Hand Disk* |
|---------------|------|-----------------|------------------|------------|
| 1-2           | 4GB  | 2 - 4           | 1 processor      | 2GB        |
| 3 - 4         | 8GB  | 2 - 4           | 1 processor      | 4GB        |
| 5+            | 16GB | 4 - 8           | 2 processors     | 5GB+       |

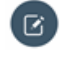

**Note:** \* (Hard Disk requirements) Allow 1GB of Disk Space per Manufacturing Operations Management (MOM) instance and add any additional space requirements for storing attachments in the document library.

#### Application Server (Citrix/Terminal Services) for Visual APS

The application server should not host the **Microsoft SQL Server** or Internet Information Services due to performance concerns. The application server will require a certain amount of RAM to be set aside for the operating system, leaving the rest for client sessions.

**Visual APS** is processor intensive. While processing the auto scheduling operation, we recommend that you dedicate a separate processor (core) for each Visual APS session. Supplying additional cores for the applications auto scheduling operation will provide faster performance almost proportionally to the number of cores you have used.

Visual APS uses Random Access Memory (RAM) to hold all data while it processes planning data. Each installation will vary on the amount of memory required based on the amount of process data. You should consider 4/8GB RAM per Visual APS session depending on the complexity of scheduling requirements and volume of data.

| Hardware | <ul> <li>PC, Laptop, Tablet PC, All-in-One Touch screen PC, iPad</li> <li>USB Host port or Bluetooth for Data Input Devices (Barcode Scanners)</li> <li>1GHz Processor (Dual Core preferable)</li> <li>2GB RAM</li> <li>10" screen minimum for tablet devices</li> <li>1920 x 1080 minimum for screen resolution</li> <li>Case protector (optional)</li> <li>Wall mounting devices (optional)</li> <li>Network Connectivity to Web Server</li> </ul> |
|----------|----------------------------------------------------------------------------------------------------|
| Software | <ul> <li>Android and iOS</li> <li>Windows 7</li> <li>Windows 8</li> <li>Windows 10</li> <li>Internet Explorer 11</li> <li>Google Chrome</li> <li>Safari</li> <li>Microsoft Edge</li> </ul>                                                                                                    |

#### Manufacturing Operations Management Application and Shop Floor Users

#### Visual APS Desktop Client

| RAM     | Cores (Virtual) | Cores<br>(Physical) | Hard Disk | NIC       | Screen<br>Resolution      |
|---------|-----------------|---------------------|-----------|-----------|---------------------------|
| 4GB/8GB | 2 - 4           | 1 processor         | 1GB       | 100MB/1GB | 21"-24" or<br>1920 x 1080 |

### **SQL Disk and Database Configurations**

Manufacturing Operations Management maintains separate databases for the application logic, application data and the application configuration. It is recommended that the recovery model in Microsoft SQL Server set against the application database is set to full recovery for disaster recovery purposes.

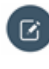

**Note:** Remember to include in any disk capacity calculations adequate space for storing transaction logs, incremental and full SQL backups as required.

Unless you can tolerate any downtime, you should add protection to your servers against unexpected drive failures by using RAID. Hardware RAID implementations are always preferred over software RAID implementations. RAID 0 (disk striping without parity) offers optimal read/write performance, but if a drive fails, IIS/SQL won't be able to continue operation until the drive is replaced and its contents are restored from backup. Because of this, RAID 0 isn't the recommended choice. RAID 1 (disk mirroring) creates duplicate copies of data on separate physical drives, allowing the server to remain operational when a drive fails, and even while the RAID controller rebuilds a replacement drive in a failed mirror. RAID 5 (disk striping with parity) offers good protection against single-drive failure but has poor write performance. RAID 1+0 (disk stripping and mirroring with parity) offers the best level of performance and protection.

For the best network throughput, all servers should be configured with a 1GB Network Interface.

Note: Hardware requirements for both the Database and Web Server should be periodically reviewed to ensure Manufacturing Operations Management's response times are within acceptable levels for your organization. To maintain read/write times it is recommended that Microsoft SQL Server Database Maintenance plans are configured to rebuild and reorganize data on a regular basis.

## Installation

### **Overview**

The software requirements need to be checked before you start the installation. A list of software requirements are shown below and the recommended installation process follows this sequence.

- 1. Install Visual APS.
- 2. Configure Visual APS.
- 3. Install Manufacturing Operations Management.
- 4. Configure Manufacturing Operations Management.
- 5. Install SmartLYNQ.
- 6. Configure an instance of SmartLYNQ to connect to SYSPRO via the SYSPRO WCF Services.

### **Requirements and Prerequisites**

Ensure that you have verified the hardware, system and software requirements.

Software Requirements :

- IIS 7.0+ with .NET Extensibility enabled
- ASP.NET Impersonation and Windows Authentication enabled
- Microsoft .NET Framework 4 and above
- SSL Certificate (Optional)
- Microsoft SQL Server
- SYSPRO e.net communications

Under features of the server, **.NET Framework 4.5 Features (installed)**, there is a **WCF Services (Installed)**. Make sure that the option **HTTP Activation (Installed)** is selected.

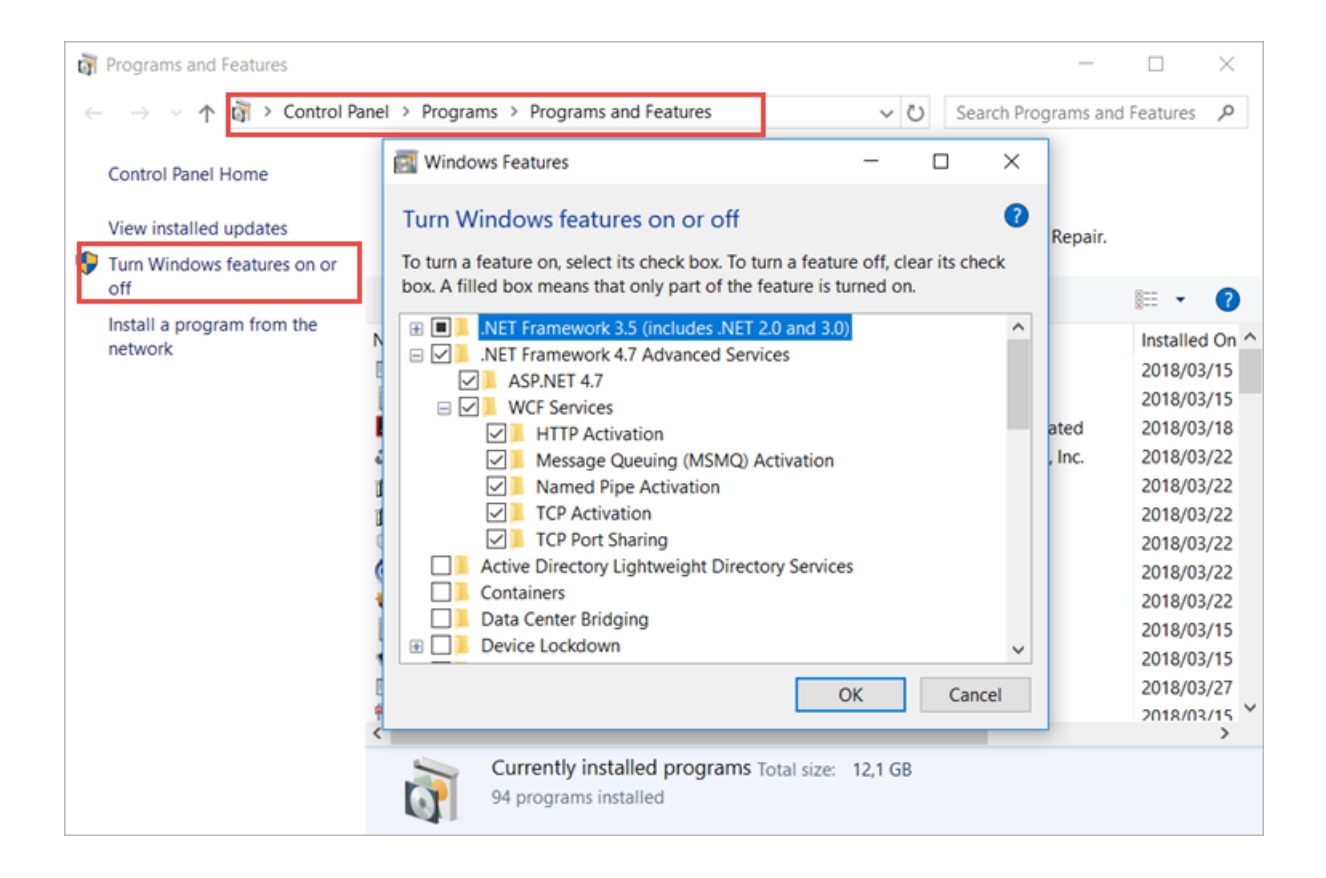

### **Installing MOM**

The start of the installation is with a manual download of the Manufacturing Operations Management zip file to a folder of your choice.

There are three features that need to be installed and they are **Visual APS Server**, **Management Operations Management** and **SmartLYNQ**.

The installation wizard allows you to install all three features one after the other.

Note: Between each install there are configurations that need to be completed before the start of the next feature being installed.

#### Visual APS

- The Visual APS Client should be installed by Visual APS user's only after the Visual APS Server feature has been installed and users have been setup in the application.
- The Visual APS client cannot be used to install the pre-requisites for Visual APS.
- Pre-requisites for **Visual APS** are installed as part of the **Visual APS Server** feature. The user installing the **Visual APS Server** feature must have SQL administrator rights as the installation wizard will execute SQL statements that require this level of security.
- The Visual APS Server and Visual APS Client feature will install the same Visual APS application. The Visual APS Server feature should be installed on the Web Server during the installation of the Web Sites.
- When the Visual APS Server install is completed and before you start the Manufacturing Operations Management install, you need to add a Company Database Connection and import at least one resource (machine).

#### Manufacturing Operations Management (MOM)

- Visual APS Server needs to be installed and configured before you start with the MOM install.
- After the MOM install you need to perform a few tasks to configure the feature before installing SmartLYNQ.
- You need to **Configure a Profile** in MOM, Import and activate seats. Each Employee and Machine that are activated consume a seat.

During the Manufacturing Operations Management Install:

| Internet Information Services (IIS) Manager |                                                                                                    |                                                                                                    |                                                                                   | <u> </u>                                                                               |
|---------------------------------------------|----------------------------------------------------------------------------------------------------|----------------------------------------------------------------------------------------------------|-----------------------------------------------------------------------------------|----------------------------------------------------------------------------------------|
| HELENHOL + Application Po                   | ols                                                                                                    |                                                                                                    |                                                                                   |                                                                                        |
| File View Help                              |                                                                                                    |                                                                                                    |                                                                                   |                                                                                        |
| Connections                                 | Application Pools<br>This page lets you view and manage th<br>associated with worker processes, cont<br>applications.                                                                                                    | e list of application pools on<br>ain one or more applications                                                                          | the server. Applicati<br>, and provide isolati                                    | ion pools are<br>on among different                                                    |
| > To Derault web site                       | Filter:       Topology         Name       Image: Comparison of the second second | Show All Group by:<br>Status .NET CLR V<br>Started v4.0<br>Started v4.0<br>Started v4.0<br>Started v4.0<br>Started v4.0<br>Started v4.0 | No Grouping<br>Managed Pipel<br>Integrated<br>Classic<br>Integrated<br>Integrated | Identity<br>ApplicationPoolId<br>ApplicationPoolId<br>ApplicationPoolId<br>LocalSystem |

- The MOM install creates it own application call (LynqMEAppPool\_MOM\_MOM). This is found under **Application Pools**.
- It will also create a Web Site under the **Default Web Site**. The Web Site is pre-configured.

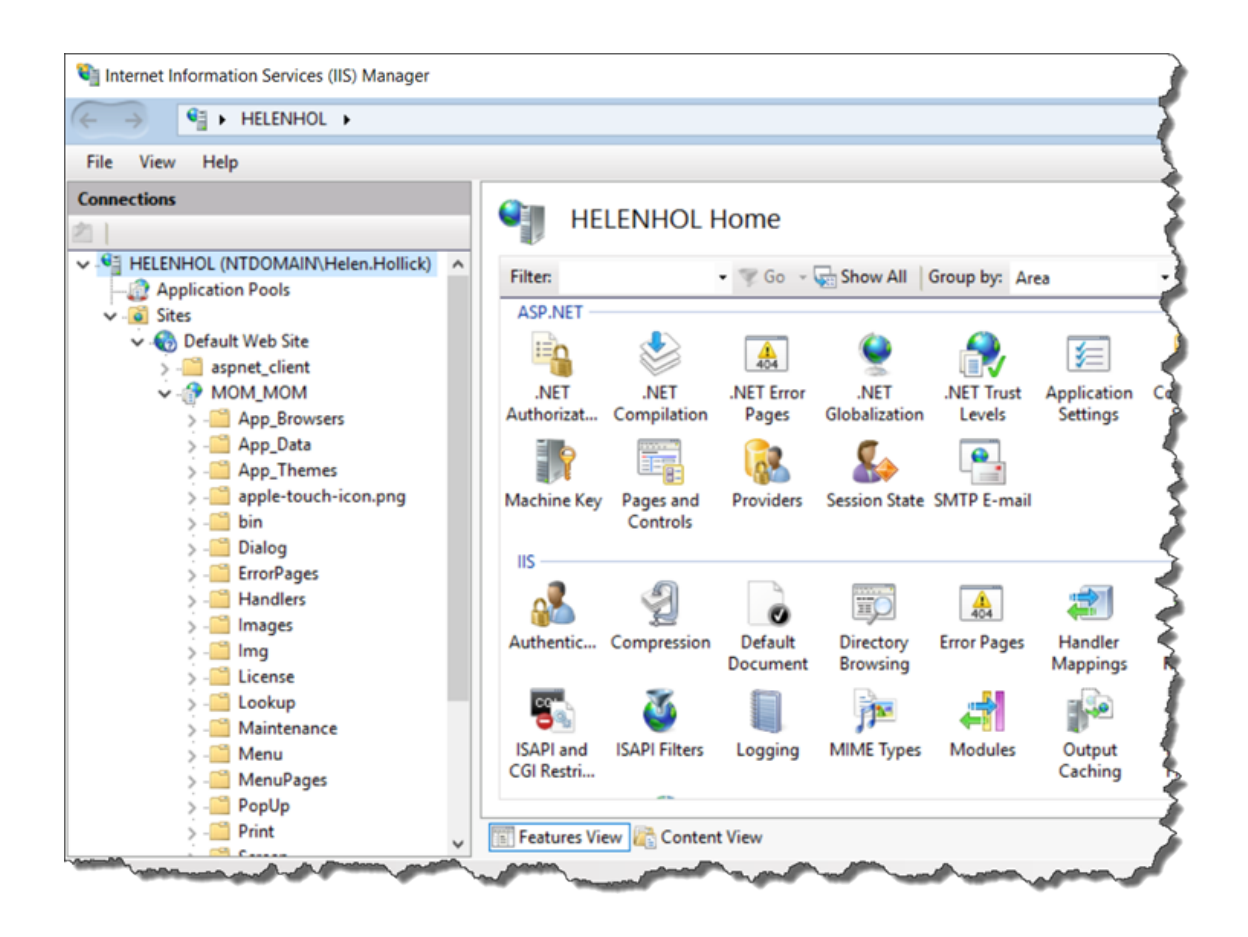

• If the IIS role has not been enabled on the Server, the install will enable it automatically, it will select the required options of the role.

#### **SmartLYNQ**

- The install of **Visual APS** has created a **SQL account** called **thinklynqservice**. This account is key to operation of SmartLYNQ and MOM.
- Once SmartLYNQ is installed you need to Configure SmartLYNQ and then Map MOM to SmartLYNQ.

#### **Product Updater**

The installation wizard installs the base versions, currently they are:

- Visual APS Build 9.7
- MOM Build 3.8
- SmartLYNQ Build 5.4

It is important to note that if you are using your installed version of MOM in combination with the Training Guide, you must update all features of your MOM installation to versions listed below:

- Visual APS Build 9.16
- BOM Build 3.17
- SmartLYNQ Build 5.7

You need to run the **ProductUpdater** with **Administrator** rights to update all versions to the latest build.

### **Installation Checklist**

During the installation of Manufacturing Operations Management, you will be requested for the following information.

To prepare for the install it is recommended that you have the following information to hand.

Note: You must be logged on as a windows administrator to perform the install and User Account Control must be disabled on each server or client computer. The user that is completing the installation of Manufacturing Operations Management must be a member of the SQL sysadmin fixed server role. You will be issued with a license file and a Manufacturing Operations Management license name. You must have the license file and license name available before starting the installation.

| Requested Information                                                            |  |
|----------------------------------------------------------------------------------|--|
| Manufacturing Operations Management License Name (Provided by SYSPRO)            |  |
| Manufacturing Operations Management License File<br>(Provided by SYSPRO)         |  |
| Web Server Name                                                                  |  |
| Database Server Name                                                             |  |
| SYSPRO Database Name                                                             |  |
| Manufacturing Operations Management Database Names (created during installation) |  |
| SmartLYNQ Database Name<br>(created during installation)                         |  |
| Web Site User Name & Password (supplied during installation)                     |  |
| Network User Names for configuring application security                          |  |
| SMTP Mail Configuration Settings<br>(optional)                                   |  |

Manufacturing Operations Management and SmartLYNQ databases are created automatically by the installation wizard. Manufacturing Operations Management Database names are unique to the SYSPRO Company Code that you are installing.

The installation wizard will create databases based on the type of installation selected.

Manufacturing Operations Management Data is stored directly in the SYSPRO database when the option to install a demonstration instance of Manufacturing Operations Management is selected. This is not recommended for Production or Test environments.

The [CompanyCode] is specified during the installation wizard and represents the SYSPRO company code.

| Manufacturing | <b>Operations</b> | Management | <b>Databases</b> |
|---------------|-------------------|------------|------------------|
|               |                   |            |                  |

| Environment   | Content Type  | Database Name            |
|---------------|---------------|--------------------------|
| Production    | Data          | MOM_[CompanyCode]_Data   |
|               | Configuration | MOM_[CompanyCode]_Config |
|               | Logic         | MOM_[CompanyCode]_Logic  |
| Test          | Data          | MOM_[CompanyCode]_Data   |
|               | Configuration | MOM_[CompanyCode]_Config |
|               | Logic         | MOM_[CompanyCode]_Logic  |
| Demonstration | Data          | SYSPRO Database          |
|               | Configuration | SYSPRO Database          |
|               | Logic         | SYSPRO Database          |

#### **SmartLYNQ Databases**

| Environment        | Content Type  | Database Name                                |
|--------------------|---------------|----------------------------------------------|
| Production         | Data          | Default is SmartLYNQ<br>(Can be overwritten) |
| Test/Demonstration | Configuration | Default is SmartLYNQ<br>(can be overwritten) |
|                    | Logic         | Default is SmartLYNQ<br>(can be overwritten) |

#### **SQL Server Connection Strings**

The Manufacturing Operations Management and Smart LYNQ Web Sites connect to the databases (both Manufacturing Operations Management and SYSPRO) using the account specified in each of the applications web.config file. The SQL account "thinklynqservice" is automatically created during the installation process specifically for this purpose.

Note: Ensure that you have enabled mixed mode authentication in SQL before proceeding. It is important that this account is not deleted and/or the password changed. Changing any of the account settings will prevent the web site applications from working.

The installation wizard will install the necessary pre-requisites for internet information services. You must however ensure that Microsoft SQL Server, SYSPRO WCF services and any required licencing has been installed prior to installing Manufacturing Operations Management.

### **Installing Visual APS Server**

The following steps describe how to install Visual APS Server

- These installation steps will reference the SysproCompanyMOM database. You will reference your company's database(s) instead. However, if you are installing this for a demo environment, please ensure that you have loaded the SYSPRO MOM demonstration company with the SysproCompanyMOM database and are able to log in to SYSPRO.
  - 1. Logon as the administrator to the server where you have chosen to install the web site features of **Manufacturing Operations Management**.
  - 2. Run the file name **Manufacturing Operations Management Suite.exe** to start the installation wizard.

The *Welcome to Manufacturing Operations Management Suite Setup* window is displayed.

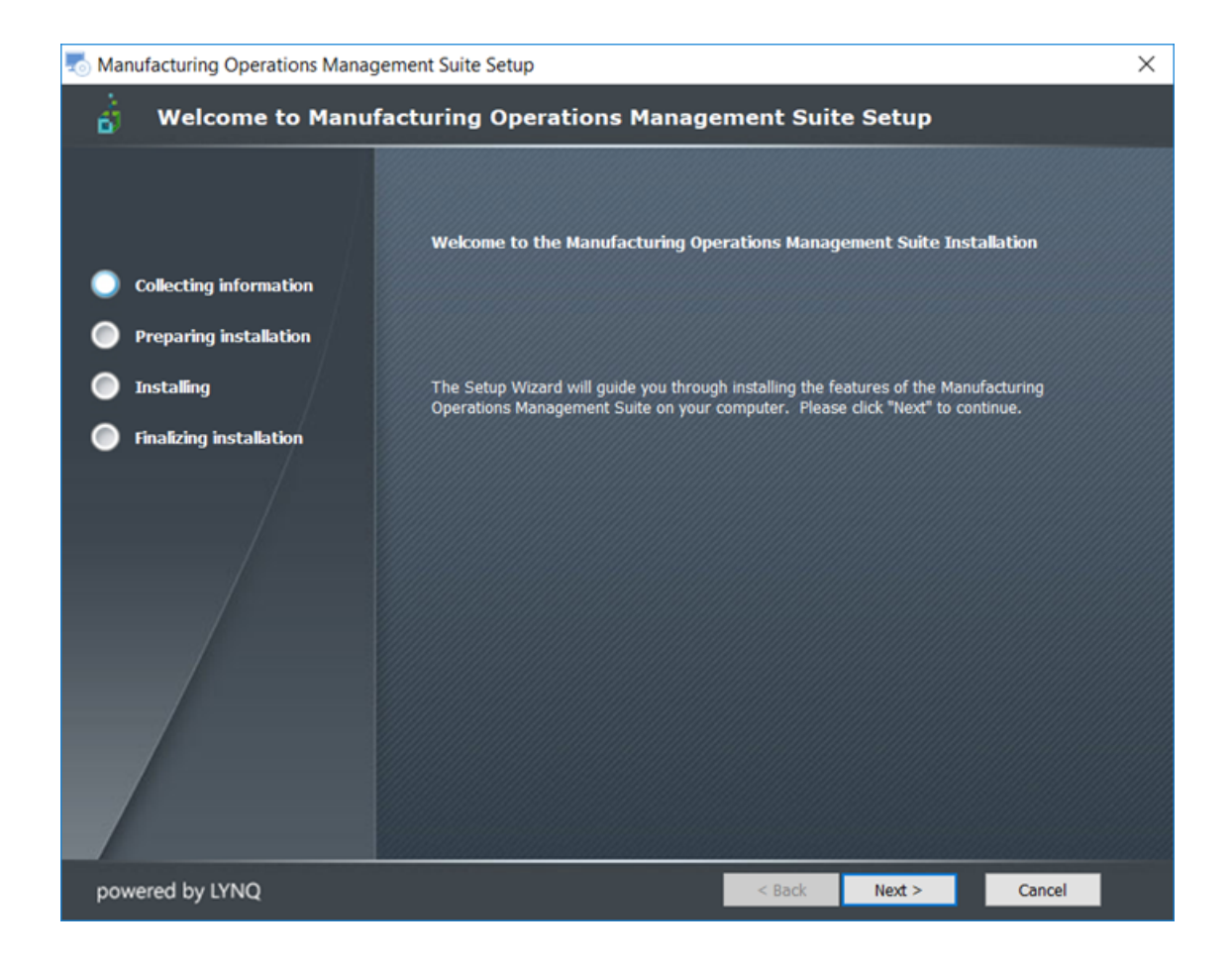

3. Select Next >.

The *Features to Install* window is displayed.

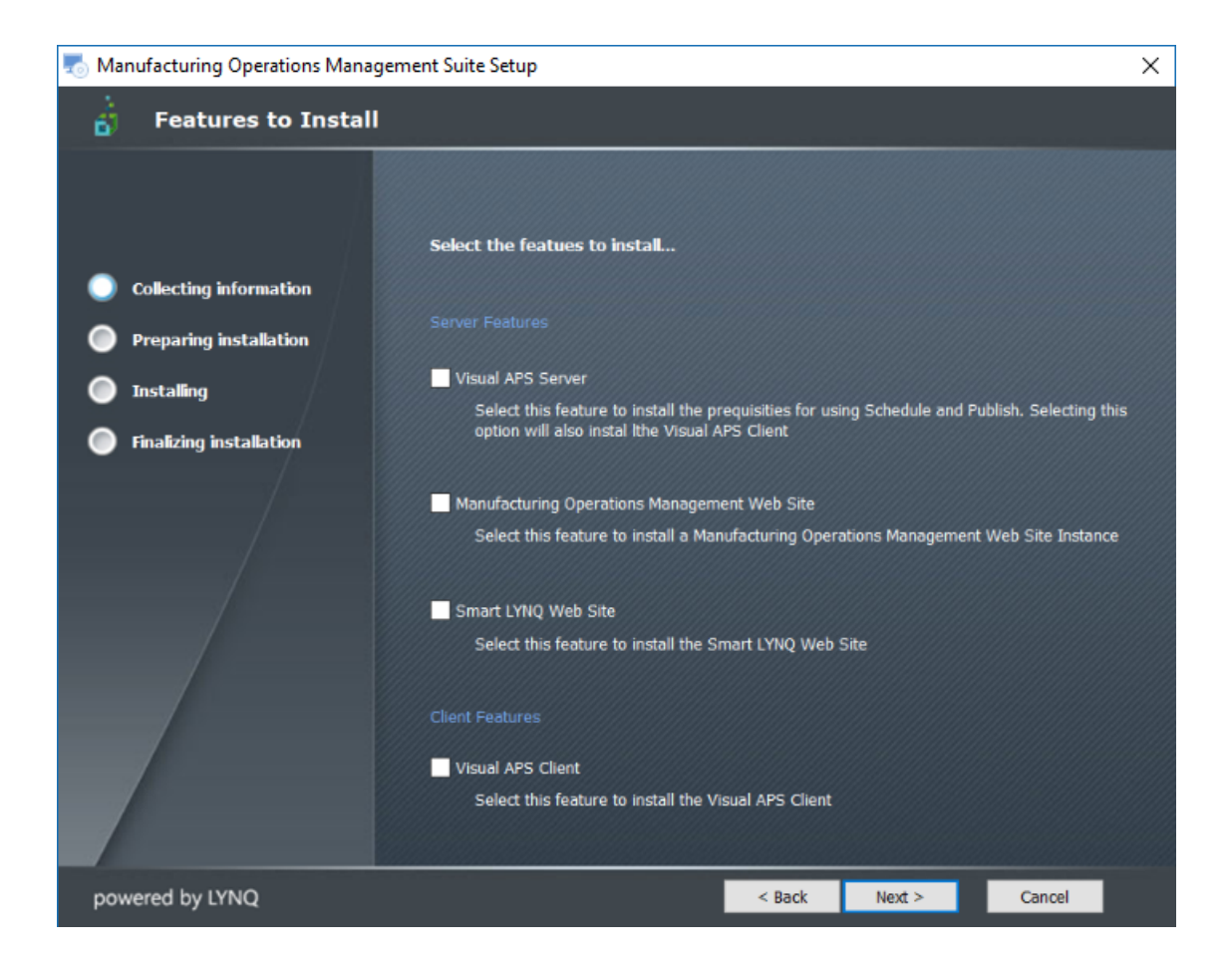

4. Select the feature(s) to be install and select Next >.

For our purposes, select **Server Features: Visual APS Server**. You will be installing each feature separately.

Select **Next >** to continue.

Note: The Visual APS Client should be installed by Visual APS user's only after the Visual APS Server feature has been installed and users have been setup in the application. The Visual APS client cannot be used to install the pre-requisites for Visual APS. Pre-requisites for Visual APS are installed as part of the Visual APS Server feature. The user installing the Visual APS Server feature must have SQL administrator rights as the installation wizard will execute SQL statements that require this level of security. The Visual APS Server and Visual APS Client feature will install the same Visual APS application. The Visual APS Server feature should be installed on the Web Server during the installation of the Web Sites

The End-User License Agreement window is displayed.

| 👼 Manufacturing Operations Manage | ment Suite Setup                                                                                                    | $\times$ |
|-----------------------------------|----------------------------------------------------------------------------------------------------|----------|
| 📩 End-User License Ag             | greement                                                                                                    |          |
| Collecting information            | Please read the following license agreement carefully                                                                                                    |          |
| Installing                        | LICENSE AGREEMENT<br>IMPORTANT! THIS IS THE LICENSE AGREEMENT TERMS OF USE THAT YOU<br>ARE REQUIRED TO ACCEPT BEFORE INSTALLING AND USING LYNQ LIMITED                                                                                                    | Î        |
| Finalizing installation           | SOFTWARE. CAREFULLY READ ALL THE TERMS AND CONDITIONS OF THIS<br>LICENSE AGREEMENT BEFORE PROCEEDING WITH THE DOWNLOADING<br>AND/OR INSTALLATION OF THIS SOFTWARE PRODUCT. BY OPENING OR<br>BREAKING THE SEAL ON THE SOFTWARE PACKAGE, INSTALLING OR<br>DOWNLOADING THE SOFTWARE, OR USING THE SOFTWARE THAT HAS<br>BEEN PRELOADED OR IS EMBEDDED IN YOUR PRODUCT, YOU AGREE TO<br>BE BOUND BY THE TERMS OF THIS AGREEMENT. IF YOU DO NOT AGREE TO<br>THESE TERMS, PROMPTLY RETURN ALL SOFTWARE ITEMS (DISKS,<br>WRITTEN MATERIALS, AND PACKAGING) AND DELETE ANY PRELOADED OR<br>EMBEDDED SOFTWARE. | ,        |
|                                   | I accept the terms in the License Agreement                                                                                                    |          |
|                                   | O I <u>d</u> o not accept the terms in the License Agreement                                                                                                    |          |
| powered by LYNQ                   | < Back Next > Cancel                                                                                                    |          |

Select I accept the terms in the License Agreement and then Next >.
 The Apply License window is displayed.

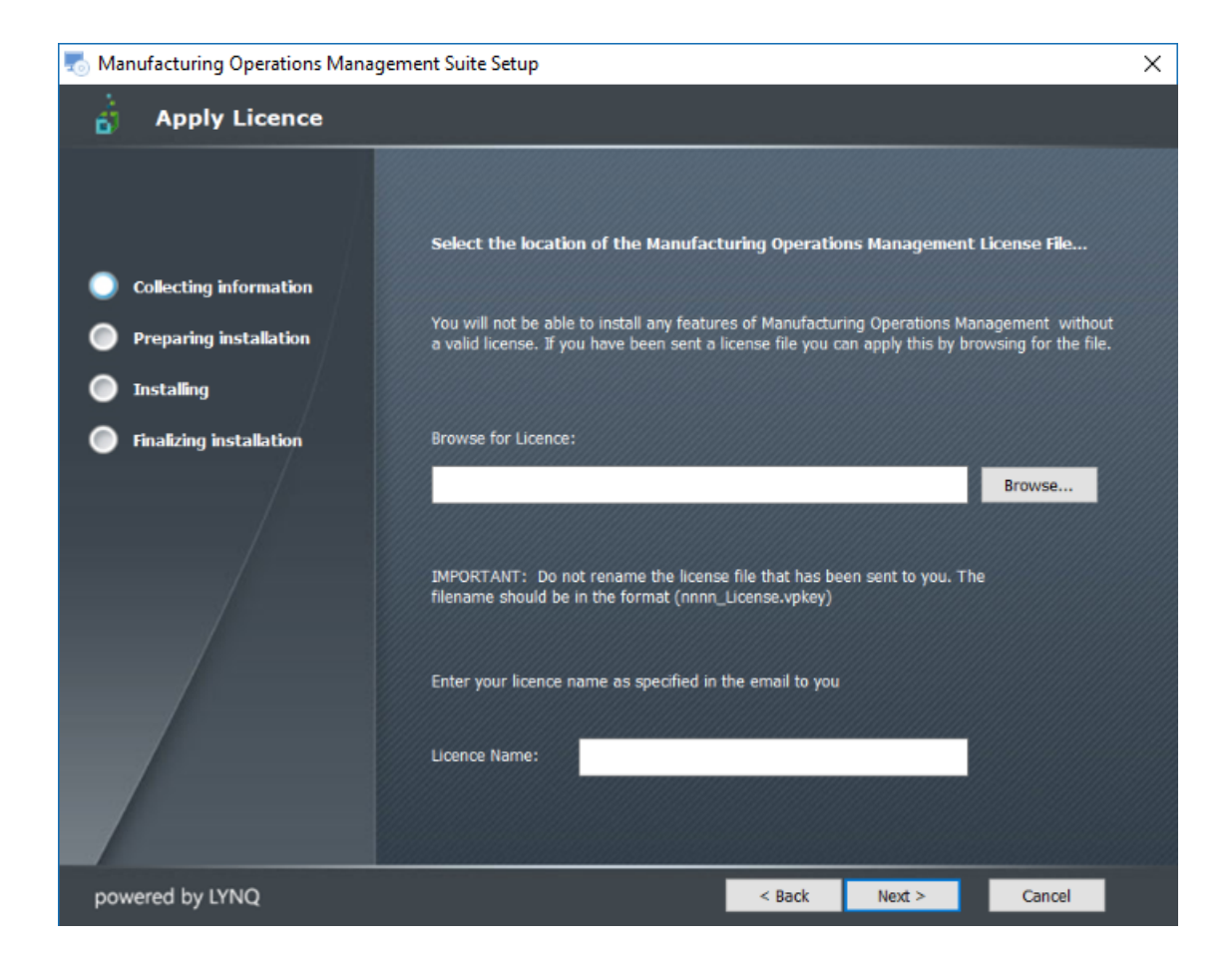

 Browse and select the license file sent to you by SYSPRO. Do NOT rename the license file. Enter your license name as sent to you by SYSPRO and select Next > to continue.

The License Name is not case sensitive.

The Confirm the License name Window is displayed.

| Confirm t | he licence name                   | × |
|-----------|-----------------------------------|---|
| 1         | Have you typed the licence name " |   |
|           | Yes No                            |   |

7. Confirm the license name entered and select Yes.

The *Ready to Install Features* window is displayed.

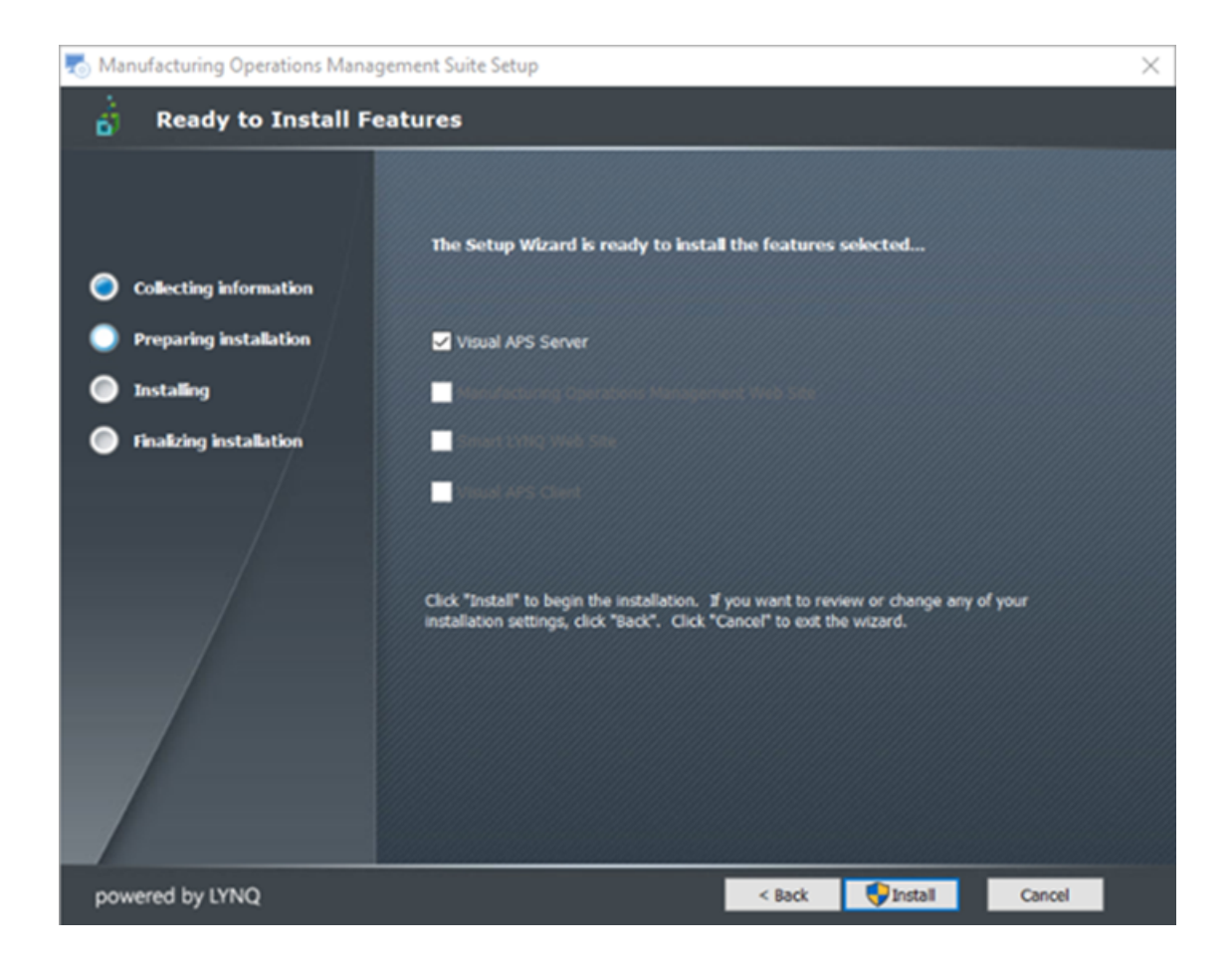

8. Select **Install** from the *Ready to Install Features* window to start the installation of the **Visual APS Server**.

The Welcome to Visual APS Server Setup window is displayed.

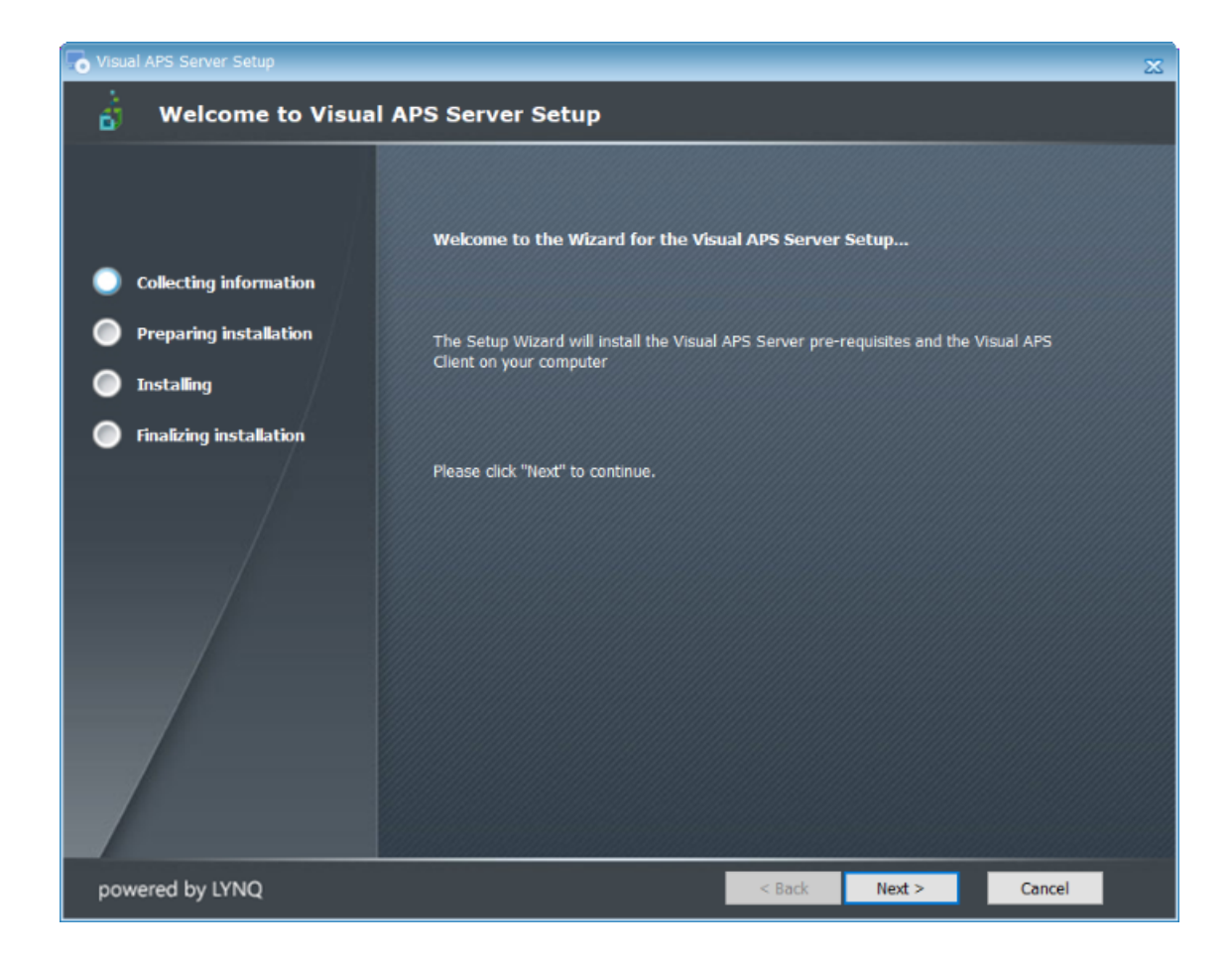

#### 9. Select Next >.

The Installation Folder window is displayed.

| installation Folder     |                                                          |                     |                      |                |  |
|-------------------------|----------------------------------------------------------|---------------------|----------------------|----------------|--|
|                         | This is the folder where the Visual A                    | .PS Client will t   | oe installed         |                |  |
| Collecting information  |                                                          |                     |                      |                |  |
| Preparing installation  | To install in this folder, click "Next". To in "Browse". | istall to a differe | ent folder, enter it | below or click |  |
| Installing              |                                                          |                     |                      |                |  |
| Finalizing installation | Folder:                                                  |                     |                      |                |  |
|                         | C:\SYSPRO\LYNQ\Visual APS\                               |                     |                      | Browse         |  |
|                         |                                                          |                     |                      |                |  |
| powered by LYNQ         |                                                          | < Back              | Next >               | Cancel         |  |

#### SYSPRO EDUCATION

Manufacturing Operations Management (MOM) | 28

Copyright  $^{\odot}$  2018 SYSPRO (Pty) Ltd. All rights reserved.

All brand and product names are trademarks or registered trademarks of their respective holders.

 Browse for the folder where you want to install Visual APS Client and select Next > to continue.

It is recommended to use the default folder.

Note: Visual APS creates SQL objects in the selected SYSPRO databases when Visual APS first connects to each SYSPRO database.

The Configuring SYSPRO for Visual APS window is displayed.

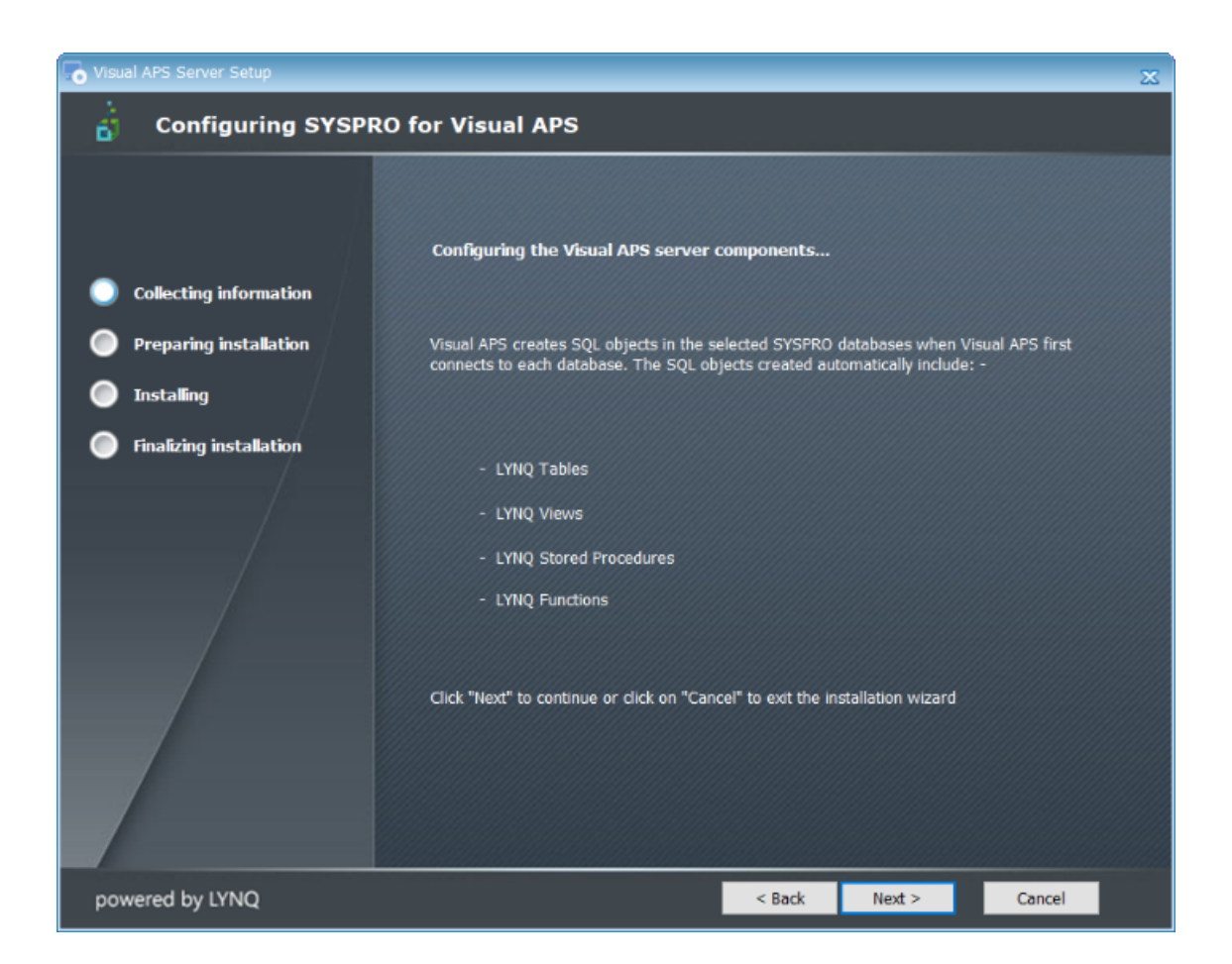

11. Select **Next >** to continue.

The Select SQL Server for SYSPRO window is displayed.

| Visual APS Server Setup | X                                                                                                    |
|-------------------------|----------------------------------------------------------------------------------------------------|
| 👌 Select SQL Server     | for SYSPRO                                                                                                    |
|                         | Select the name of the SQL Server which hosts the SYSPRO Databases                                                                                                    |
| Collecting information  | Server: (local) ~                                                                                                    |
| Preparing installation  |                                                                                                    |
| 🔵 Installing            | You MUST specify a user that is a member of the SYSADMIN role to install the Visual APS<br>Server components The installation will prepare your system for the SYSPRO database(s)      |
| Finalizing installation | you select during the installation wizard.                                                                                                    |
|                         | Trusted Connection (Windows integrated authentication) Username: Password: You MUST test the SQL connection before clicking on the "Next" button Click here to test the SQL Connection |
| powered by LYNQ         | < Back Next > Cancel                                                                                                    |

12. Enter the required **Server** information, test the **SQL Connection** and **Next** > to continue.

Select (local) if the **SYSPRO** database resides on the local computer or select the **server** where the **SYSPRO** databases reside.

Select how you wish to connect to the **SQL Server** (Windows or SQL Authentication).

Test the SQL connection by clicking on the 'Click here to test the SQL Connection''.

If the SQL Connection is successful you can select Next > to continue.

Note: If the SQL Server Browser Service is not running on your network, type in the server name. Visual APS does not use any ODBC calls.

The SYSPRO PRODUCTION Company Database window is displayed.

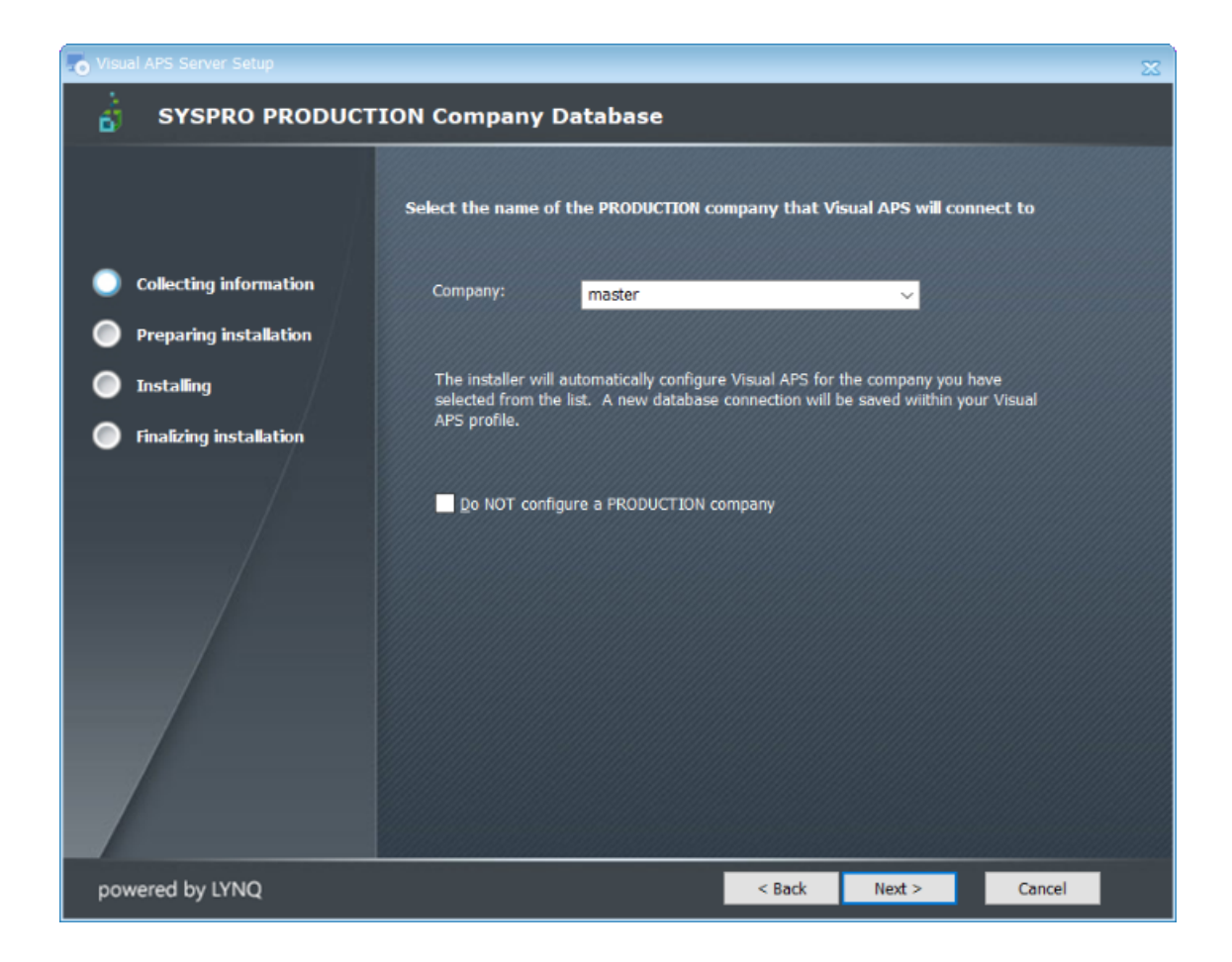

13. Select a **PRODUCTION (Live) company** that **Visual APS** will connect to or add the company later.

Select **SysproCompanyMom** and click **Next >** to continue.

#### Note:

At this point you are given an option to automatically setup a database connection between **Visual APS** and the **SYSPRO Company**. You can ignore this and setup the company when you launch **Visual APS**. This **SYSPRO Company database name** will be validated by the system. It will also validate if there is any data that **Visual APS** will not be able to handle.

SYSPRO Databases are case sensitive whereas MOM is case insensitive.

The SYSPRO SANDBOX/DEMO Company Database window is displayed.

| To Visual APS Server Setup | X                                                                                                    |  |  |  |  |
|----------------------------|----------------------------------------------------------------------------------------------------|--|--|--|--|
| 👌 SYSPRO SANDBOX           | SYSPRO SANDBOX/DEMO Company Database                                                                                                    |  |  |  |  |
|                            | Select the name of the SANDBOX/DEMO company that Visual APS will connect to                                                                                           |  |  |  |  |
| Collecting information     | Company:                                                                                                    |  |  |  |  |
| Preparing installation     |                                                                                                    |  |  |  |  |
| 🔵 Installing               | The installer will automatically configure Visual APS for the company you have<br>selected from the list. A new database connection will be saved wiithin your Visual |  |  |  |  |
| Finalizing installation    | APS profile.                                                                                                    |  |  |  |  |
|                            | Do NOT configure a SANDBOX/DEMO company                                                                                                    |  |  |  |  |
| powered by LYNQ            | < Back Next > Cancel                                                                                                    |  |  |  |  |

14. Select whether or not you will create a the **SYSPRO SANDBOX Company**. Select **Next >** to continue.

For our purposes, you will not be configuring a **SYSPRO SANDBOX/DEMO Company**.

Select **Do NOT configure a SANDBOX/DEMO company**. Select **Next >** to continue.

The Configure Additional Companies window is displayed.

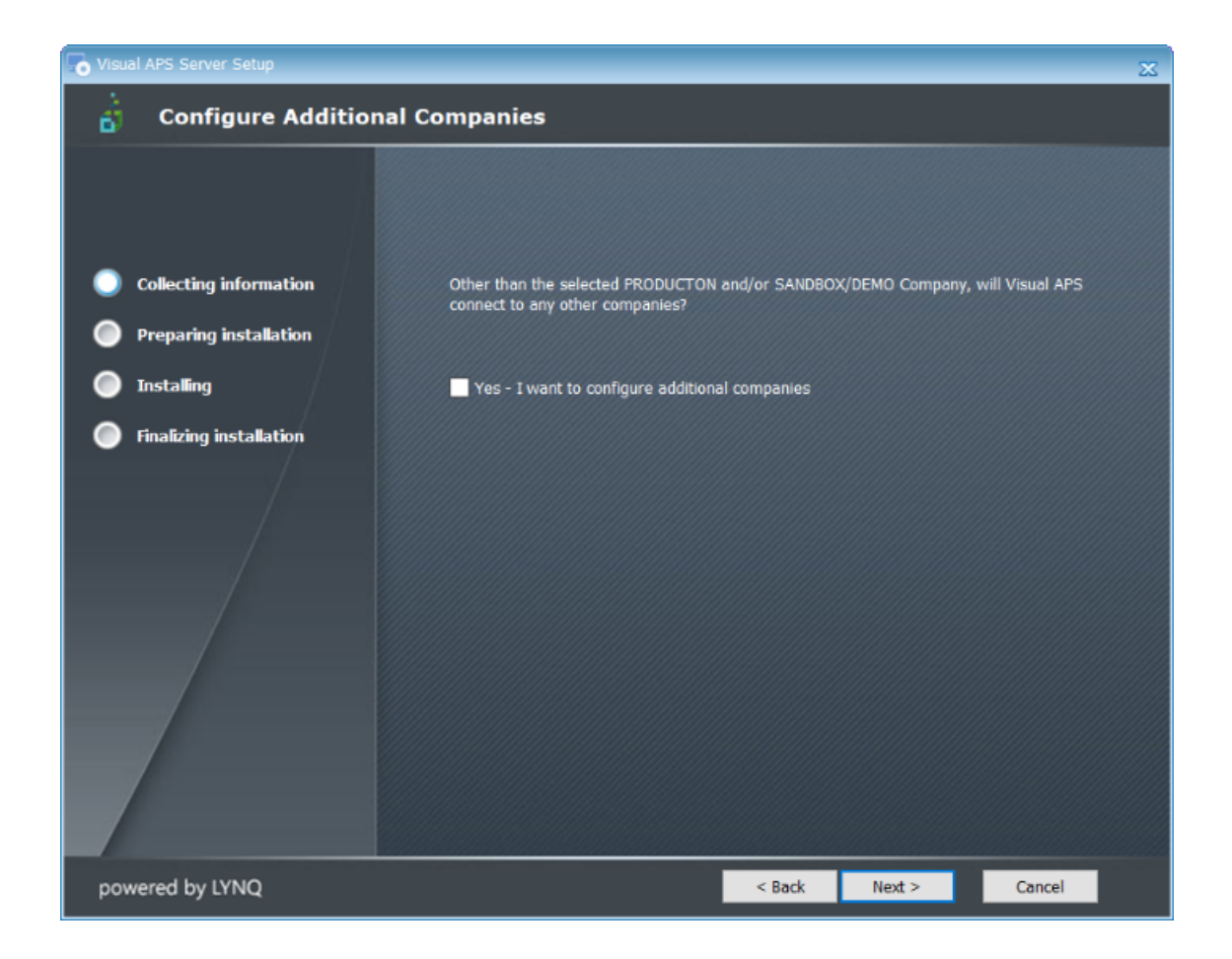

15. You can configure additional companies by selecting **Yes - I want to configure additional companies**, else select **Next >**.

For our purposes, DO NOT select the option. Select **Next >** to continue.

#### Note:

The **Visual APS Server** installation can only support the configuration of **two** companies.

To add additional companies, click **Yes – I want to configure additional companies** for further instructions.

The APS Administration Account window is displayed.

| To Visual APS Server Setup | ×                                                                                                    |  |  |  |
|----------------------------|----------------------------------------------------------------------------------------------------|--|--|--|
| aPS Administrator          | Account                                                                                                    |  |  |  |
|                            |                                                                                                    |  |  |  |
|                            | Configuring the Visual APS Administrator Account                                                                                                    |  |  |  |
| Collecting information     |                                                                                                    |  |  |  |
| Preparing installation     | The installation wizard will create a Visual APS Administrator Account named "thinklyngadmin" with<br>the password specified below. NOTE: This account will receive the highest SOL security. |  |  |  |
| Installing                 | priviledges.                                                                                                    |  |  |  |
| Finalizing installation    | It is recommended that this account is created in scenarios where the user installing the<br>application will not be the administrator of the Visual APS application.                         |  |  |  |
|                            | Specify the password for the user (thinklyngadmin) below                                                                                                    |  |  |  |
| powered by LYNQ            | < Back Next > Cancel                                                                                                    |  |  |  |

16. You have the option of creating a **Visual APS (SQL) Administrator** account by entering a password or assume that the windows login that is running the install will be administrator by selecting **Do NOT configure a separate APS Administrator account**.

For our purposes select **Do NOT configure a separate APS Administration Account** and then **Next >** to continue.

Note: The install allows you to create a separate admin user for Visual APS. There are times when the person installing the software is not the normal IT administrator of the system. They could be a contractor or someone that is not normally around all the time.

The *Ready to Install* window is displayed.

| 💿 Visual APS Server Setup |                                                                         |                                                                        |                                | ×       |  |
|---------------------------|-------------------------------------------------------------------------|------------------------------------------------------------------------|--------------------------------|---------|--|
| 👸 Ready to Install        |                                                                         |                                                                        |                                |         |  |
|                           | The Setup Wizard is ready                                               | The Setup Wizard is ready to begin the Visual APS Server installation. |                                |         |  |
| Collecting information    |                                                                         |                                                                        |                                |         |  |
| Preparing installation    | Visual APS will automatically c                                         | onnect to the following ser                                            | ver and company(:              | 5)      |  |
| Installing                |                                                                         |                                                                        |                                |         |  |
| Finalizing installation   | SQL Server Name:                                                        | (local)                                                                |                                |         |  |
|                           | Production Database:<br>Sandbox/Demo Database:                          | SysproCompanyMom<br>Not Defined                                        |                                |         |  |
|                           | Authentication:                                                         | WindowsAuthentication                                                  |                                |         |  |
|                           | Click "Install" to begin the inst<br>installation settings, click "Back | sllation. If you want to rev<br>". Click "Cancel" to exit th           | iew or change any<br>e wizard. | of your |  |
| powered by LYNQ           |                                                                         | < Back                                                                 | Install                        | Cancel  |  |

17. Confirm that you have selected the correct options from the previous dialog windows and click **Install**.

The Installing Visual APS Server window is displayed during the installation.

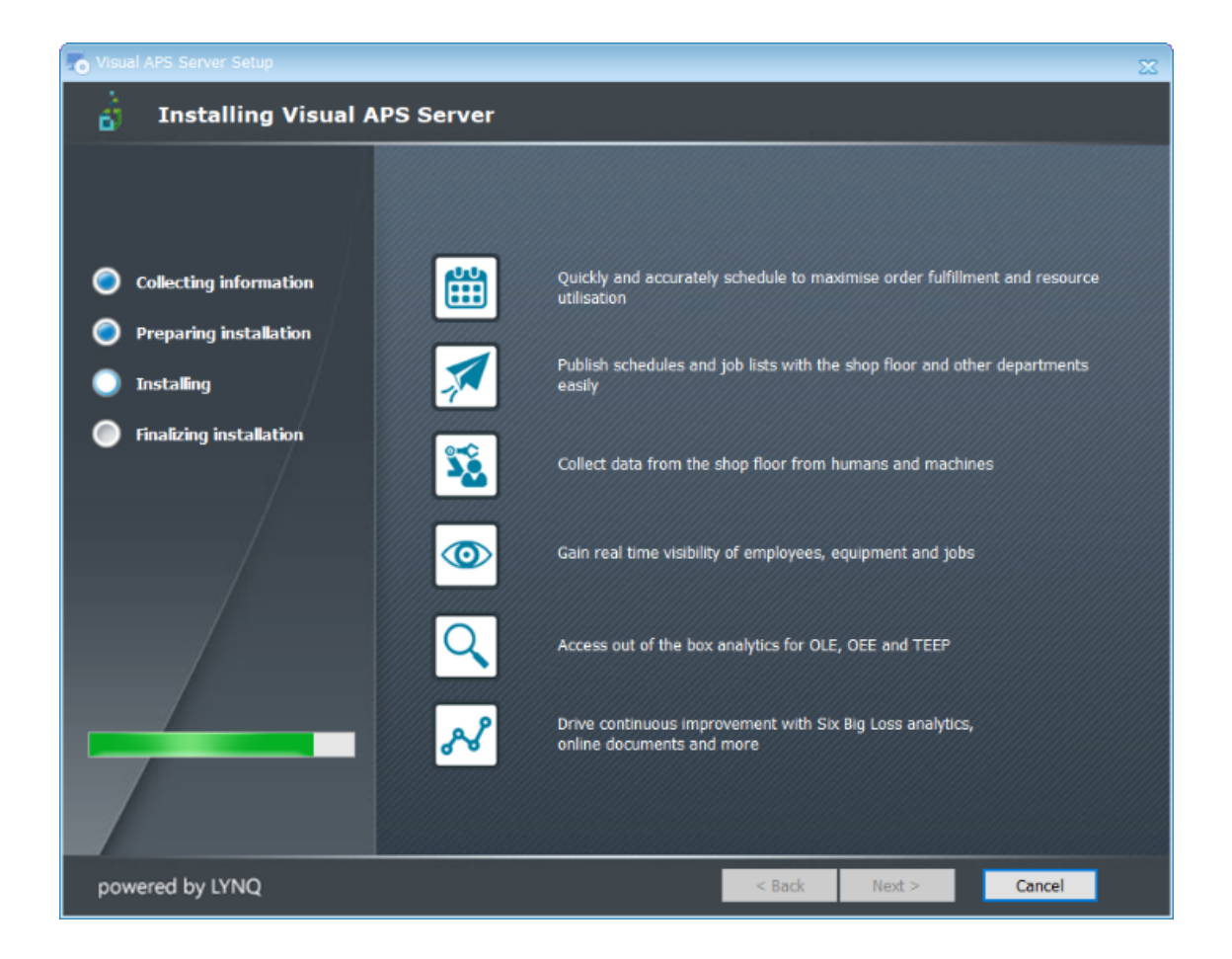

Once the install is complete the *Visual APS Server Setup Complete* window is displayed.
| Visual APS Server Setup                                                                                                    |                                         |                              | X      |
|----------------------------------------------------------------------------------------------------|-----------------------------------------|------------------------------|--------|
| 📩 Visual APS Server                                                                                                    | Setup Complete                          |                              |        |
| <ul> <li>Collecting information</li> <li>Preparing installation</li> <li>Installing</li> <li>Finalizing installation</li> </ul> | Click the "Finish" button to exit the S | ietup Wizard.                |        |
|                                                                                                    |                                         |                              |        |
| powered by LYNQ                                                                                                    |                                         | < <u>B</u> ack <b>Finish</b> | Cancel |

18. Select Finish.

The *Manufacturing Operations Management Suite Setup Complete* window is displayed.

| 👼 Manufacturing Operations Mana | gement Suite Setup                    |               |        |        | × |
|---------------------------------|---------------------------------------|---------------|--------|--------|---|
| 👌 Manufacturing Op              | erations Management Suite S           | etup Com      | plete  |        |   |
|                                 |                                       |               |        |        |   |
|                                 | Click the "Finish" button to exit the | Setup Wizard. |        |        |   |
| Collecting information          |                                       |               |        |        |   |
| Preparing installation          |                                       |               |        |        |   |
| 🔵 Installing                    |                                       |               |        |        |   |
| Finalizing installation         |                                       |               |        |        |   |
| /                               |                                       |               |        |        |   |
| /                               |                                       |               |        |        |   |
| /                               |                                       |               |        |        |   |
|                                 |                                       |               |        |        |   |
|                                 |                                       |               |        |        |   |
|                                 |                                       |               |        |        |   |
|                                 |                                       |               |        |        |   |
|                                 |                                       |               |        |        |   |
| powered by LYNQ                 |                                       | < Back        | Finish | Cancel |   |

- 19. Select **Finish** to exit.
- 20. The Visual APS Client will be loaded.

### **Note:**

You will need to complete the following configuration tasks before continuing with the installation. They are:

- Adding a new database connection
- Importing a machine.

DO NOT move onto the MOM install before completing the tasks mentioned above.

### Adding a company database connection

The following steps describe how to add a new company database connection in the Visual APS Client.

1. When the first install of **Visual APS** is complete the **Visual APS Client** will be opened.

The Visual APS home page is launched,

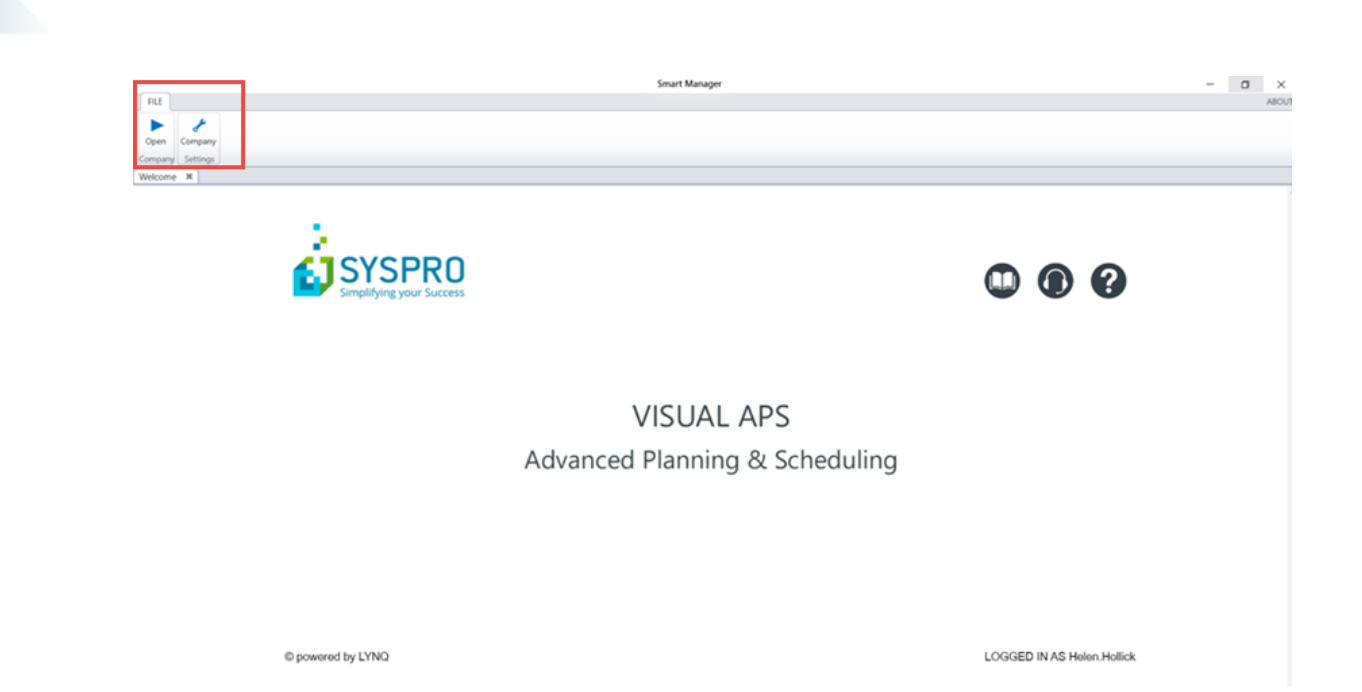

View or add a new Company Database Connection.
 Select File>Open>Company from the top left hand corner of the window.

The **Open Database** window is displayed and shows the connection to the database you have selected during the install.

| Open Database             |                  |                        | x         |
|---------------------------|------------------|------------------------|-----------|
| Scheduling interval from: | 8878/06/712 -    | to <b>2818/09/88</b> × |           |
| Server                    | Company          | Authentication Mode    | From      |
| ) (local)                 | SysproCompanyMom | WindowsAuthentication  | 2008/86/4 |
|                           |                  |                        |           |
|                           |                  |                        |           |
|                           |                  |                        |           |
|                           |                  |                        |           |
|                           |                  |                        |           |
|                           |                  |                        |           |
|                           |                  |                        | <b>v</b>  |
| New Database Connecti     |                  |                        |           |
| New Database Connecti     | on               |                        | $\odot$   |

You can add additional Company Database connections by clicking on New Database Connection if you need to add more Company Database Connections.
 You have already added the connection to the SYSPRO MOM database and therefore do not need to add another.

The *Edit Settings* window is displayed.

| Scheduling interval | from: 🕅       | <b>XXXXX</b> □ ▼ to | ****   |          |
|---------------------|---------------|---------------------|--------|----------|
| Comp                | any           | Authentication Mod  | e From | T        |
|                     |               |                     |        |          |
| •                   |               |                     |        | -        |
| Server              |               |                     |        |          |
| Authentication      |               |                     |        | Security |
| Windows Au          | thentication  | Login               |        | App Role |
| SQL Server A        | uthentication | Password            |        |          |
| Company Type of     | latabase nam  | e                   |        | ОК       |
| New Database Co     | nnection      |                     |        |          |

#### 4. Enter the information required for the **New Database Connection**.

Browse and select the **Server Name**. You can leave the **Authentication** method as Windows Mode. It is recommended to select **App Role** for **Security** purposes. Browse at the **Company** prompt and select the required SYSPRO database.

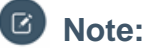

The **App Role** is related to how **SQL security** is assigned to a user. It is only required if the **Login** (either Windows or SQL) does not have rights via a database or server role i.e. (data reader, data writer, database owner, sysadmin). When using the **App Role**, the Login (either Windows or SQL) requires minimal security. The **Login** must be mapped to the SYSPRO Database **Public** Role. **App Role** is the most secure form or assigning security to users.

5. Select OK.

### How to import machines

The following steps describe how to import machines in Visual APS.

1. Select **Home** > **Import** from the toolbar.

|   | FILE     | HOME    | м      | ANAGE        | PLAN SC     | HEDULE | REVIEW  | / RE      | PORTS   | VIEW       |             |  |
|---|----------|---------|--------|--------------|-------------|--------|---------|-----------|---------|------------|-------------|--|
|   | 0        |         | ø      | 8            | бо          | 0      |         | 8-8<br>03 | 7       |            | ?           |  |
|   | Work Cen | ters Ma | chines | Alternatives | Constraints | Import | Mapping | Shifts    | Changes | Activities | Help        |  |
| l |          |         |        | Factory      | /           |        |         |           | Shifts  |            | Online Help |  |

The Import Machines window is displayed.

| Import Machines                | _ = ×         |
|--------------------------------|---------------|
| Infinite Resource              |               |
| Resources                      |               |
| Resource Type:                 | Not Defined - |
| Default Resource Qty:          | 1             |
| Float Resource Usage:          |               |
| Float Resource Usage Type:     | All           |
| Float Discrete Resource Usage: |               |
| Min Resource Consumption:      | 0             |
| Max Resource Consumption:      | 0             |
| Recommended Load Level(%):     | 100           |
| Split Task Consumption (Min)   | 00:00         |
| Split Task Interruption (Max)  | 00:00         |
| C Shifts                       |               |
| Shift: Default - Default Shift | •             |
| Edit Default Shift             | Changes       |
|                                | Ok Cancel     |

2. Select the resource type and default shift.

Select Machines - Machine Hours from the dropdown list.

Accept the **Default - Default Shift** for the **Shift**.

Select **Ok**.

The Machine Import window is displayed showing all the available machines to be imported.

| h | npo | ort | Machines                 |                          | - = •  |
|---|-----|-----|--------------------------|--------------------------|--------|
| ſ |     | D   | rag a column header here | to group by that column. | E.     |
| I |     |     | Work Center              | Description              | Select |
| I | ⊧   | ٠   | ABC_AS                   | Assembly for AB Costing  | J      |
| L |     | ŧ   | Tools                    | Tools                    | J      |
| L |     | +   | ASSEMB                   | Assembly                 | J 2    |
| L |     | ٠   | BOTT                     | Bottling                 | J 2    |
| L |     | +   | CAST                     | Casting                  | 1      |
| L |     | ٠   | DIG                      | Digging/Excavation       | 1      |
| L |     | +   | DRILL                    | Drilling                 | J 🕴    |
| L |     | +   | DRY                      | Drying                   | J /    |
| L |     | ٠   | FIRE                     | Firing                   | J 7    |
| L |     | ٠   | GALV                     | Galvanizing/Plating      | J      |
| L |     | ٠   | GFMD                     | Molding                  | 1      |
| L |     | +   | GGASSY                   | GARDEN GATE - ASSE       | J )    |
| L |     | ٠   | GLAZE                    | Glazing                  | J 2    |
| L |     | +   | LATHE                    | Lathe                    | J      |
| L |     | ٠   | MBBA                     | Bicycle Brake Assembly   | J 2    |
| L |     | +   | MBCC                     | Bicycle Cleaning Center  | J      |
| L |     | +   | MBFA                     | Bicycle Assembly         | J      |
| L |     | +   | MBQA                     | Quality & Inspection     | J (*   |
| I |     | +   | MBWA                     | Bicycle Wheel Assembly   | J      |
| I |     | ٠   | MHBA                     | Handle Bar Assembly      | J      |
| I |     | +   | MIX                      | Mixing                   | J      |
|   |     | ٠   | N-CAST                   | Casting - North          | J      |
|   |     | ٠   | N-DRY                    | Drying - North           | 1      |
|   |     | ٠   | N-FIRE                   | Fire - North             | J      |
|   |     | ٠   | N-GLZ                    | Glazing - North          | J      |

3. Select the machine(s) to import into Visual APS and click Ok.

Importing machines is function that is done during an implementation. However, to continue with the MOM install you need to have at least one machine imported.

By default all the machines have been selected.

**Deselect** all the **Work Centers** by clicking on **Select**. Select **Work Center ABC\_AS** - **Assembly for AB Costing**. Click on **Ok**.

4. Exit the program.

### **Installing Manufacturing Operations Management**

The following steps describe how to Install Manufacturing Operations Management.

You need to install **Visual APS** before installing MOM.

- 1. Logon as the administrator to the server where you have chosen to install the web site features of **Manufacturing Operations Management**.
- 2. Run the file name **Manufacturing Operations Management Suite.exe** to start the installation wizard.

The *Welcome to Manufacturing Operations Management Suite Setup* window is displayed.

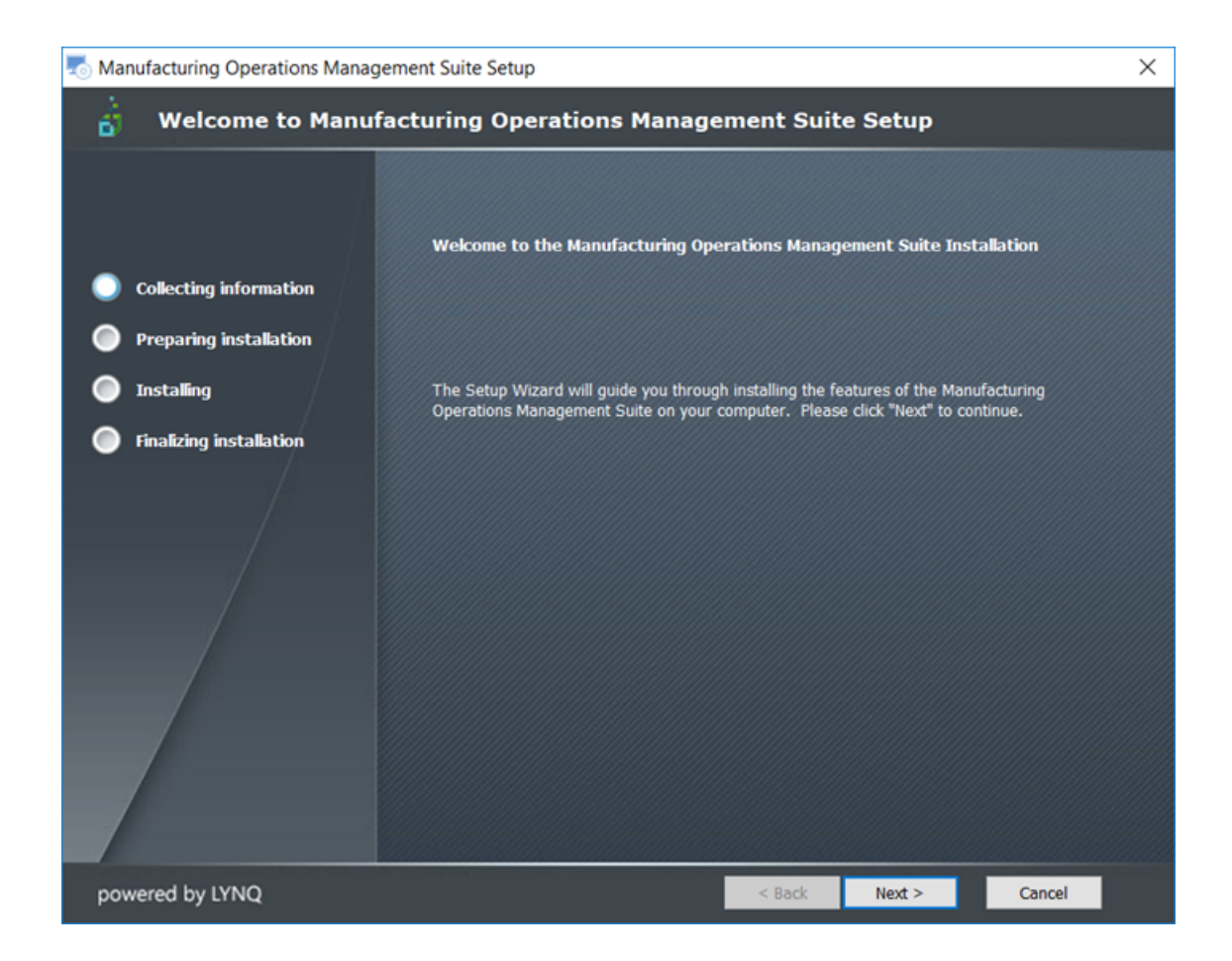

3. Select Next >.

The *Features to Install* window is displayed.

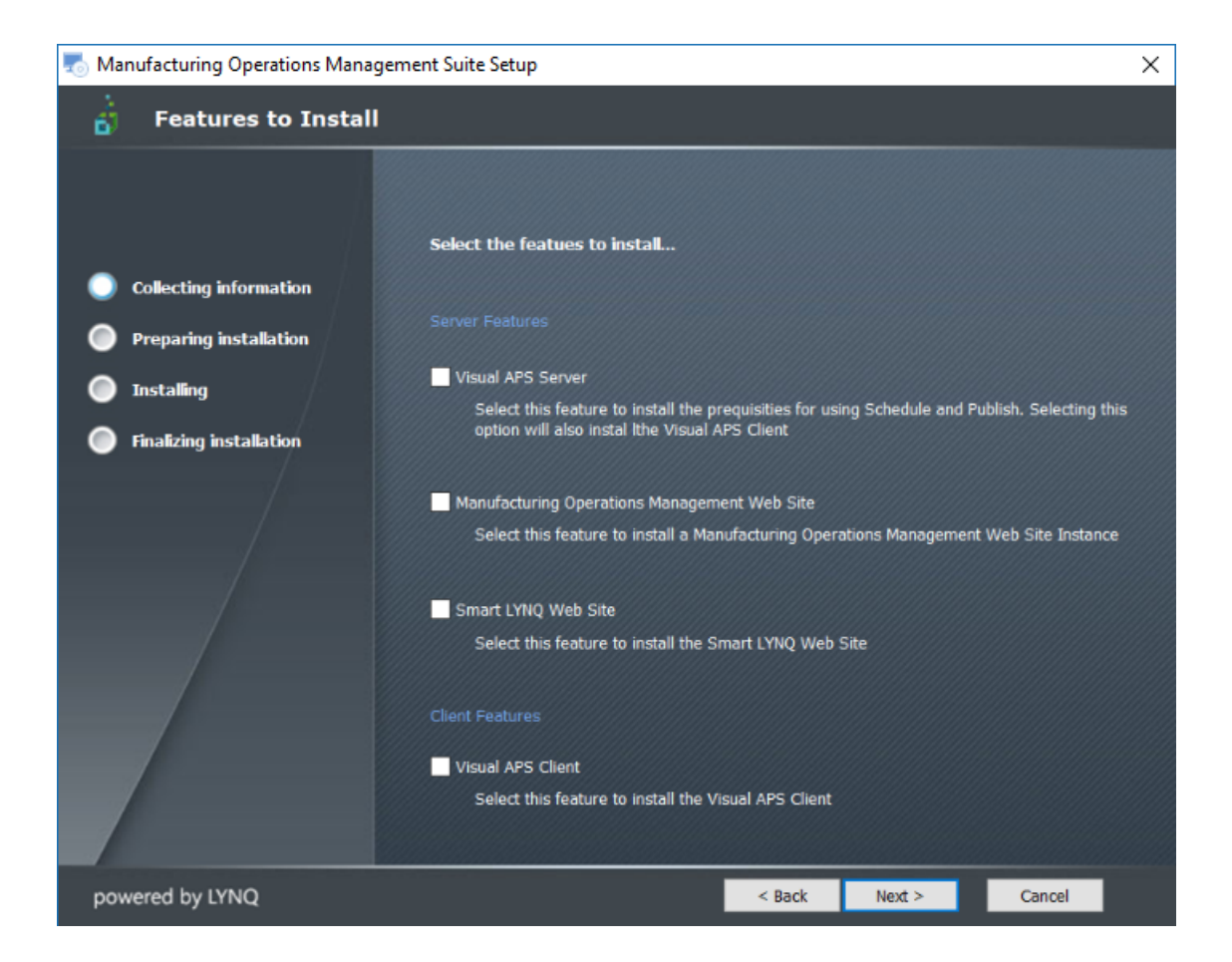

 Select the feature(s) to be install based on the components you are licensed for and select Next >.

For our purposes, select **Server Features: Manufacturing Operations Management Web Site**.

Select **Next >** to continue.

The End-User License Agreement window is displayed.

| 👼 Manufacturing Operations Manage | ment Suite Setup                                                                                                    | $\times$ |
|-----------------------------------|----------------------------------------------------------------------------------------------------|----------|
| 📩 End-User License Ag             | greement                                                                                                    |          |
| Collecting information            | Please read the following license agreement carefully                                                                                                    |          |
| Installing                        | LICENSE AGREEMENT<br>IMPORTANT! THIS IS THE LICENSE AGREEMENT TERMS OF USE THAT YOU<br>ARE REQUIRED TO ACCEPT BEFORE INSTALLING AND USING LYNQ LIMITED                                                                                                    | Î        |
| Finalizing installation           | SOFTWARE. CAREFULLY READ ALL THE TERMS AND CONDITIONS OF THIS<br>LICENSE AGREEMENT BEFORE PROCEEDING WITH THE DOWNLOADING<br>AND/OR INSTALLATION OF THIS SOFTWARE PRODUCT. BY OPENING OR<br>BREAKING THE SEAL ON THE SOFTWARE PACKAGE, INSTALLING OR<br>DOWNLOADING THE SOFTWARE, OR USING THE SOFTWARE THAT HAS<br>BEEN PRELOADED OR IS EMBEDDED IN YOUR PRODUCT, YOU AGREE TO<br>BE BOUND BY THE TERMS OF THIS AGREEMENT. IF YOU DO NOT AGREE TO<br>THESE TERMS, PROMPTLY RETURN ALL SOFTWARE ITEMS (DISKS,<br>WRITTEN MATERIALS, AND PACKAGING) AND DELETE ANY PRELOADED OR<br>EMBEDDED SOFTWARE. | ,        |
|                                   | I accept the terms in the License Agreement                                                                                                    |          |
|                                   | O I <u>d</u> o not accept the terms in the License Agreement                                                                                                    |          |
| powered by LYNQ                   | < Back Next > Cancel                                                                                                    |          |

Select I accept the terms in the License Agreement and then Next >.
 The Apply License window is displayed.

| 🌄 Manufacturing Operations Management Suite Setup |                                                                                                    |  |  |  |
|---------------------------------------------------|----------------------------------------------------------------------------------------------------|--|--|--|
| Apply Licence                                     |                                                                                                    |  |  |  |
|                                                   |                                                                                                    |  |  |  |
|                                                   | Select the location of the Manufacturing Operations Management License File                                                                                                    |  |  |  |
| Collecting information                            |                                                                                                    |  |  |  |
| Preparing installation                            | You will not be able to install any features of Manufacturing Operations Management without<br>a valid license. If you have been sent a license file you can apply this by browsing for the file. |  |  |  |
| Installing                                        |                                                                                                    |  |  |  |
| Finalizing installation                           | Browse for Licence:                                                                                                    |  |  |  |
| /                                                 | Browse                                                                                                    |  |  |  |
|                                                   | IMPORTANT: Do not rename the license file that has been sent to you. The filename should be in the format (nnn_License.vpkey)                                                                     |  |  |  |
|                                                   | Enter your licence name as specified in the email to you                                                                                                    |  |  |  |
|                                                   | Licence Name:                                                                                                    |  |  |  |
| powered by LYNQ                                   | < Back Next > Cancel                                                                                                    |  |  |  |

 Browse and select the license file sent to you by SYSPRO. Do NOT rename the license file. Enter your license name as sent to you by SYSPRO and select Next > to continue.

Note: The license Name is not case sensitive.

The Confirm the License name Window is displayed.

| Confirm th | ne licence name                                                       | × |
|------------|-----------------------------------------------------------------------|---|
| 1          | Have you typed the licence name "CCCCCCCCCCCCCCCCCCCCCCCCCCCCCCCCCCCC |   |
|            | Yes No                                                                |   |

Confirm the license name entered and select Yes.
 The *Ready to Install Features* window is displayed.

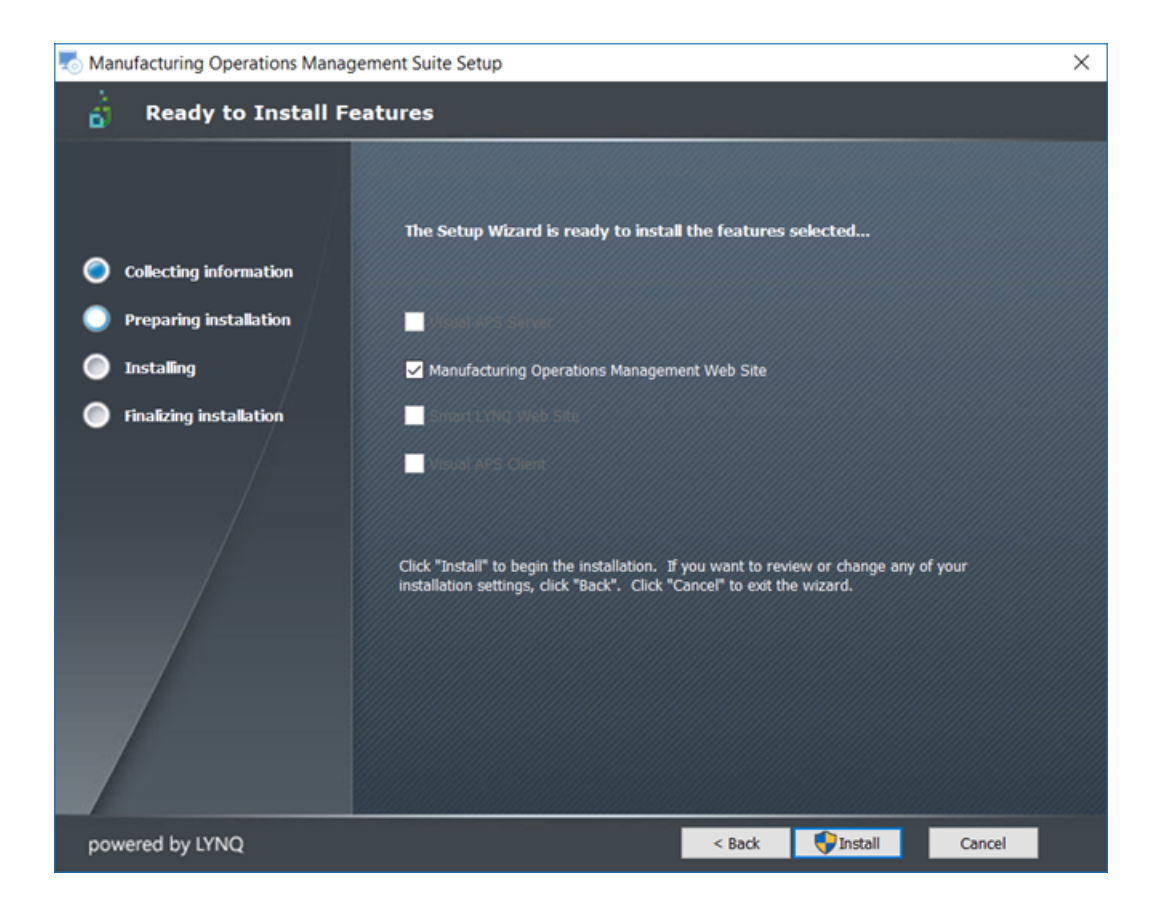

8. Select Install.

The Welcome to Manufacturing Management Setup window is displayed.

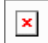

9. Select Next > to continue.

The Configure Demonstration Instance window is displayed.

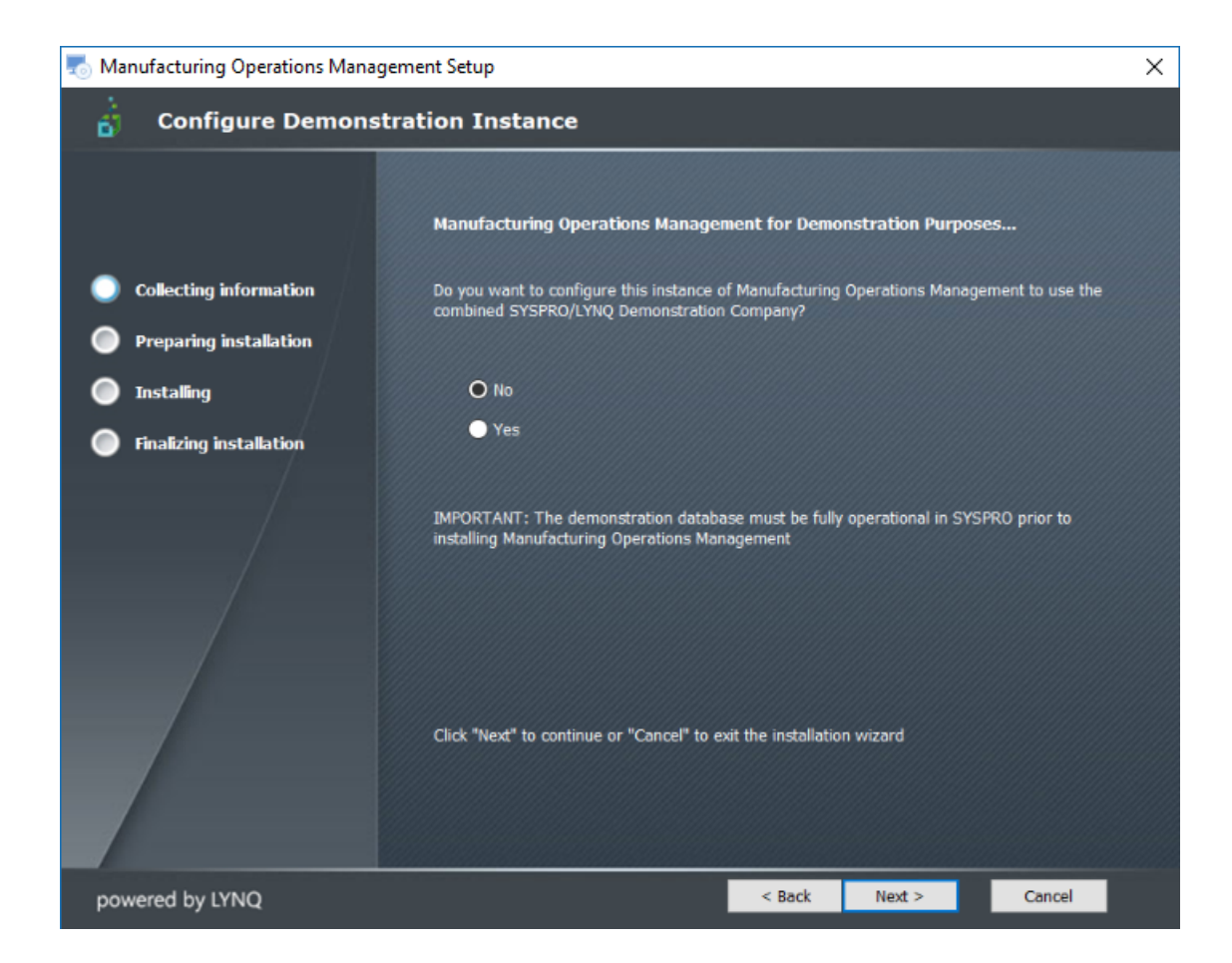

10. Select **Next >** to continue.

**Note:** If you want to configure a demonstration instance you would select **Yes**.

The **Select Manufacturing Operations Management Components** window is displayed.

| 👼 Manufacturing Operations Manag | jement Setup                         |                |               |        | × |
|----------------------------------|--------------------------------------|----------------|---------------|--------|---|
| 📩 Select Manufacturi             | ng Operations Management             | Compone        | nts           |        |   |
|                                  | Select the components of Manufact    | turing Operati | ons Managemen | t      |   |
| Collecting information           | Will you be using Planning Manager?  |                |               |        |   |
| Preparing installation           | O Yes                                |                |               |        |   |
| Installing                       | O No                                 |                |               |        |   |
| Finalizing installation          | Will you be using Workforce Manager? |                |               |        |   |
| /                                | O Yes                                |                |               |        |   |
|                                  | No No                                |                |               |        |   |
|                                  | Will you be using Factory Manager?   |                |               |        |   |
|                                  | O Yes                                |                |               |        |   |
|                                  | ● No                                 |                |               |        |   |
| powered by LYNQ                  |                                      | < Back         | Next >        | Cancel |   |

11. All components need to be installed. Select **Next >** to continue.

The Configure Instance Database Settings window is displayed.

| 👼 Manufacturing Operations Manager                                         | ment Setup X                                                                                                    |
|----------------------------------------------------------------------------|----------------------------------------------------------------------------------------------------|
| 👌 Configure Instance I                                                     | Database Settings                                                                                                    |
| <ul> <li>Collecting information</li> <li>Preparing installation</li> </ul> | Select the name of the SQL Server where SYSPRO is installed Server: (local) ~ You MUST specify a user that is a member of the SYSADMIN role to install Manufacturing |
| Tostalling                                                                 | Operations Management. Select how you wish to connect                                                                                                    |
| <ul> <li>Finalizing installation</li> </ul>                                | Trusted Connection (Windows integrated authentication)                                                                                                    |
|                                                                            | SQL Authentication Username:<br>Password:<br>Select which SYSPRO Database and company code this instance will relate to<br>Database: SysproCompanyMom                |
|                                                                            | You MUST test the SQL connection before clicking on the "Next" button Click here to test SQL Connection Connection successful                                        |
| powered by LYNQ                                                            | < Back Next > Cancel                                                                                                    |

12. Enter the configuration information, test the connection and then select Next >.

At the **Database** field, browse and select **SysproCompanyMom**. Enter *MOM* at the **Company Code** field.

Test the **SQL Connection** and if successful select **Next >** to continue.

Note: The company code will become part of the URL and needs to be unique. MOM can be linked to multiple companies which are referred to as instances. Each instance needs to be licensed.

The Configure Message Centre Settings window is displayed.

| Manufacturing Operations Mana | gement Setup                                                                                                    | $\times$ |
|-------------------------------|----------------------------------------------------------------------------------------------------|----------|
| 📩 Configure Messag            | e Centre Settings                                                                                                    |          |
|                               | Configure the Message Centre for Manufacturing Operations Management                                                                                                    |          |
| Collecting information        | Use the message centre to send and view messages to and from the shop floor. Review<br>performance and other data alerts.                                                              |          |
| Preparing installation        |                                                                                                    |          |
| Installing                    | Note: message centre settings can be configured after the installation of Manufacturing<br>Operations Management. Click "Next" to ignore these settings and configure at a later time. |          |
| Finalizing installation       |                                                                                                    |          |
|                               | SMTP Server Name:   SMTP Server Port:   Use SSL   Account Name:   Password:   Email Address:                                                                                           |          |
| powered by LYNQ               | < Back Next > Cancel                                                                                                    |          |

13. If you want to send messages to and from the **Shop Floor** enter your **SMTP** details and then select **Next** >.

For our purposes you will not be sending messages to and from the Shop Floor. Select **Next >** to continue.

You will be able to set up SMTP changes to this later if required.

The *Installation Folder* window is displayed.

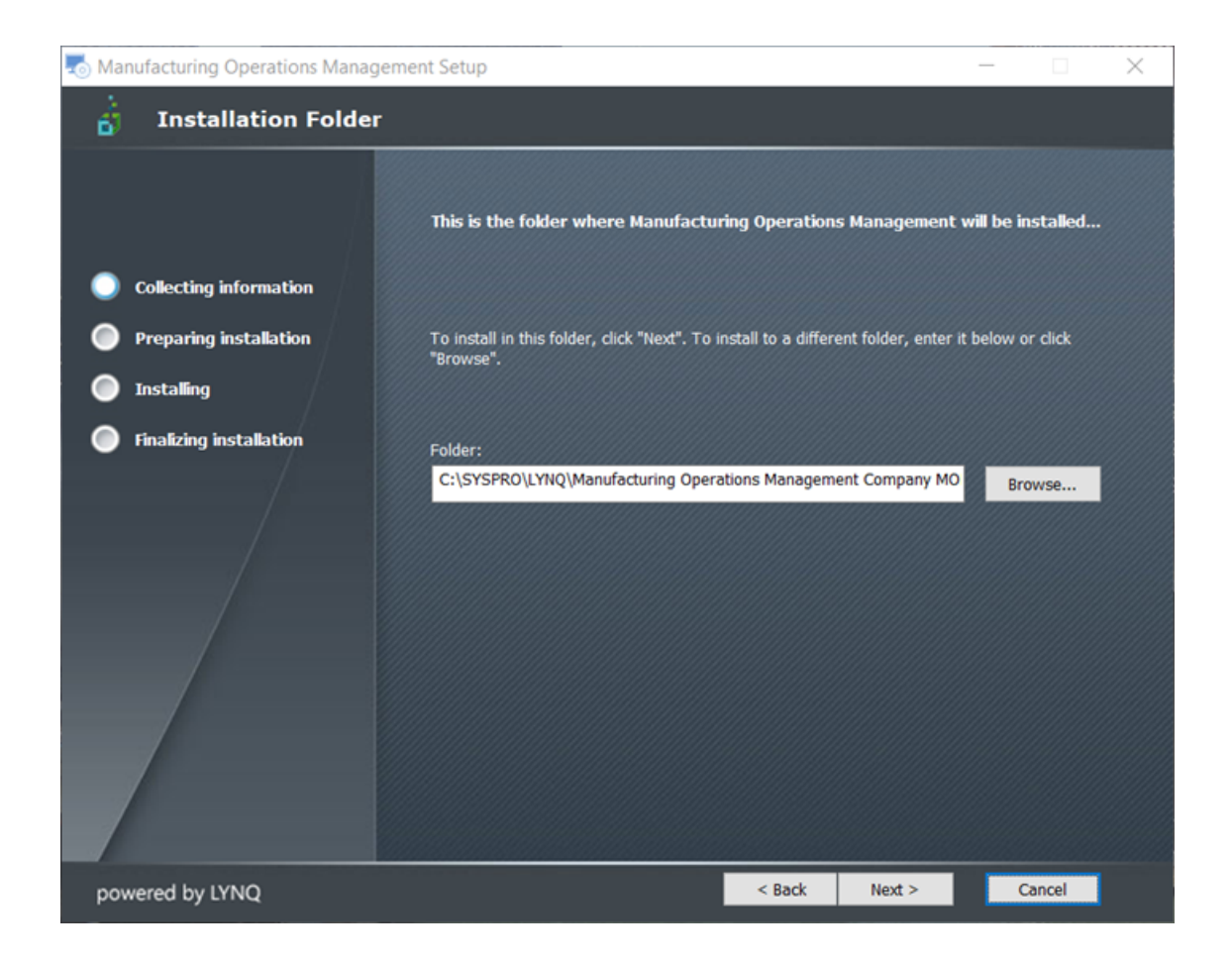

14. Browse for the folder where you want to install **MOM** and select **Next >** to continue. It is recommended to use the default folder.

**Note:** The **MOM installation Folder** is unique to each company.

The *Ready to Install* window is displayed.

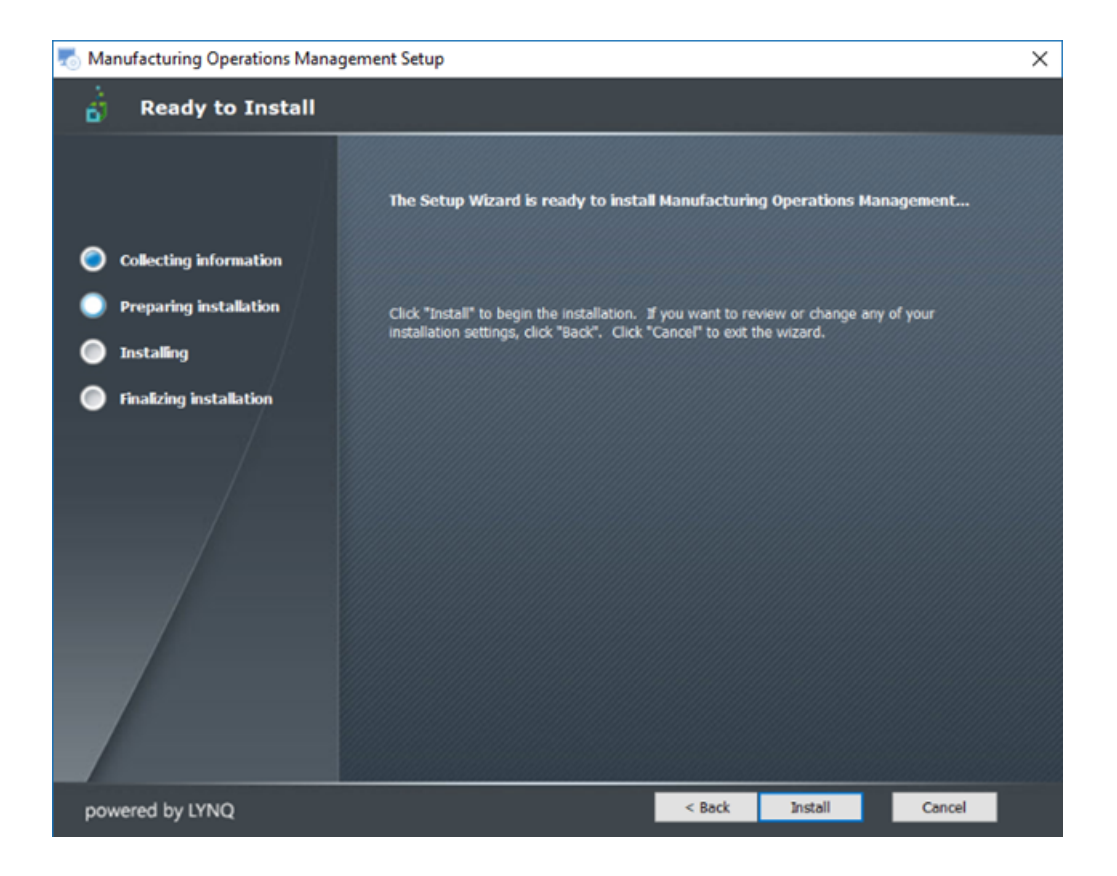

15. Select Install.

The *Installing Manufacturing Operations Management* window is displayed during the install.

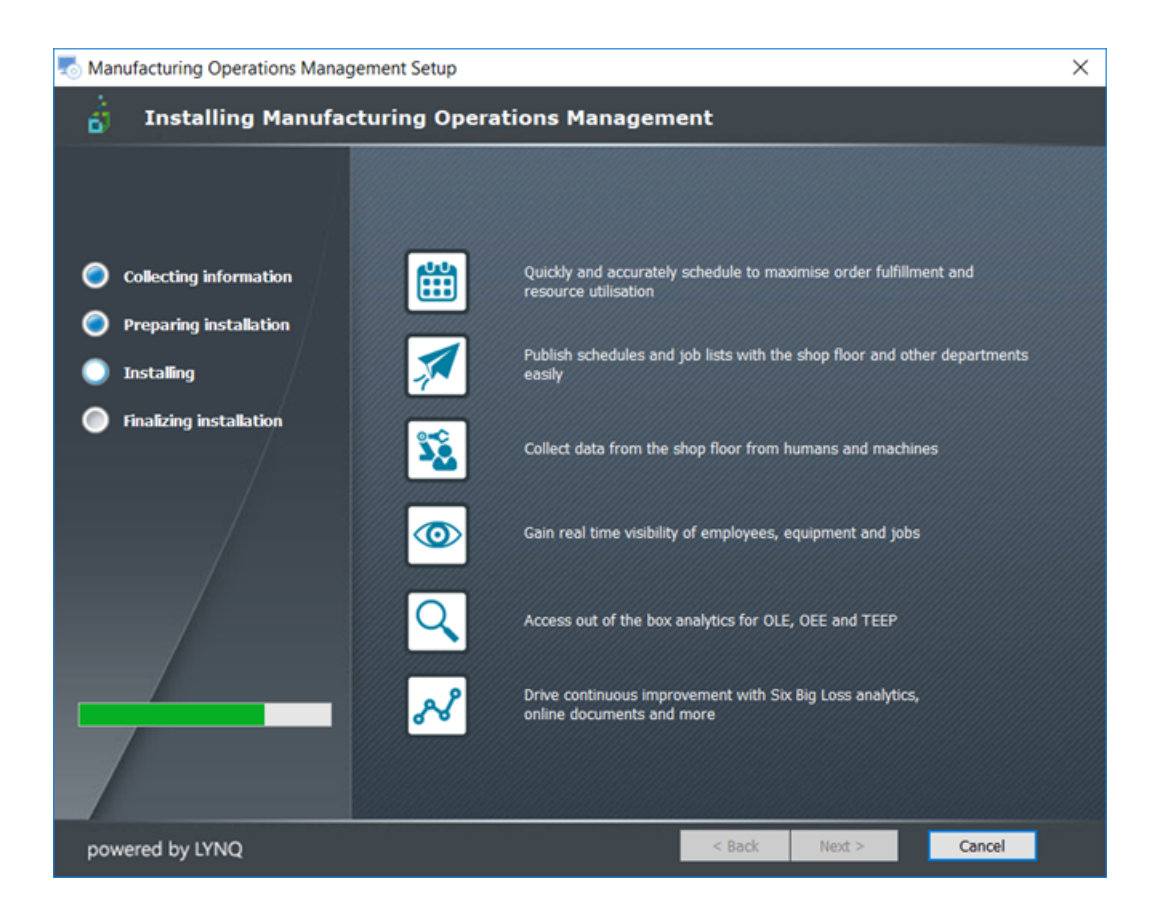

#### SYSPRO EDUCATION

Copyright  $^{\odot}$  2018 SYSPRO (Pty) Ltd. All rights reserved. All brand and product names are trademarks or registered trademarks of their respective holders. The *Manufacturing Operations Management Setup Complete* window is displayed.

| 🌄 Manufacturing Operations Mana | gement Setup                                                                                                    |                                                 |                       | ×        |  |  |  |  |  |  |
|---------------------------------|----------------------------------------------------------------------------------------------------|-------------------------------------------------|-----------------------|----------|--|--|--|--|--|--|
| 📩 Manufacturing Ope             | Manufacturing Operations Management Setup Complete                                                                                                    |                                                 |                       |          |  |  |  |  |  |  |
|                                 | Click the "Finish" but                                                                                                    | ton to exit the Setup Wizard.                   |                       |          |  |  |  |  |  |  |
| Collecting information          |                                                                                                    |                                                 |                       |          |  |  |  |  |  |  |
| Preparing installation          | Manufacturing Operation                                                                                                    | ons Management has been installe                | d for the following i | instance |  |  |  |  |  |  |
| Installing                      |                                                                                                    |                                                 |                       |          |  |  |  |  |  |  |
| Finalizing installation         | Site Name:                                                                                                    | http://HELENHOL/MOM_MOM                         |                       |          |  |  |  |  |  |  |
|                                 | Databases:                                                                                                    | MOM_MOM_Data<br>MOM_MOM_Logic<br>MOM_MOM_Config |                       |          |  |  |  |  |  |  |
|                                 | MOM_MOM_Coning<br>SYSPRO Database SysproCompanyMom                                                                                                    |                                                 |                       |          |  |  |  |  |  |  |
|                                 | Manufacturing Operations Management will automatically load in the<br>browser. Please do not close the browser until the application is fully<br>loaded. |                                                 |                       |          |  |  |  |  |  |  |
| powered by LYNQ                 |                                                                                                    | < Back                                          | Finish                | Cancel   |  |  |  |  |  |  |

16. Select Finish.

The *Manufacturing Operations Management Suite Setup Complete* window is displayed.

| Nanufacturing Operations Mana | gement Suite Setup                    |               |        |        | × |
|-------------------------------|---------------------------------------|---------------|--------|--------|---|
| Manufacturing Ope             | erations Management Suite S           | etup Com      | plete  |        |   |
|                               |                                       |               |        |        |   |
|                               | Click the "Finish" button to exit the | Setup Wizard. |        |        |   |
| Collecting information        |                                       |               |        |        |   |
| Preparing installation        |                                       |               |        |        |   |
| Installing                    |                                       |               |        |        |   |
| Finalizing installation       |                                       |               |        |        |   |
|                               |                                       |               |        |        |   |
| powered by LYNQ               |                                       | < Back        | Finish | Cancel |   |

17. Select Finish.

The **MOM Web Site** will open with a URL **localhost/MOM\_MOM**. The last three characters represent the **SYSPRO Company ID**.

| Start-up Configuration ×                                                       | Vicitan Visilitati — 🗆 🗙 |
|--------------------------------------------------------------------------------|--------------------------|
| ← → C ☆ localhost/MOM_MOM_MenuPages/Administration/StartConfigurator.aspx?pt=0 | ९ ☆ 🔄 :                  |
| 🗱 Apps G www.google.co.za 📴 Helen 📴 IDEAL 🧾 PartnerUP 🛄 SYSPRO 🛄 MOM           |                          |
|                                                                                | 0000000                  |
| HOME   PLANNING   WORKFORCE   FACTORY                                          | PRINT   EMAIL   BOOKMARK |
| Start-up Configuration                                                         |                          |
| Profiles User Maintenance Seats                                                |                          |
| Drag a column header here to group by that column                              |                          |
| Name Description                                                               |                          |
| •                                                                              | ۲                        |
| SM R2 Build 3.8                                                                |                          |

### Note:

Before you continue with the **SmartLYNQ** install you need complete the following tasks in MOM:

• Configuring a Profile

• Importing and Activating Seats.

# **Configuring a MOM profile**

The following steps describe how to associate a MOM build to a Profile.

When the first install of Manufacturing Operations Management (MOM) is complete, it will load the MOM Web Site so that you can perform some Start-up Configuration.

| 👌 Start-up Configuration 🗙                                                                             |                     |
|----------------------------------------------------------------------------------------------------|---------------------|
| ← → C ☆ O localhost/MOM_MOM/MenuPages/Administration/StartConfigurator.aspx?pt=0                       |                     |
| 🗰 Apps 💪 Google 🧧 Helen 🧧 IDEAL 🧧 PartnerUp 📑 SYSPRO Education 📑 SYSPRO 🙋 Helen Hollick - Outlo 🌓 intr | anet 🗋 ERP Software |
|                                                                                                    |                     |
| HOME   PLANNING   WORKFORCE   FACTORY                                                                  |                     |
| Start-up Configuration                                                                                 |                     |
| Profiles User Maintenance Seats                                                                        |                     |
| SAVE CURRENT LOAD SELECTED EDIT DELETE EXPORT TO FILE IMPORT FROM FILE                                 |                     |
| Drag a column header here to group by that column                                                      |                     |
| Name                                                                                                   | Descriptio          |
|                                                                                                    | Ŷ                   |
| SM R2                                                                                                  | Build 3.8           |

1. The installer comes with a the default build and this needs to be associated with the **Profile**.

Associate the Build 3.8 to the Profile and then select LOAD SELECTED.

**Note:** The Profile contains a number of defaults, system configurations so that you don't have to configure everything from scratch.

The *Confirmation* window is displayed.

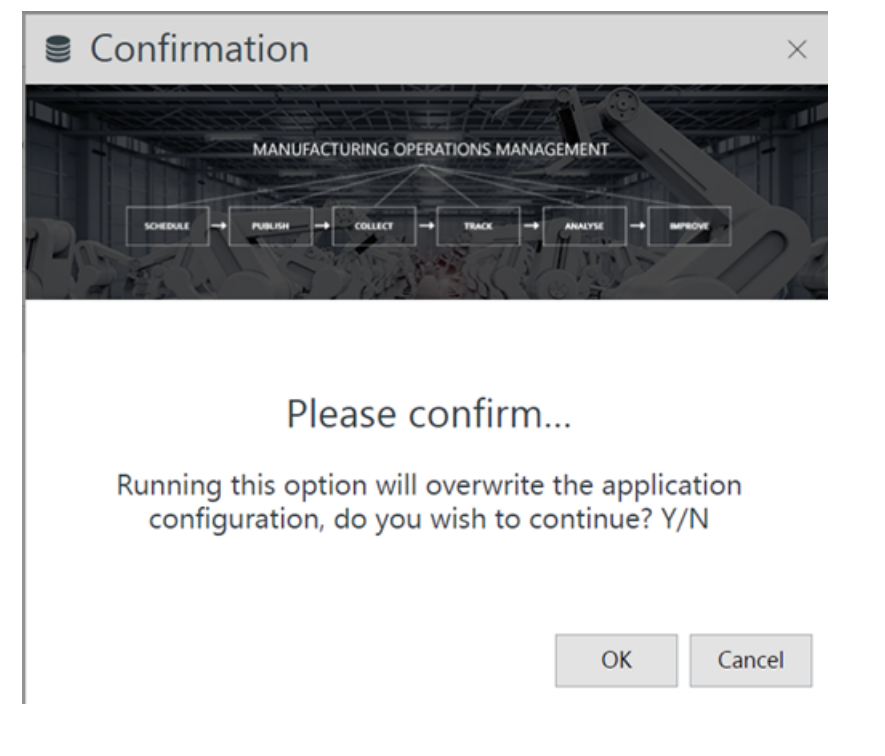

Select OK.
 You now need to move onto the importing one or more seats (employees and/or equipment) and activating them. (Task Importing and Activating Seats).

# Importing and activating seats

The following steps describe how to import and activate seats.

Seats refer to **Employees** and **Equipment**. MOM is licensed by the number of seats.

From the previous task the **Start-up Configuration** is still open.

| SYSPE<br>Simplifying your S |                     | IPANY M        | ОМ     |                |                  |             |                    | 99     |
|-----------------------------|---------------------|----------------|--------|----------------|------------------|-------------|--------------------|--------|
| HOME   PLANNI               | NG   WORKFORCE      | FACTORY        |        |                |                  |             | PRINT   EMAIL   BO | OKMARK |
| Start-up C                  | Configuratio        | ۱              |        |                |                  |             |                    |        |
| Profiles                    | User Maintenance    | Seats          |        |                |                  |             |                    |        |
| SAVE CURRENT                | LOAD SELECTED       | EDIT           | DELETE | EXPORT TO FILE | IMPORT FROM FILE |             |                    |        |
| Drag a column he            | eader here to group | by that column |        |                |                  |             |                    |        |
|                             | Name                |                |        |                |                  | Description |                    |        |
|                             |                     |                |        |                | Ŷ                |             |                    | Ŷ      |
|                             | SM R2               |                |        |                |                  | Build 3.8   |                    |        |

1. From Start-up Configuration select Seats, select IMPORT and then IMPORT EMPLOYEES.

The **Employees** window is displayed.

| 🏍 Em | ployees         |        | ×  |
|------|-----------------|--------|----|
|      | Employee        | ▲ Crew |    |
|      |                 | •      | +  |
|      | Dan Fisherman   |        | -  |
|      | Dean Cook       |        |    |
|      | Donald McLain   |        |    |
|      | Jacob Stottman  |        |    |
|      | James Francis   |        |    |
|      | Jane Smith      |        |    |
|      | Jill Freeman    |        |    |
|      | Justin Franks   |        | _  |
|      | Lisa Denton     |        |    |
|      | Loran Launham   |        |    |
|      | Maria Wilson    |        |    |
|      | Mike Thompson   |        |    |
|      | Paul Best       |        |    |
|      | Richard Neil    |        |    |
|      | Sandy Cornfield |        |    |
|      |                 |        | OK |

2. Select to import the Employees and the select OK.

As with Machines you normally import Employees during implementation.

You will only import one employee and that is Dan Fisherman.

Select Dan Fisherman and OK.

Note: These employee records come directly from the SYSPRO database. At this stage you don't have to import all employees. Even though the employees have been imported it does not mean that they have consumed the seat count. The license in the window below shows that the seat allowance is 300, but there are not Active seats. Only when you Active the record will the seats be consumed.

The selected employees have been imported.

3. From Start-up Configuration select Seats, select Import and then Import Equipment.

**Wote:** There is only one record that was imported into Visual APS.

The *Equipment* window is displayed.

| æ Equipment |                 |                                 |   |  |
|-------------|-----------------|---------------------------------|---|--|
|             | Equipment       | <ul> <li>Description</li> </ul> |   |  |
|             |                 | Ŷ                               | ٩ |  |
|             | ABC_AS / ABC_AS | Assembly for AB Costing         |   |  |

4. Select the equipment to import and then select **OK**.

| ò      |                                                                |                   |                |        |              |            |        | 00               | 00000       |           |
|--------|----------------------------------------------------------------|-------------------|----------------|--------|--------------|------------|--------|------------------|-------------|-----------|
| HOME   | HOME   PLANNING   WORKFORCE   FACTORY PRINT   EMAIL   BOOKMARK |                   |                |        |              |            |        | EMAIL   BOOKMARK |             |           |
| Sta    | rt-up Con                                                      | figuratio         | n              |        |              |            |        |                  |             |           |
| P      | rofiles User M                                                 | aintenance        | Seats          |        |              |            |        | llerr            | - Fundament | Facility  |
| Currer | nt user: [Helen.Holli                                          | ckj helen.hollick |                |        |              |            |        | Users            | Employees   | Equipment |
|        | NEW                                                            | EDIT              | DELETE         | IMPORT | ACTIVATE     | DEACTIVATE |        |                  | EXPORT      | FILTERS   |
|        | Category                                                       |                   | Name           |        | Workbench ID |            | Source |                  | User        | Active?   |
|        |                                                                |                   | Ŷ              |        | Ŷ            | Ŷ          |        | Ŧ                |             | Ŷ         |
|        | Employee                                                       |                   | Dan Fisherman  |        | 110          |            | ERP    |                  | Workbench   | No        |
|        | Equipment                                                      |                   | ABC_AS / ABC_A | s      | 1            |            | ERP    |                  | Manual      | No        |

5. Select all the **Employees** and **Equipment** and then **Activate**.

Note: You will notice that the Active? column is populated with Yes. Also the Active seats count is no longer 0. You will require a seat license for each employee and equipment that are activated.

| Ó                |                                           |                     |                |        |              |            |        | 8?    |           |           |          |
|------------------|-------------------------------------------|---------------------|----------------|--------|--------------|------------|--------|-------|-----------|-----------|----------|
| HOME             | E   PLANNING                              | G   WORKFOR         | CE   FACTORY   |        |              |            |        |       | PRINT     | EMAIL   E | BOOKMARK |
| Sta              | rt-up Co                                  | onfigurat           | ion            |        |              |            |        |       |           |           |          |
|                  | Profiles Use                              | er Maintenance      | Seats          |        |              |            |        |       |           |           |          |
| Curre            | nt user: [Helen.H                         | ollick] helen.holli | ck             |        |              |            |        | Users | Employees | Ec        | quipment |
|                  | NEW                                       | EDIT                | DELETE         | IMPORT | ACTIVATE     | DEACTIVATE |        |       | EXPORT    | ch 7      | TEDC     |
|                  | Category                                  |                     | Name           |        | Workbench ID |            | Source |       | User      | Active?   | •        |
|                  |                                           |                     | •              |        | ۴            | <b>•</b>   |        | ۴     |           | ÷ [       | *        |
|                  | Employee                                  |                     | Dan Fisherman  |        | 110          |            | ERP    |       | Workbench | Yes       |          |
|                  | Equipment                                 |                     | ABC_AS / ABC_/ | AS     | 1            |            | ERP    |       | Manual    | Yes       |          |
| Page             | Page 1 of 1 (2 items) 🔌 1 Page size: 50 💌 |                     |                |        |              |            |        |       |           |           |          |
| Seat a<br>Active | Seat allowance = [300]<br>Active seats: 2 |                     |                |        |              |            |        |       |           |           |          |

### Installing SmartLYNQ

The following steps describe how to install SmartLYNQ.

- 1. Logon as the administrator to the server where you have chosen to install the web site features of **Manufacturing Operations Management**.
- 2. Run the file name **Manufacturing Operations Management Suite.exe** to start the installation wizard.

The *Welcome to Manufacturing Operations Management Suite Setup* window is displayed.

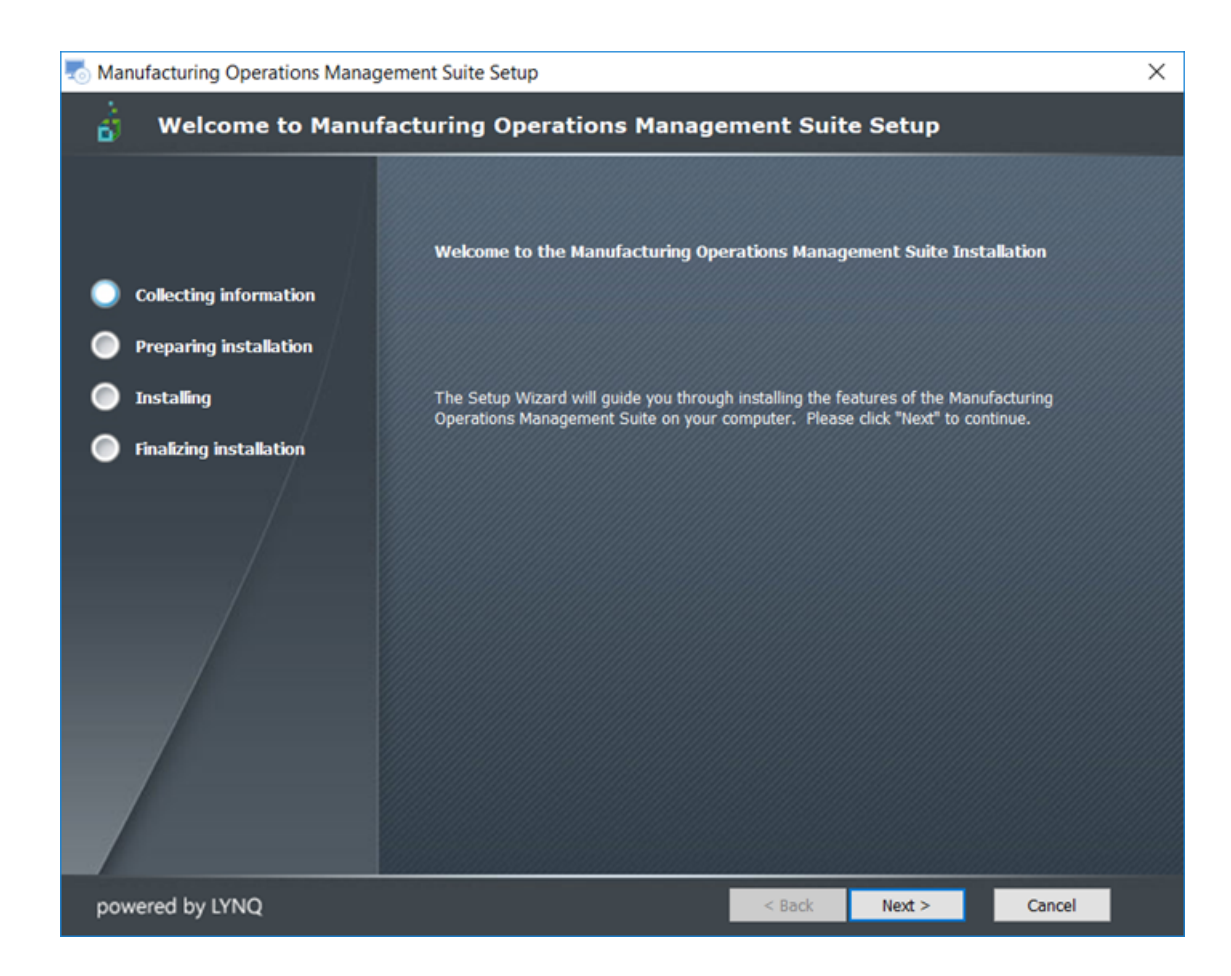

3. Select **Next >**.

The *Features to Install* window is displayed.

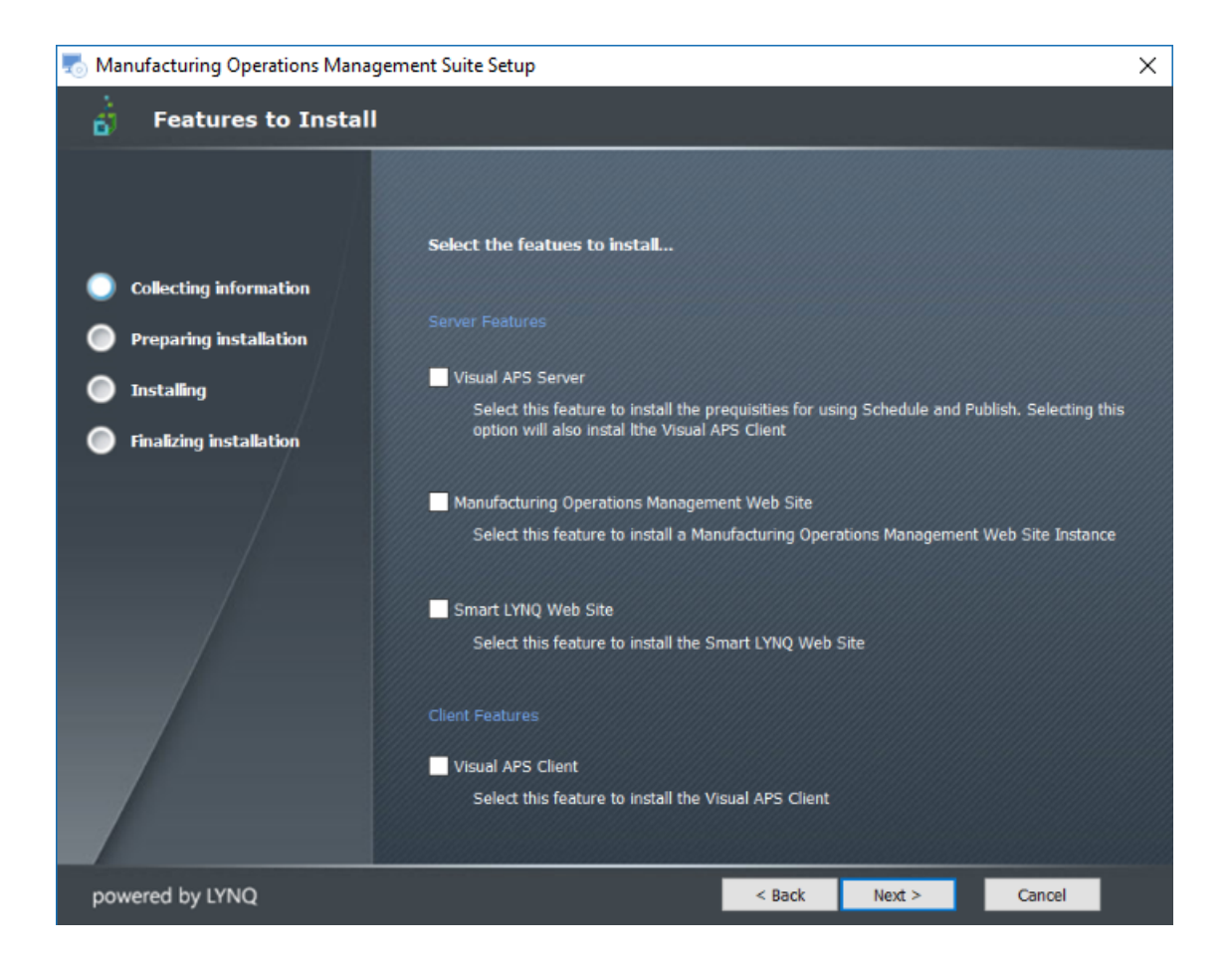

4. Select the features to be install based on the components you are licensed for and select **Next >**.

For our purposes, select Server Features: SmartLYNQ Web Site.

Select **Next >** to continue.

The End-User License Agreement window is displayed.

| 表 Manufacturing Operations Manager | ment Suite Setup                                                                                                    | $\times$ |
|------------------------------------|----------------------------------------------------------------------------------------------------|----------|
| 📩 End-User License Ag              | preement                                                                                                    |          |
| Collecting information             | Please read the following license agreement carefully                                                                                                    |          |
| Preparing installation             | License Agreement                                                                                                    | •        |
| Installing                         | ARE REQUIRED TO ACCEPT BEFORE INSTALLING AND USING LYNQ LIMITED<br>SOFTWARE. CAREFULLY READ ALLTHE TERMS AND CONDITIONS OF THIS                                                                                                    |          |
| Finalizing installation            | LICENSE AGREEMENT BEFORE PROCEEDING WITH THE DOWNLOADING<br>AND/OR INSTALLATION OF THIS SOFTWARE PRODUCT. BY OPENING OR<br>BREAKING THE SEAL ON THE SOFTWARE PACKAGE, INSTALLING OR<br>DOWNLOADING THE SOFTWARE, OR USING THE SOFTWARE THAT HAS<br>BEEN PRELOADED OR IS EMBEDDED IN YOUR PRODUCT, YOU AGREE TO<br>BE BOUND BY THE TERMS OF THIS AGREEMENT. IF YOU DO NOT AGREE TO<br>THESE TERMS, PROMPTLY RETURN ALL SOFTWARE ITEMS (DISKS,<br>WRITTEN MATERIALS, AND PACKAGING) AND DELETE ANY PRELOADED OR<br>EMBEDDED SOFTWARE. |          |
|                                    | I accept the terms in the License Agreement                                                                                                    |          |
|                                    | O I <u>d</u> o not accept the terms in the License Agreement                                                                                                    |          |
| powered by LYNQ                    | < Back Next > Cancel                                                                                                    |          |

Select I accept the terms in the License Agreement and then Next >.
 The Apply License window is displayed.

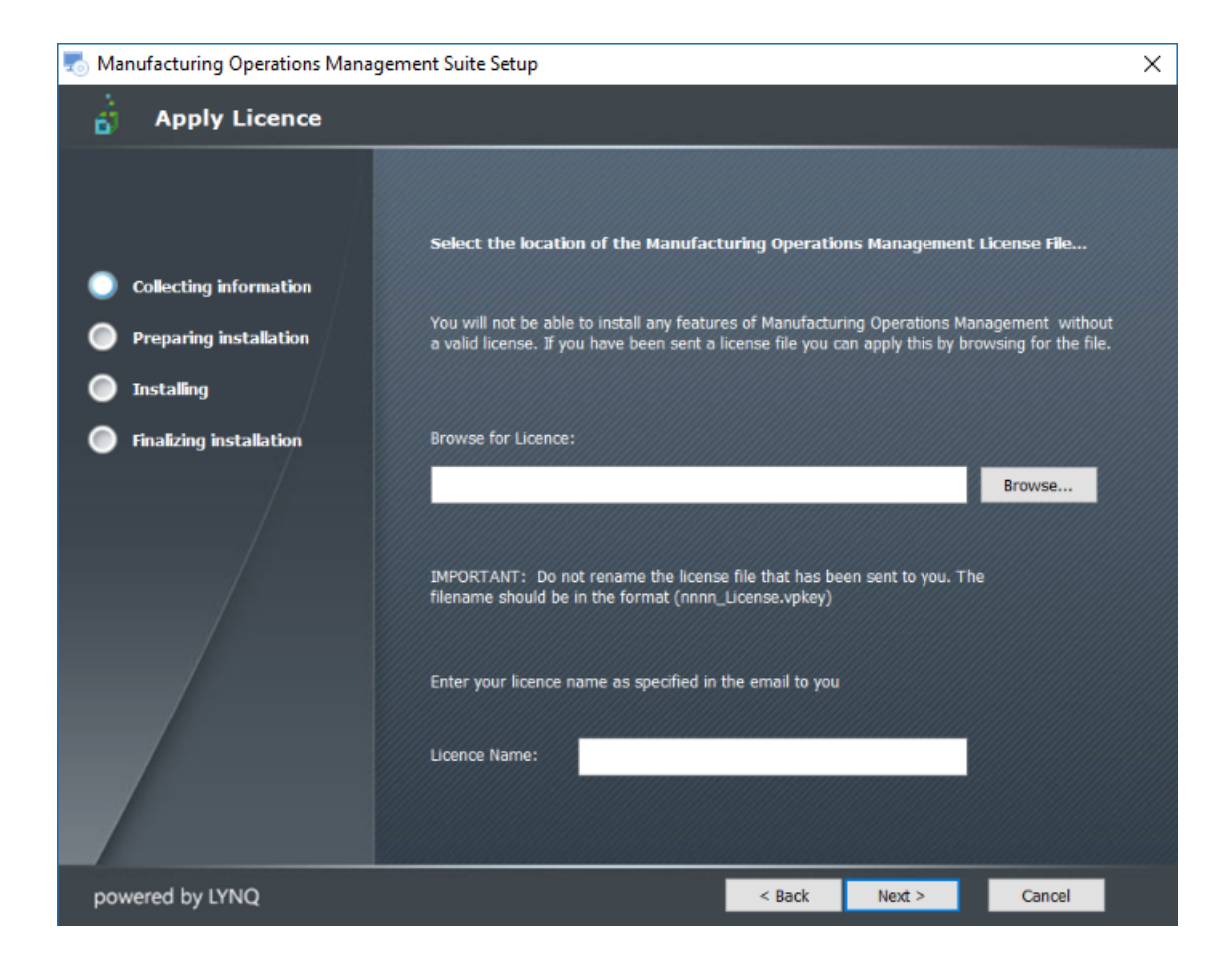

6. Browse and select the license file sent to you by SYSPRO. Enter your license name as sent to you by SYSPRO and select **Next >** to continue.

Note:

Do NOT rename the license file.

The License Name is not case sensitive.

The Confirm the License name Window is displayed.

| Confirm th | e licence name                    | × |
|------------|-----------------------------------|---|
| 1          | Have you typed the licence name " |   |
|            | Yes No                            |   |

7. Confirm the license name entered and select **Yes**.

The *Ready to Install Features* window is displayed.

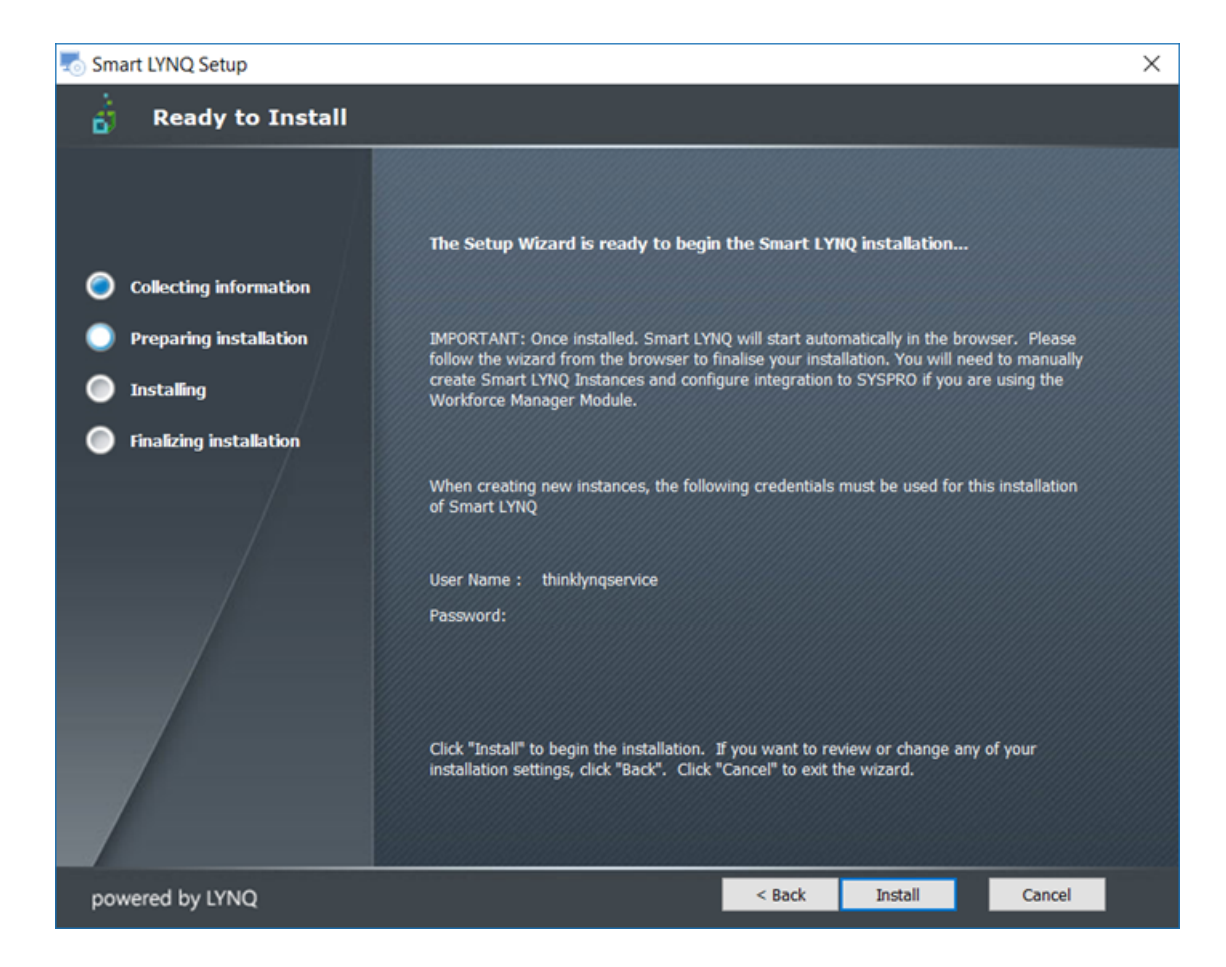

8. Select Install.

The Welcome to SmartLYNQ Setup window is displayed.

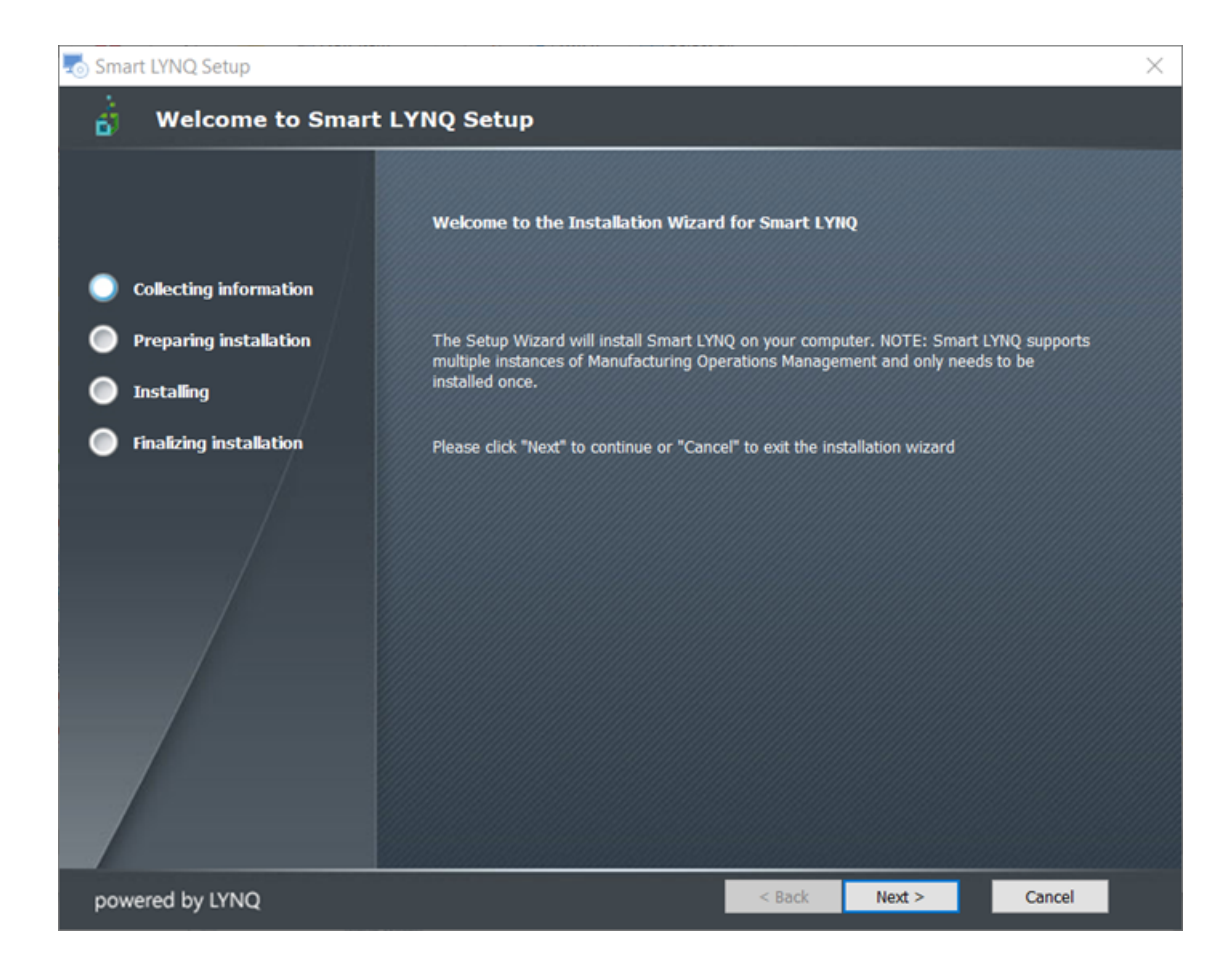

9. Select **Next >** to continue.

The SmartLYNQ Database Settings window is displayed.

| smart LYNQ Setup                                               |                                                                                                    | × |  |  |
|----------------------------------------------------------------|----------------------------------------------------------------------------------------------------|---|--|--|
| 📩 Smart LYNQ Datab                                             | ase Settings                                                                                                    |   |  |  |
|                                                                | Specify the SQL Database and Site Name for Smart LYNQ                                                                                                    |   |  |  |
| Collecting information                                         |                                                                                                    |   |  |  |
| <ul> <li>Preparing installation</li> <li>Installing</li> </ul> | Specify the Smart LYNQ database name to be used for this installation. If your SQL Server<br>already has a database named SmartLYNQ which is used for an earlier version, please<br>specify a different database name. |   |  |  |
| Finalizing installation                                        | Smart LYNQ Database Name: SmartLYNQ                                                                                                    |   |  |  |
|                                                                | Specify the site name for Smart LYNQ. If you already have an older Smart LYNQ install with the same site name, enter a different site name below.                                                                      |   |  |  |
|                                                                | Smart LYNQ Site Name: SmartLYNQ                                                                                                    |   |  |  |
|                                                                |                                                                                                    |   |  |  |
| powered by LYNQ                                                | < Back Next > Cancel                                                                                                    |   |  |  |

10. Enter the **SmartLYNQ database** and **Site Name** and then select **Next >** to continue. Accept the defaults.

**Note:** SmartLYNQ handles many companies.

The Database Connection Settings window is displayed.

| smart LYNQ Setup                                               | X                                                                                                    |  |  |  |  |
|----------------------------------------------------------------|----------------------------------------------------------------------------------------------------|--|--|--|--|
| 👌 Database Connecti                                            | ion Settings                                                                                                    |  |  |  |  |
|                                                                | Select the name of the SQL Server where SYSPR0 is installed                                                                          |  |  |  |  |
| Collecting information                                         | Server: (local)                                                                                                    |  |  |  |  |
| <ul> <li>Preparing installation</li> <li>Installing</li> </ul> | You MUST specify a user that is a member of the SYSADMIN role to install Smart Manager<br>for SYSPRO. Select how you wish to connect |  |  |  |  |
| Finalizing installation                                        | ✓ Trusted Connection (Windows integrated authentication)                                                                             |  |  |  |  |
|                                                                | SQL Authentication Username:<br>Password: ••••••••••••••••••••••••••••••••••••                                                       |  |  |  |  |
| powered by LYNQ                                                | < Back Next > Cancel                                                                                                    |  |  |  |  |

11. Accept or enter the correct information, test the **SQL connection** and if successful select **Next >**.

The *Installation Folder* window is displayed.

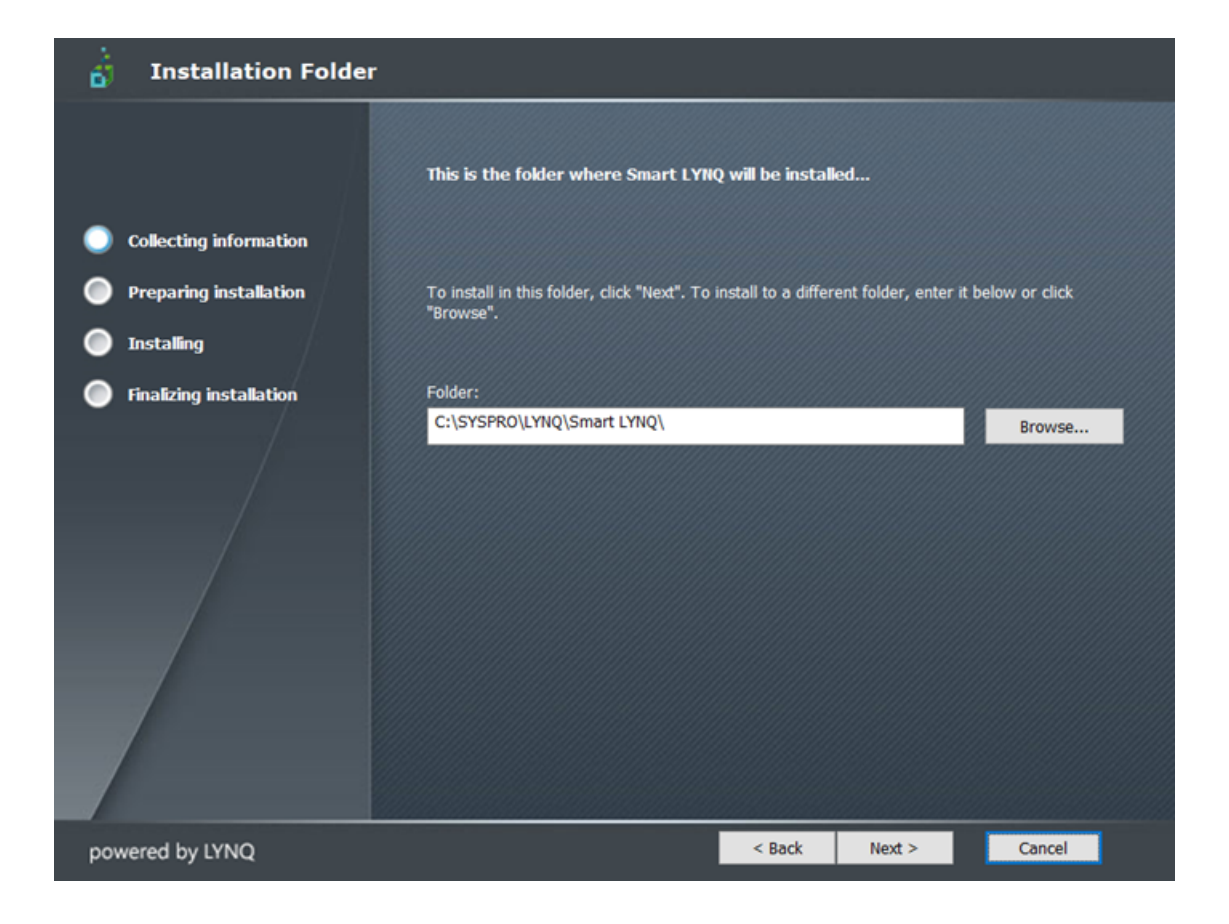

12. Browse for the folder where you want to install **SmartLYNQ** and select **Next >** to continue.

It is recommended to use the default folder.

The *Ready to Install* window is displayed.

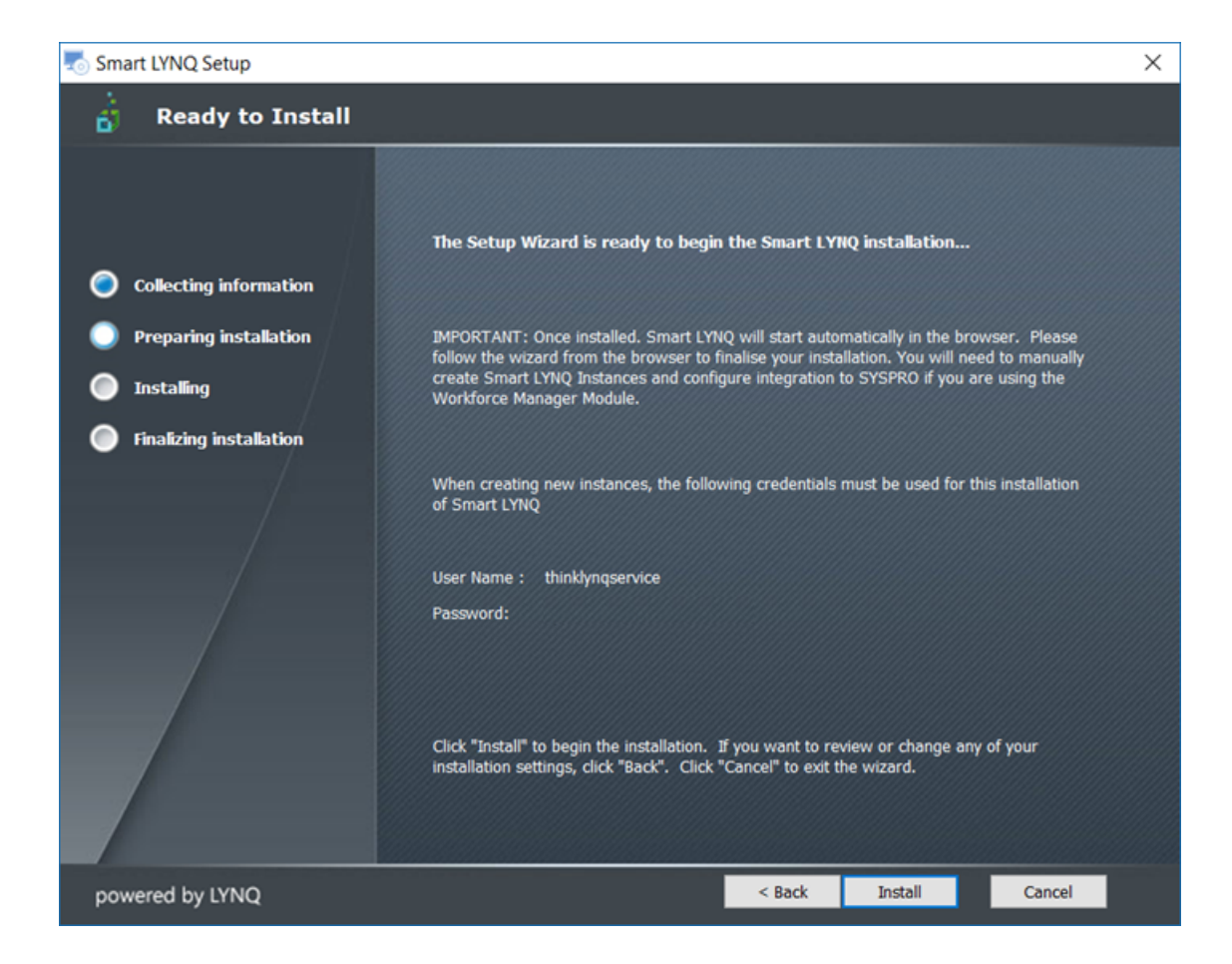

13. Write down the User Name and Password and select Install.

Note: The install of Visual APS has created a SQL account called thinklyngservice. This account is key to operation of SmartLYNQ and MOM.

The Installing SmartLYNQ window is displayed during the install.

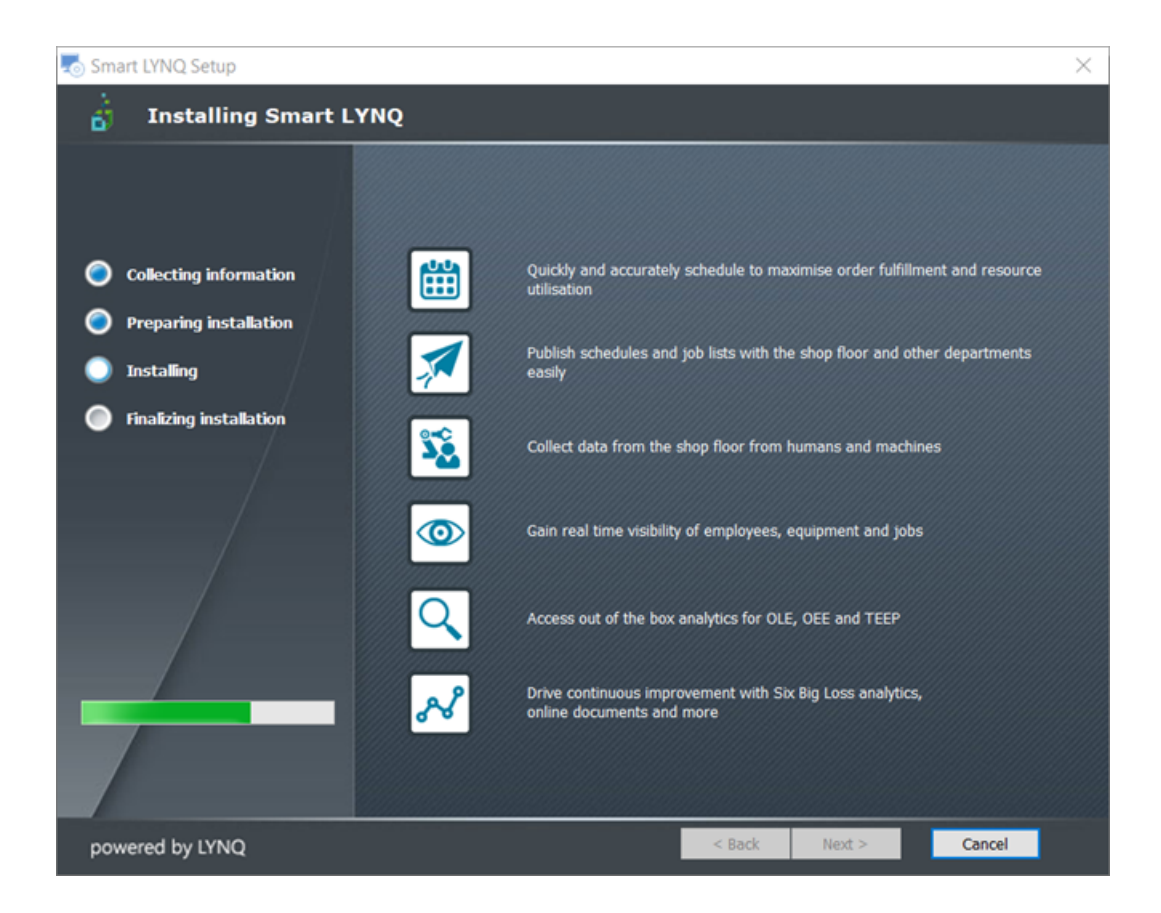

The SmartLYNQ Setup Complete window is displayed.

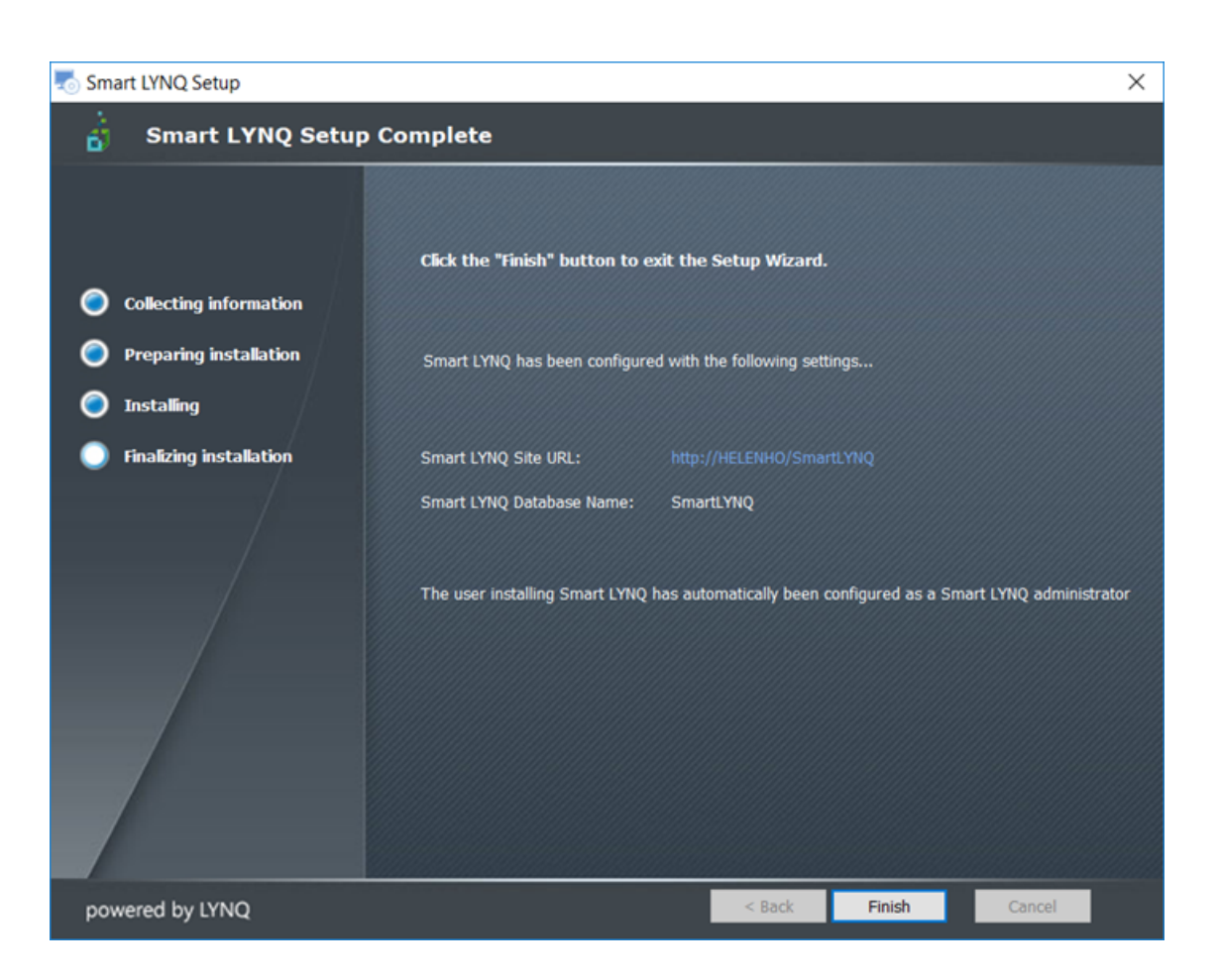

#### SYSPRO EDUCATION Copyright © 2018 SYSPRO (Pty) Ltd. All rights reserved. All brand and product names are trademarks or registered trademarks of their respective holders.

14. Select Finish.

The *Manufacturing Operations Management Suite Setup Complete* window is displayed.

| 🌄 Manufacturing Operations Management Suite Setup             |                                       |               |        |        |  |  |
|---------------------------------------------------------------|---------------------------------------|---------------|--------|--------|--|--|
| :<br>Manufacturing Operations Management Suite Setup Complete |                                       |               |        |        |  |  |
|                                                               |                                       |               |        |        |  |  |
|                                                               | click the "risids" button to suit the | Colum Miland  |        |        |  |  |
| Collecting information                                        | Click the "Hinish" button to exit the | Setup wizard. |        |        |  |  |
| Prenaring installation                                        |                                       |               |        |        |  |  |
| <ul> <li>Installing</li> </ul>                                |                                       |               |        |        |  |  |
| Einalizing installation                                       |                                       |               |        |        |  |  |
|                                                               |                                       |               |        |        |  |  |
|                                                               |                                       |               |        |        |  |  |
|                                                               |                                       |               |        |        |  |  |
|                                                               |                                       |               |        |        |  |  |
|                                                               |                                       |               |        |        |  |  |
|                                                               |                                       |               |        |        |  |  |
|                                                               |                                       |               |        |        |  |  |
|                                                               |                                       |               |        |        |  |  |
| powered by LYNQ                                               |                                       | < Back        | Finish | Cancel |  |  |

15. Select Finish.

Note: The install of Visual APS has created a SQL account called thinklyngservice. This account is key to operation of SmartLYNQ and MOM.

When the install completes SmartLYNQ will be loaded.

# **Configuring SmartLYNQ**

The following steps describe how to configure SmartLYNQ.

- 1. The **SmartLYNQ** install is complete and the Web Service is displayed.
  - Note: The install of Visual APS has created a SQL account called thinklyngservice. This account is key to the operation of SmartLYNQ and MOM.

The SmartLYNQ Create Instance information is displayed.

| SMARTLYNQ            | ×                                   |                                       |                       |
|----------------------|-------------------------------------|---------------------------------------|-----------------------|
| < > C 0 0            | localhost/SmartLYNQ/Settings/Instan | ceDefenition.aspx                     |                       |
| Apps G www.go        | ogle.co.za 🗋 SYSPRO Intranet 📃 Hele | n 🦲 IDEAL 🦲 PartnerUP 🧾 SYSPRO        |                       |
| SYSPRO               | -                                   |                                       | INSTANCE NOT SELECTED |
| Parameter Settings   | CREATE INSTANCE                     |                                       |                       |
| User Settings        | General                             |                                       |                       |
| Licensing            | Name                                |                                       |                       |
| Roles Administration | Description                         |                                       |                       |
| Modules              |                                     |                                       |                       |
| Instance Settings    | Database Configuration              |                                       |                       |
|                      | Server                              | · · · · · · · · · · · · · · · · · · · |                       |
|                      | Authentication                      | SQL Server Authentication 🔹           |                       |
|                      | User ID                             |                                       |                       |
|                      | Password                            |                                       |                       |
|                      | Create new database                 |                                       |                       |
|                      | Database                            | •                                     |                       |
|                      |                                     |                                       |                       |
|                      | Save Cancel                         |                                       |                       |

2. Enter the required information to create an instance and select **Save**.

Enter the following information:

Under **General** enter SYSPRO Company MOM at the **Name** field.

You do not have to enter anything at the **Description** field.

Under **Database Configuration Browse** and select your **Server**. This is the Server where your SYSPRO Databases is installed. Select your **Authentication method**.

Enter *thinklyngservice* at the **User ID** field and enter the password you wrote down earlier. The database has already been installed, so you DO NOT have to select **Create new database**. Using the dropdown arrow select **SysproCompanyMom**.

Select Save.

Note: As this is a first install, SmartLYNQ recognizes that there are no instances to be find in SmartLYNQ.

3. Select **Import Items** from the menu on the left hand side.

**Import Items** is displayed showing that no items have been imported.
|                             | lhost/SmartLYNQ/Settings/Im | portItems.as | spx                  |                                               |
|-----------------------------|-----------------------------|--------------|----------------------|-----------------------------------------------|
| Apps G www.google.co        | o.za 🗋 SYSPRO Intranet 📃    | Helen 📙 ID   | EAL 🦲 PartnerUP 📒    | SYSPRO                                        |
|                             | IMPORT ITEMS                |              | :                    | SYSPRO COMPANY MOM - HELENHOISYSPROCOMPANYMOI |
| Entity Settings             |                             | Browse       | Show import elements |                                               |
| Parameter Settings          | Select All                  |              | Name                 | of Source                                     |
| Menu Builder                |                             |              |                      |                                               |
| Jser Settings               |                             |              |                      | No data to displa                             |
| Entity User Groups Settings |                             |              |                      |                                               |
| Export Items                | Import Selected Elements    |              |                      |                                               |
| mport Items                 |                             |              |                      |                                               |
| icensing                    |                             |              |                      |                                               |
| Roles Administration        |                             |              |                      |                                               |
| Global Settings             |                             |              |                      |                                               |
| lodules                     |                             |              |                      |                                               |
| nstance Settings            |                             |              |                      |                                               |
|                             |                             |              |                      |                                               |

4. Select **Browse** and navigate to the **C:\SYSPRO\LYNQ\SmartLYNQ\Profiles** folder and open **SmartLynq Profile for SYSPRO.xml** file. Select **Show import elements**.

The SmartLYNQ Import Items information is displayed.

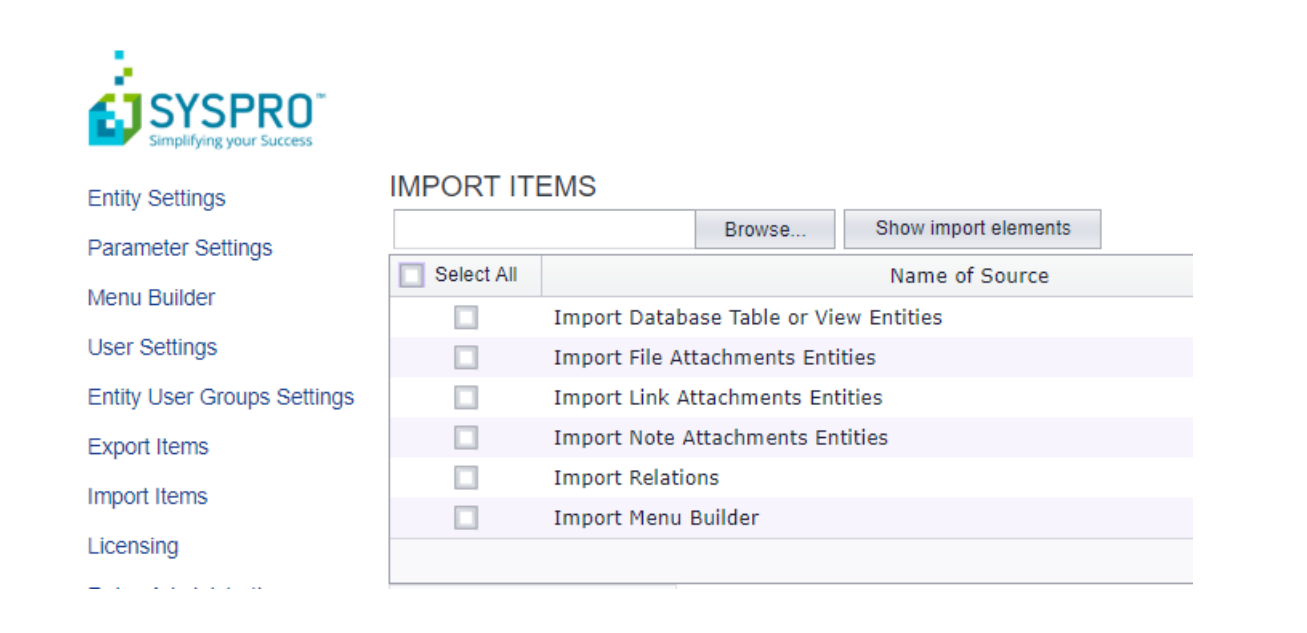

5. The items displayed are from the **SmartLynq Profile for SYSPRO.xml** profile. Select **Select All** and then **Import Selected Elements**.

Look at the statements and check that scripts have completed.

| 2018/06/12 10:19:36. Import finished successfully.<br>2018/06/12 10:19:36. Start import: Among entity SM File Atachment () and entity SM JobView (Add File to Customer).                                                          |
|----------------------------------------------------------------------------------------------------|
| 2018/06/12 10:19:36. Import finished successfully.                                                                                                    |
| 2018/06/12 10:19:36. Import finished successfully.                                                                                                    |
| 2018/06/12 10:19:36. Start import: Among entity SM EmployeeView (Add URL to Employee) and entity SM Link Attachment ().                                                                                                    |
| 2018/06/12 10:19:36. Import Inished successfully.<br>2018/06/12 10:19:36. Start import: Among entity SM EmployeeView (Add Form to Employee) and entity SM Note Atachment ().<br>2018/06/12 10:19:36. Import Inished successfully. |
|                                                                                                    |
| Import Menu Items                                                                                                    |
| 2018/06/12 10:19:36.Start import menu item "" to entity "SM CapturedBOMView" relation.                                                                                                    |
| 2018/06/12 10:19:36 Start import menu item "" to entity "SM EmployeeView" relation.                                                                                                    |

2018/06/12 10:19:36. Start import menu item "to entity "SM EmployeeView" relation. 2018/06/12 10:19:36. Start import menu item "to entity "SM EmployeeView" relation. 2018/06/12 10:19:36. Start import menu item "to entity "SM FacilityView" relation. 2018/06/12 10:19:36. Start import menu item "to entity "SM JobView" relation. 2018/06/12 10:19:36. Start import menu item "to entity "SM OperationView" relation. 2018/06/12 10:19:36. Start import menu item "to entity "SM OperationView" relation. 2018/06/12 10:19:36. Start import menu item "to entity "SM OperationView" relation. 2018/06/12 10:19:36. Start import menu item "to entity "SM OperationView" relation. 2018/06/12 10:19:36. All menu item to entity relation import "" finished.

Note: If you have multiple companies or instances installed you can switch between them and the new company name and database will be displayed. The configuration per company is by instance.

6. After importing the entries you now need to setup the integration. Select **Integration Data Settings** from the menu on the left hand side.

The SmartLYNQ Integration Data Settings information is displayed.

|                             | hert/Smartl VNIO/Sattings/IntegrationDataSattings.aspy    |                           |
|-----------------------------|-----------------------------------------------------------|---------------------------|
|                             | anosty smartch vol/settings/integrationDatasettings.aspx  |                           |
| 👖 Apps Ġ Google 📙           | Helen RartnerUp SYSPRO Education SYSPRO 2 Helen Hollick - | Outlo 🖞 intranet 🖞 E      |
| 5                           |                                                           |                           |
| SYSPRO <sup>®</sup>         |                                                           |                           |
| Simplifying your Success    |                                                           |                           |
| Entity Settings             | INTEGRATION DATA SETTINGS                                 |                           |
| Parameter Settings          | New Edit Delete                                           |                           |
| Menu Builder                | Data Provider                                             | Data Provider Description |
| User Settings               |                                                           |                           |
| Entity User Groups Settings |                                                           |                           |
| Export Items                |                                                           |                           |
| Import Items                |                                                           |                           |
| Licensing                   |                                                           |                           |
| Roles Administration        |                                                           |                           |
| Global Settings             |                                                           |                           |
| Modules                     |                                                           |                           |
|                             |                                                           |                           |

7. Select New.

The Create window is displayed.

| Create |               |        |   | x |
|--------|---------------|--------|---|---|
|        | Data Provider |        | • |   |
|        | OK            | Cancel |   |   |

8. Use the dropdown and select the **Data Provider** and then **OK**. Select **Syspro Data Upload** and **OK**. This creates a new integration setting for SYSPRO.

The SmartLYNQ Integration Data Settings information is displayed.

| SMARTLYNQ                     | ×             |                    |                       |                         |             |                         |              |            |               |               |
|-------------------------------|---------------|--------------------|-----------------------|-------------------------|-------------|-------------------------|--------------|------------|---------------|---------------|
|                               | host/SmartLYN | NQ/Settings/Integr | ationDataSettings.asp | ×                       |             |                         |              |            |               |               |
| 👯 Apps Ġ Google 📒 H           | lelen 📒 Partr | nerUp 📒 SYSPRO I   | Education 📒 SYSPRO    | 2 Helen Hollick - Outlo | 🗅 intranet  | 🕒 ERP Software   Enterp | sysproportal | uat.crm4.  | CRM UAT       | Cloud Notes   |
| SYSPRO                        |               |                    |                       |                         |             |                         | SYSPRO COMPA | NY MOM - H | HELENHOL/SYSF | PROCOMPANYMOM |
| Entity Settings               | INTEGRAT      | ION DATA SETT      | INGS                  |                         |             |                         |              |            |               |               |
| Parameter Settings            | New           | Edit Delete        |                       |                         |             |                         |              |            |               |               |
| Menu Builder                  |               | Data Provider      |                       |                         | Data Provid | er Description          |              |            |               |               |
| User Settings                 | •             | Syspro Data Upload | 1                     |                         | Syspro Uplo | ad Data Provider        | Sett         | ings       | Execute       | Get Log       |
| Entity User Groups Settings   |               |                    |                       |                         |             |                         |              |            |               |               |
| Export Items                  |               |                    |                       |                         |             |                         |              |            |               |               |
| Import Items                  |               |                    |                       |                         |             |                         |              |            |               |               |
| Licensing                     |               |                    |                       |                         |             |                         |              |            |               |               |
| Roles Administration          |               |                    |                       |                         |             |                         |              |            |               |               |
| Global Settings               |               |                    |                       |                         |             |                         |              |            |               |               |
| Modules                       |               |                    |                       |                         |             |                         |              |            |               |               |
| Instance Settings             |               |                    |                       |                         |             |                         |              |            |               |               |
| Integration Data Settings 🛛 🗲 |               | _                  |                       |                         |             |                         |              |            |               |               |

9. Select Settings.

The SYSPRO SETTINGS window is displayed.

| SYSPRO SETTINGS                |                                                                                        |                                |                                               |
|--------------------------------|----------------------------------------------------------------------------------------|--------------------------------|-----------------------------------------------|
| Service Settings               |                                                                                        | Transaction Types to Process   |                                               |
| WCF Service Address (URL)      | 1                                                                                      | Labor Time                     | $\checkmark$                                  |
| WCF Service Binding            | • • • • • • •                                                                          | Indirect Time                  |                                               |
| Operator Code                  | ADMIN                                                                                  | Completion Quantity            | $\checkmark$                                  |
| Operator Password              |                                                                                        | Completion Scrap               | $\mathbf{N}$                                  |
| Company Code                   | MOM                                                                                    | Operation Completion Status    | $\mathbf{X}$                                  |
| Company Password               |                                                                                        | Material Issue                 | $\checkmark$                                  |
| Encore Instance                |                                                                                        | Job Receipts                   | $\checkmark$                                  |
| Language Code                  |                                                                                        |                                |                                               |
| Log Level                      |                                                                                        | General                        |                                               |
| XML Parameters                 | <logon><product>LynqTracker</product><td>Non stock product class</td><td></td></logon> | Non stock product class        |                                               |
| Test Connection                | Run                                                                                    | Default UOM                    | Stocking •                                    |
|                                |                                                                                        | Decimals count                 | 2 ‡                                           |
|                                |                                                                                        | Cut Off Interval               | 30 ‡                                          |
|                                |                                                                                        |                                |                                               |
| Completion Scrap Settings      |                                                                                        | Job Receipt Settings           |                                               |
| Reason Code for Blank Values   |                                                                                        | Inspect Lot Traceability Items |                                               |
| Process Scrap as Finished Good |                                                                                        | Cost Basis                     | None 👻                                        |
| Defaul Target Scrap Warehouse  |                                                                                        | Increase Sales Order Quantity  |                                               |
|                                |                                                                                        | Lot Tracebility Processing     | Set Lot Tracebility Number to equal Job Nur 👻 |
|                                |                                                                                        | Serial Number Processing       | Use Serial Number specified in Transaction 👻  |

### 10. Enter the required Service Settings.

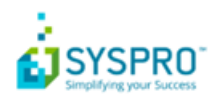

#### SYSPRO SETTINGS

| Service Settings          |                                               |
|---------------------------|-----------------------------------------------|
| WCF Service Address (URL) |                                               |
| WCF Service Binding       | Rest HTTP -                                   |
| Operator Code             |                                               |
| Operator Password         |                                               |
| Company Code              |                                               |
| Company Password          |                                               |
| Encore Instance           |                                               |
| Language Code             |                                               |
| Log Level                 |                                               |
| XML Parameters            | <logon><product>LynqTracker</product></logon> |
| Test Connection           | Run                                           |

Enter the WCF Service Address and Service Binding.

Enter *net.tcp://localhost:31001/SYSPROWCFService/* at the WCF Service Address (URL) field. Enter *NET.TCP* at the **WCF Service Binding** field. These settings may differ depending on IIS settings.

Enter ADMIN at the **Operator Code** field.

Enter MOM at the Company Code field.

Select Run to test the connection.

If the Test Connection succeeded select OK.

**Wote:** The Service Settings defines the entire integration with Work in Progress.

If the test is completed successfully you will see the Localhost says Test connection succeeded window.

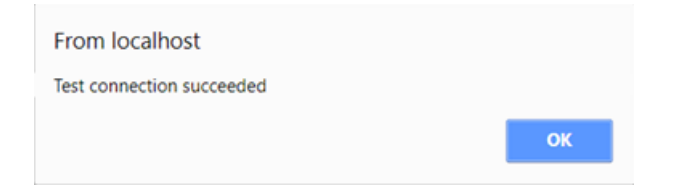

### 11. Select the Transaction Types to Process. For our purposes select all the Transaction Types to Process.

**Wote:** Transaction types refer to Work in Progress transactions.

| Transaction Types to Process |              |  |  |  |
|------------------------------|--------------|--|--|--|
| Labor Time                   | $\checkmark$ |  |  |  |
| Indirect Time                |              |  |  |  |
| Completion Quantity          | $\checkmark$ |  |  |  |
| Completion Scrap             | $\checkmark$ |  |  |  |
| Operation Completion Status  | $\checkmark$ |  |  |  |
| Material Issue               | $\checkmark$ |  |  |  |
| Job Receipts                 | $\checkmark$ |  |  |  |

12. Scroll down until you see the Manufacturing Operations Management Settings.

| MANUFACTURING OPERATIONS MANAGEMENT SETTINGS | MANUFACTURING | OPERATIONS | MANAGEMENT | SETTINGS |
|----------------------------------------------|---------------|------------|------------|----------|
|----------------------------------------------|---------------|------------|------------|----------|

| Connection Settings     |                             |
|-------------------------|-----------------------------|
| Server                  | ✓ Refresh                   |
| Authentication          | SQL Server Authentication - |
| User ID                 |                             |
| Password                |                             |
| Database                | •                           |
|                         |                             |
| Post Transactions       |                             |
| Is Active               |                             |
| Interval                | 1:00                        |
| Logs Saving Time (Days) | 10 👻                        |
|                         |                             |
| Save Cancel             |                             |

13. Enter the required **Connections Strings**.

Using the drop down select your server name at the **Server** field e.g. (local).

Leave the Authentication method as SQL Server Authentication.

Enter *thinklyngservice* at the **User ID** field and the password you wrote down earlier in the **Password** field.

Browse and select the **MOM\_MOM\_Data** database. The three character in the middle is the **SYSPRO Company ID**.

14. Enter how often the system needs to post transactions.

Select **Is Active** to enable the posting of transactions.

Change the default **Interval** from 1:00 hour to 1 minute.

Select 30 for the Logs Saving Time (Days).

Select Save.

The Integratation Data Settings information is displayed.

| SMARTLYNQ                                                   | ×             |                     |                      |                         |             |                       |                      |                   |                |
|-------------------------------------------------------------|---------------|---------------------|----------------------|-------------------------|-------------|-----------------------|----------------------|-------------------|----------------|
| $\leftrightarrow$ $\rightarrow$ $C \Delta$ $\bigcirc$ local | host/SmartLY  | NQ/Settings/Integra | tionDataSettings.asp | x                       |             |                       |                      |                   |                |
| 🔢 Apps Ġ Google 📙 I                                         | Helen 📙 Parti | nerUp 🧧 SYSPRO E    | ducation 🧧 SYSPRO    | 2 Helen Hollick - Outlo | 🗅 intranet  | ERP Software   Enterp | sysproportaluat.crm4 | CRM UAT           | d iCloud Notes |
|                                                             |               |                     |                      |                         |             |                       | SYSPRO COMPANY MOM - | 1<br>HELENHOL\SYS | ROCOMPANYMOM   |
| Entity Settings                                             | INTEGRAT      | ION DATA SETT       | NGS                  |                         |             |                       |                      |                   |                |
| Parameter Settings                                          | New           | Edit Delete         |                      |                         |             |                       |                      |                   |                |
| Menu Builder                                                |               | Data Provider       |                      |                         | Data Provid | er Description        |                      |                   |                |
| User Settings                                               | •             | Syspro Data Upload  |                      |                         | Syspro Uplo | ad Data Provider      | Settings             | Execute           | Get Log        |
| Entity User Groups Settings                                 |               |                     |                      |                         |             |                       |                      |                   |                |
| Export Items                                                |               |                     |                      |                         |             |                       |                      |                   |                |
| Import Items                                                |               |                     |                      |                         |             |                       |                      |                   |                |
| Licensing                                                   |               |                     |                      |                         |             |                       |                      |                   |                |
| Roles Administration                                        |               |                     |                      |                         |             |                       |                      |                   |                |
| Global Settings                                             |               |                     |                      |                         |             |                       |                      |                   |                |
| Modules                                                     |               |                     |                      |                         |             |                       |                      |                   |                |
| Instance Settings                                           |               |                     |                      |                         |             |                       |                      |                   |                |
| Integration Data Settings 🛛 🗲                               |               | -                   |                      |                         |             |                       |                      |                   |                |

15. Select **Execute** and then **Get Log** to see if the integration has successfully managed to communicate with **SYSPRO**.

The Syspro Data Settings Log information is displayed.

| ← → X ③ localhost/SmartLYNQ/Settings/DataProviderLog.aspx?settingId=1         |                                                                                                    |          |   |           |   |        |   |               |  |  |
|-------------------------------------------------------------------------------|----------------------------------------------------------------------------------------------------|----------|---|-----------|---|--------|---|---------------|--|--|
| SMARTLYNQ                                                                     |                                                                                                    |          |   |           |   |        |   |               |  |  |
| SYSPRO DATA UPLOAD<br>SYSPRO UPLOAD DATA PROVIDER<br>Refresh Delete Clear All |                                                                                                    |          |   |           |   |        |   |               |  |  |
| Drag a column header her                                                      | e to group by tha                                                                                                    | t column |   |           |   |        |   |               |  |  |
| Details Cro                                                                   | eated Date 👻 🤊                                                                                                    | Item     | Ŧ | Operation | ٢ | Type Y | • | Error Message |  |  |
|                                                                               | <b>*</b> Ÿ                                                                                                    |          | Ŧ |           | Ÿ |        | Ŷ |               |  |  |
| Details 06/                                                                   | Details 06/03/2018 21:28 Upload Smart Manager Syspro Data Upload Upload Uploading process has been finished successfully |          |   |           |   |        |   |               |  |  |

16. SmartLYNQ is now successfully installed and connected to the WCF Service.

Note: When the interval time has passed. SmartLYNQ will schedule itself to post any Work in Progress entries, where the transaction has been approved for posting. This application isn't used by the typically user but there would be a system administrator that needs to take responsibility for this

# **Mapping MOM to SmartLYNQ**

The following steps describe how to map MOM back to SmartLYNQ.

Open the MOM Web Site.
 Enter *localhost/MOM\_MOM/* into the URL address line.

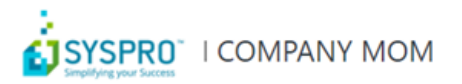

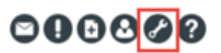

Select Settings from the top right hand corner.
 The Settings window is displayed.

| HOME   PLANNING   WORKF | ORCE   FACTORY                     |                             |             |
|-------------------------|------------------------------------|-----------------------------|-------------|
| Settings                |                                    |                             |             |
| SAVE RESTART            |                                    |                             |             |
| General Settings        |                                    | Email Settings              |             |
| Company Name            | COMPANY MOM                        | Address                     | example@    |
| Add ERP database name   |                                    | From                        | example@    |
| Localization            | English (United States)            | Alias                       | example@    |
| Language                | English US 👻                       | Server                      | SMTP Ser    |
|                         | Edit Import                        | Port                        | SMTP Ser    |
| Administrator(s)        | Helen.Hollick                      | Account                     | Email Use   |
| Admin e-mail            | example@example.com                | Password                    | Email Aco   |
|                         |                                    | Enable SSL                  |             |
|                         |                                    | * test message will be sent |             |
|                         |                                    |                             |             |
| Database Settings       | Se                                 | rver                        | Database    |
| Source                  | SYSPRO with Planning Manager 💌 (lo | ocal)                       | SysproCompa |
| Data                    | Please select (Io                  | ocal)                       | MOM_MOM_    |
| Config                  | Please select                      | ocal)                       | MOM_MOM_    |
| Logic                   | Please select 💌                    | ocal)                       | MOM_MOM_    |
|                         |                                    |                             |             |
|                         |                                    |                             |             |
|                         |                                    |                             |             |
| Integration Settings    |                                    |                             |             |
| Host                    | http://HELENHO/Smartlynq           | Open                        |             |
| Service                 | http://HELENHO/Smartlynq.Services  | Test                        |             |

Note: Under Integration Settings the software will automatically populate the SmartLYNQ site. It creates a separate Web Site that is called the SmartLYNQ Services site.

Ŧ

Select Test and then browse and select the Instance and then Save.
 Browse and select Syspro Company MOM at the Instance field. Select Save.

The *Confirmation* window is displayed.

1

Integration

Map Parameters

Instance Map Entities

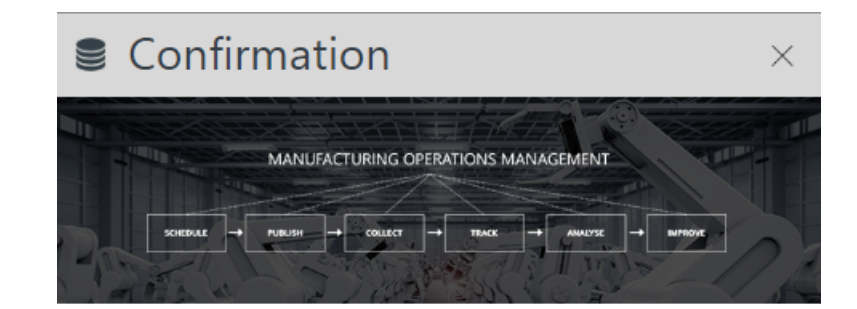

Changes in this screen will require restart of the application. Please confirm...

|--|

4. Select OK.

Note: MOM needs to be restarted because you have amended the core setup of the application.

The *MOM Restarting* window is displayed.

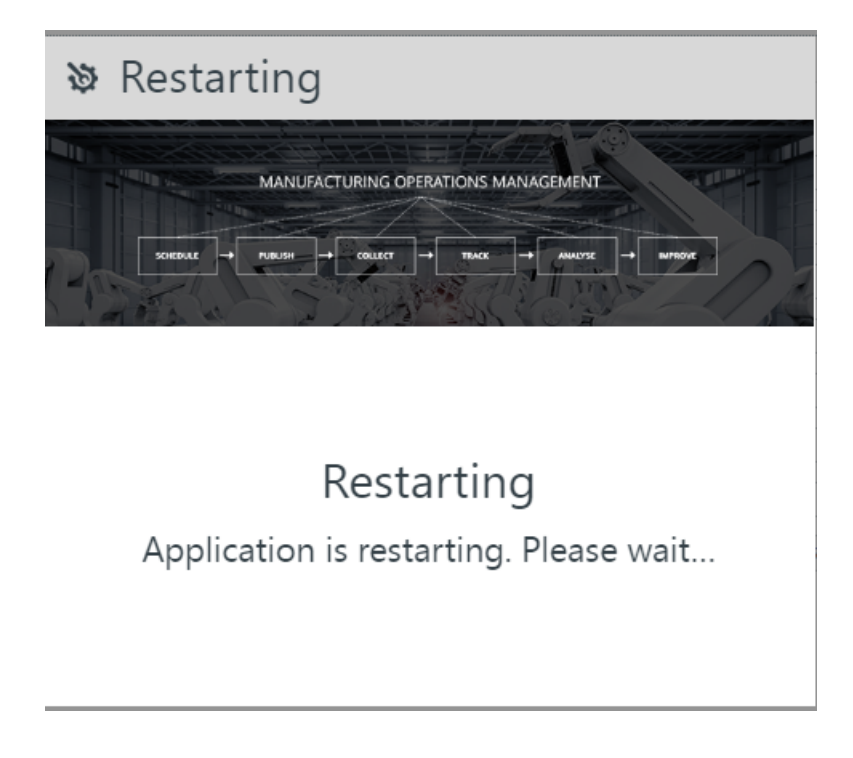

Notice that the Instance has changed to 1 as shown below.

| Integration Settings    |                                   |      |
|-------------------------|-----------------------------------|------|
| Host                    | http://HELENHO/Smartlynq          | Open |
| Service                 | http://HELENHO/Smartlynq.Services | Test |
| Instance                | 1 🔻                               |      |
| Map Entities Map Parame | eters Integration                 |      |

**Note:** When you install more than one MOM company each one will have a different instance number.

# **Product Updater**

# **Updating Manufacturing Operations Management Suite**

The following steps describe how to update the MOM software.

## • 🕑 Note:

Please ensure that you update the components in the following order:

- Visual APS
- Manufacturing Operations Management (Smart Manager)
- SmartLYNQ

The version number of each component will change as updates are released.

Navigate to the folder where you unzipped the manual files for the MOM install.

1. Run the Product Updater with Administrator rights.

The *Product Updater* window is displayed.

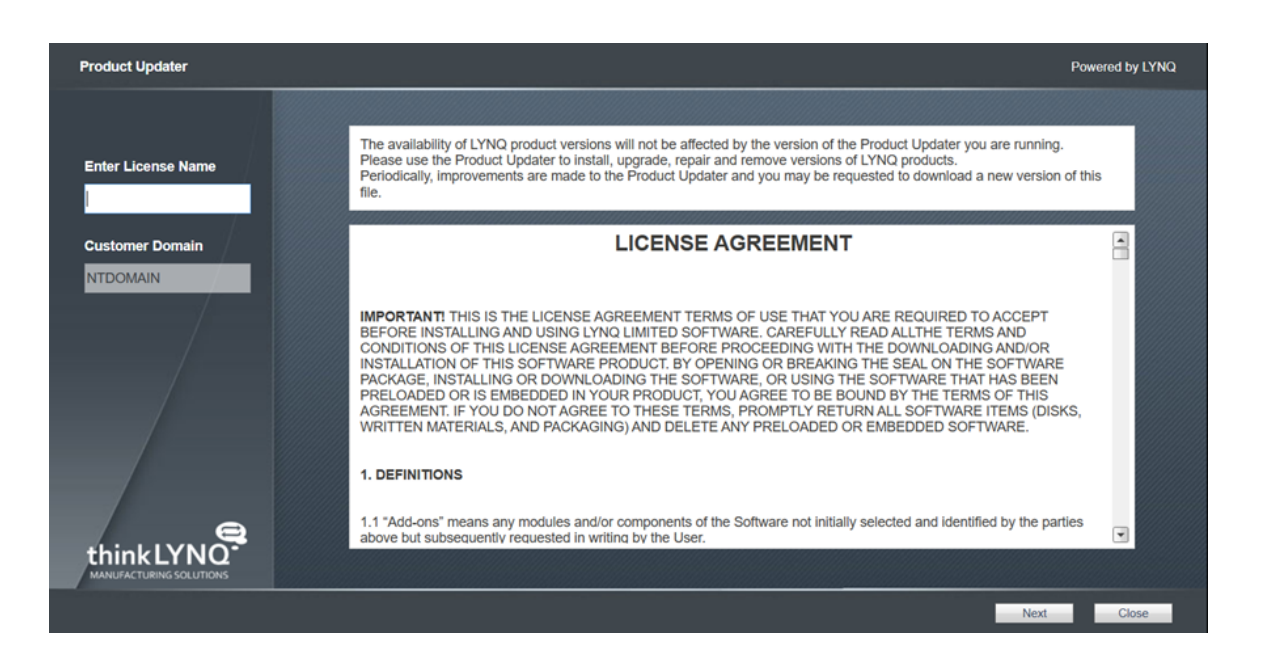

2. Enter your **License Name** and scroll down to the bottom of the **License Agreement** to accept the terms and conditions an select **Next** to continue.

**Note:** If the version of the **Product Updater** is out of date you will be prompted to download a later version.

The *Product Updater* window is displayed showing the features that need to be updated.

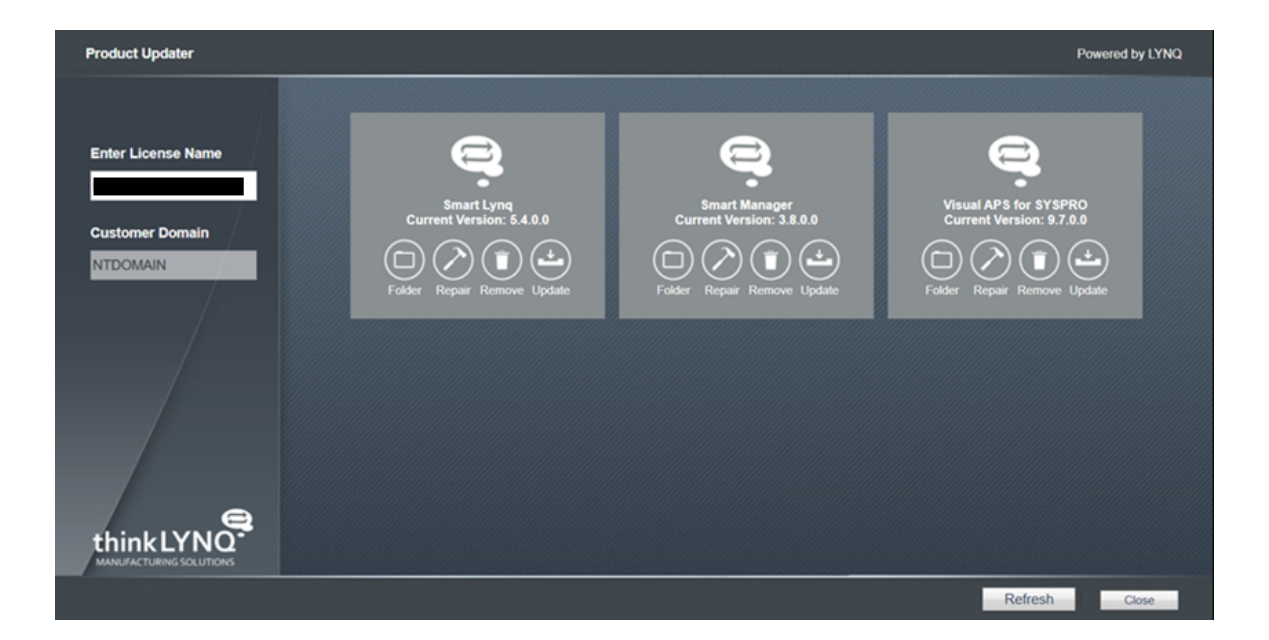

Note: You need to update the software in the order it was installed i.e. Visual APS, then MOM (Smart Manager) and SmartLYNQ.

3. Select to update Visual APS for SYSPRO..

| Select Version        |             |          |          |                  |          |       |
|-----------------------|-------------|----------|----------|------------------|----------|-------|
| Product               | Release     | Build    | Revision | Created          | Comments |       |
| Visual APS for SYSPRO | 2016 R2 SP1 | 9.18.0.0 |          | 29 March 2018    |          |       |
| Visual APS for SYSPRO | 2016 R2 SP1 | 9.16.0.0 |          | 29 January 2018  |          |       |
| Visual APS for SYSPRO | 2016 R2     | 9.7.1.0  |          | 20 December 2017 |          |       |
|                       |             |          |          |                  |          |       |
|                       |             |          |          |                  |          |       |
|                       |             |          |          |                  |          |       |
|                       |             |          |          |                  | Ok       | Close |

The Select Version window is displayed.

4. Highlight the latest version and select **Ok**.

The **DB Version Update** window is displayed.

| DB Versior | 1 Update                                                                                                | x |
|------------|----------------------------------------------------------------------------------------------------|---|
|            |                                                                                                    |   |
|            |                                                                                                    |   |
|            | [(local)]/[SysproCompanyMom]                                                                            |   |
| 🔺          | Database needs to be updated from version [9.7.0.0] to [9.18.0.0] otherwise company will not be opened. |   |
|            | Do you want to update the database?                                                                     |   |
|            |                                                                                                    |   |
|            | Yes No                                                                                                  |   |
|            |                                                                                                    |   |
|            |                                                                                                    |   |

5. Select Yes. The Visual APS Planning Manager is displayed.

The Product Updater shows that Visual APS for SYSPRO is on the latest version.

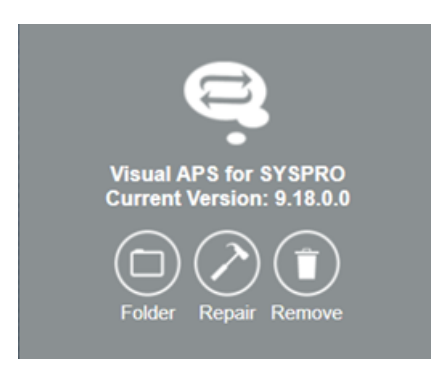

6. From the Product Updater window select to update **SmartManager**.

| Select Version |             |          |          |                  |          |       |
|----------------|-------------|----------|----------|------------------|----------|-------|
| Product        | Release     | Build    | Revision | Created          | Comments |       |
| Smart Manager  | 2016 R2 SP1 | 3.17.2.0 |          | 03 May 2018      |          | L L   |
| Smart Manager  | 2016 R2 SP1 | 3.17.1.0 |          | 21 February 2018 |          |       |
| Smart Manager  | 2016 R2 SP1 | 3.17.0.1 | 1        | 14 February 2018 |          |       |
| Smart Manager  | 2016 R2 SP1 | 3.17.0.0 |          | 08 February 2018 |          |       |
| Smart Managor  | 2016 82     | 3800     | 1        | 01 May 2018      |          | •     |
|                |             |          |          |                  | Ok       | Close |

7. Highlight the latest version and select **Ok**.

The *Manufacturing Operations Manager Configurator* window is displayed.

| Manufacturing Operations M | lanager Configurator         |                  |                  |                | Powe               | red by LYNQ    |
|----------------------------|------------------------------|------------------|------------------|----------------|--------------------|----------------|
| Site Configuration         | Server                       | Database         | SQL User         | Password       | Create<br>Database | Create<br>User |
| Display Name               | ERP                          |                  |                  |                |                    |                |
| COMPANY MOM                | (local)                      | SysproCompanyMom | thinklyngservice |                |                    |                |
| Site Name                  | Smart Manager Data           |                  |                  |                |                    |                |
| MOM_MOM                    | (local) Copy above           | MOM_MOM_Data     | thinklyngservice | •••••          |                    |                |
|                            | Smart Manager Config         |                  |                  |                |                    |                |
|                            | (local) Copy above           | MOM_MOM_Config   | thinklyngservice |                |                    |                |
|                            | Smart Manager Logic          |                  |                  |                |                    |                |
|                            | (local) Copy above           | MOM_MOM_Logic    | thinklyngservice |                |                    |                |
|                            | DataSource Type              |                  | Administrators ( | separator ";") |                    |                |
| think LYNO                 | SYSPRO with Planning Manager | v                | Helen.Hollick    |                |                    |                |
| MANUFACTURING SOLUTIONS    |                              |                  |                  |                |                    |                |

8. Check the **Configuration** and select **Ok**.

The Databases and Users have already been created. The **DataSource Type** is **SYSPRO with Planning Manager** and you need to ensure that your **Administrator(s)** has/have been entered correctly. Select **Ok** to continue.

The Smart Manager Version shows that the product is on the latest version.

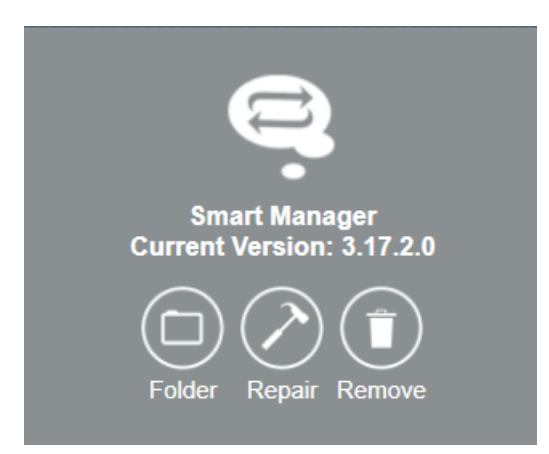

9. Select to update SmartLYNQ.

The Select Version for SmartLYNQ window is displayed.

| Close |
|-------|
|       |

10. Highlight the latest version and select **Ok**.

The SmartLYNQ Configurator window is displayed.

| SMARTLYNQ Configurato            | r – 🗆 X           |
|----------------------------------|-------------------|
| Internet Information Services (I | IIS) Version 10.0 |
| Site Name                        | SmartLYNQ         |
| Database Configurat              | ion               |
| Server                           | (local)           |
| Database                         | SmartLYNQ         |
| SQL User                         | thinklyngservice  |
| Password                         | •••••             |
| Create Database                  |                   |
| Create User                      |                   |
| Site Configuration               |                   |
| Last Connections Count           | 1                 |
| Administrator (separator ";")    | Helen.Hollick     |
| 🗌 Run site                       | OK Cancel         |

You will be asked for connection information. Select Run site and OK.
 Enter or select the correct details and select Ok. The Create Database and Create

User options have already been configured therefore you do not need to select these options.

SmartLYNQ Website opens in a window and you are requested to update the database.

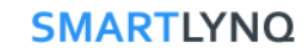

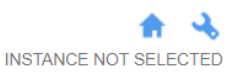

Database needs to be updated from version [5.4.0.0] to [5.10.0.0], additional SQL tables will be created. Do you want to update the database? If not database will be closed.

Update

### 12. Select Update.

The SmartLYNQ Website shows the updated database.

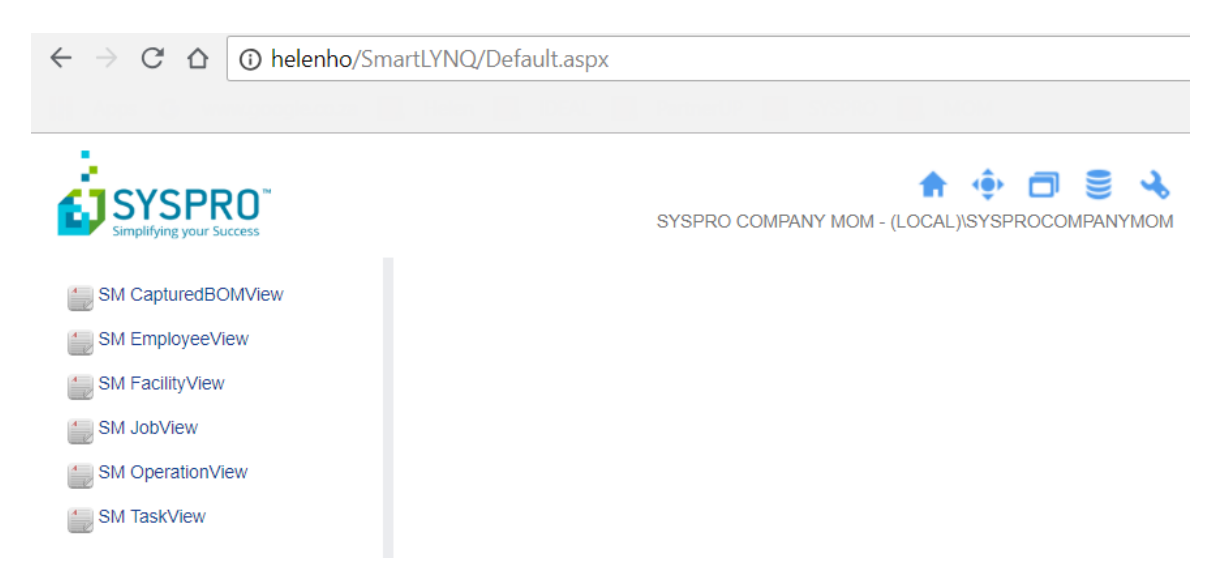

From the **Product Updater** the **SmartLYNQ Version** shows that the product is on the latest version.

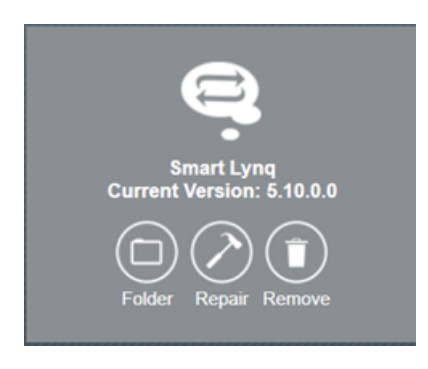

The **Product Updater** window is displayed showing that all products have been updated.

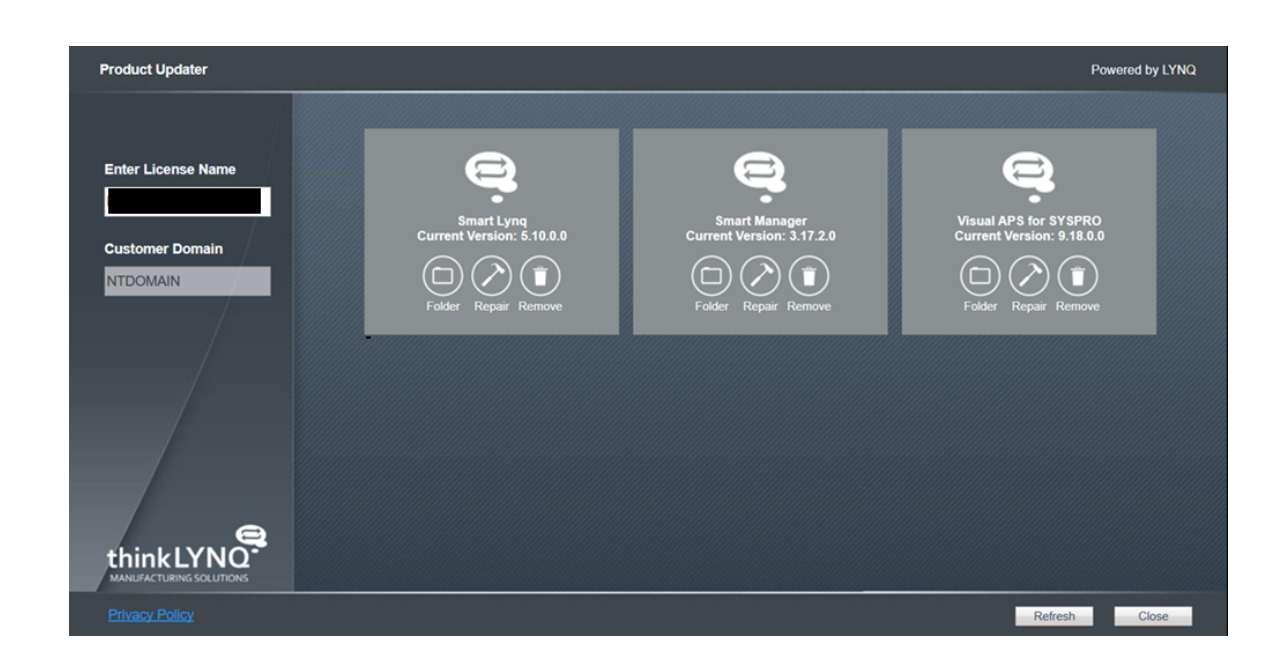

13. Select Close.

# Completing the update

The following steps describe how ti finalize a product update.

- 1. Load Visual APS and update the database to the new version.
- 2. Load MOM and update the database to the new version.
- 3. Load SmartLYNQ and update the database to the new version.

# **Adding another Instance of MOM**

# Installing another instance of Manufacturing Operations Management

The following steps describe how to Install another instance of Manufacturing Operations Management.

- 1. Logon as the administrator to the server where you have chosen to install the web site features of **Manufacturing Operations Management**.
- 2. Run the file name **Manufacturing Operations Management Suite.exe** to start the installation wizard.

The *Welcome to Manufacturing Operations Management Suite Setup* window is displayed.

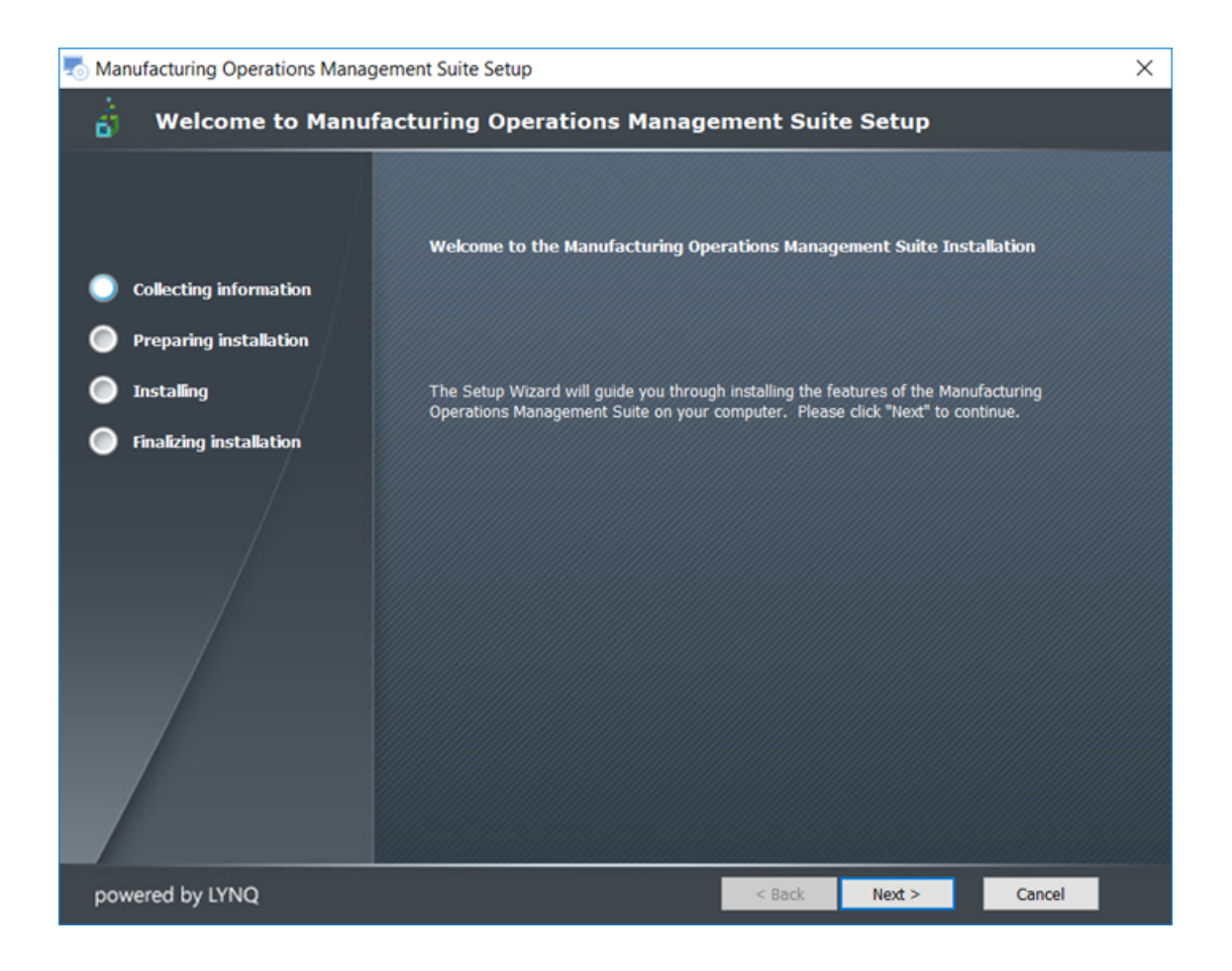

3. Select **Next >**.

The *Features to Install* window is displayed.

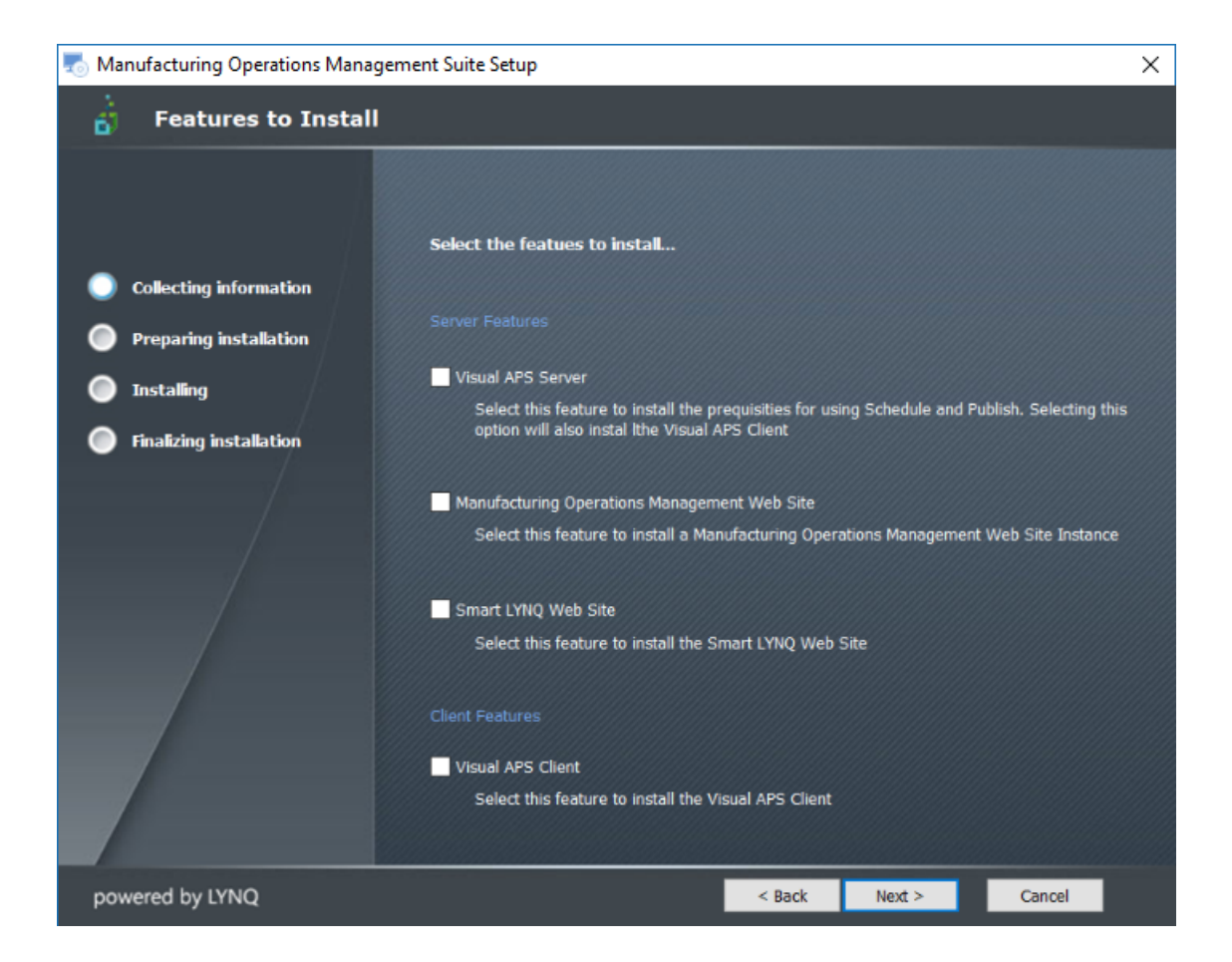

 Select the feature(s) to be install based on the components you are licensed for and select Next >.

For our purposes, select **Server Features: Manufacturing Operations Management Web Site**.

Select **Next >** to continue.

The End-User License Agreement window is displayed.

| 👼 Manufacturing Operations Manage | ment Suite Setup                                                                                                    | $\times$ |
|-----------------------------------|----------------------------------------------------------------------------------------------------|----------|
| 📩 End-User License Ag             | greement                                                                                                    |          |
| Collecting information            | Please read the following license agreement carefully                                                                                                    |          |
| Installing                        | LICENSE AGREEMENT<br>IMPORTANT! THIS IS THE LICENSE AGREEMENT TERMS OF USE THAT YOU<br>ARE REQUIRED TO ACCEPT BEFORE INSTALLING AND USING LYNQ LIMITED                                                                                                    | Î        |
| Finalizing installation           | SOFTWARE. CAREFULLY READ ALL THE TERMS AND CONDITIONS OF THIS<br>LICENSE AGREEMENT BEFORE PROCEEDING WITH THE DOWNLOADING<br>AND/OR INSTALLATION OF THIS SOFTWARE PRODUCT. BY OPENING OR<br>BREAKING THE SEAL ON THE SOFTWARE PACKAGE, INSTALLING OR<br>DOWNLOADING THE SOFTWARE, OR USING THE SOFTWARE THAT HAS<br>BEEN PRELOADED OR IS EMBEDDED IN YOUR PRODUCT, YOU AGREE TO<br>BE BOUND BY THE TERMS OF THIS AGREEMENT. IF YOU DO NOT AGREE TO<br>THESE TERMS, PROMPTLY RETURN ALL SOFTWARE ITEMS (DISKS,<br>WRITTEN MATERIALS, AND PACKAGING) AND DELETE ANY PRELOADED OR<br>EMBEDDED SOFTWARE. | ,        |
|                                   | I accept the terms in the License Agreement                                                                                                    |          |
|                                   | O I <u>d</u> o not accept the terms in the License Agreement                                                                                                    |          |
| powered by LYNQ                   | < Back Next > Cancel                                                                                                    |          |

Select I accept the terms in the License Agreement and then Next >.
 The Apply License window is displayed.

| 👼 Manufacturing Operations Manage | ement Suite Setup                                                                                                    | Х |
|-----------------------------------|----------------------------------------------------------------------------------------------------|---|
| Apply Licence                     |                                                                                                    |   |
|                                   |                                                                                                    |   |
|                                   | Select the location of the Manufacturing Operations Management License File                                                                                                    |   |
| Collecting information            |                                                                                                    |   |
| Preparing installation            | You will not be able to install any features of Manufacturing Operations Management without<br>a valid license. If you have been sent a license file you can apply this by browsing for the file. |   |
| Installing                        |                                                                                                    |   |
| Finalizing installation           | Browse for Licence:                                                                                                    |   |
| /                                 | Browse                                                                                                    |   |
|                                   | IMPORTANT: Do not rename the license file that has been sent to you. The filename should be in the format (nnn_License.vpkey)                                                                     |   |
|                                   | Enter your licence name as specified in the email to you                                                                                                    |   |
|                                   | Licence Name:                                                                                                    |   |
| powered by LYNQ                   | < Back Next > Cancel                                                                                                    |   |

 Browse and select the license file sent to you by SYSPRO. Do NOT rename the license file. Enter your license name as sent to you by SYSPRO and select Next > to continue.

Note: The license Name is not case sensitive.

The Confirm the License name Window is displayed.

| Confirm th | ne licence name                                                         | × |
|------------|-------------------------------------------------------------------------|---|
| 1          | Have you typed the licence name "DEXXXXXXXXXXXXXXXXXXXXXXXXXXXXXXXXXXXX |   |
|            | Yes No                                                                  |   |

Confirm the license name entered and select Yes.
 The *Ready to Install Features* window is displayed.

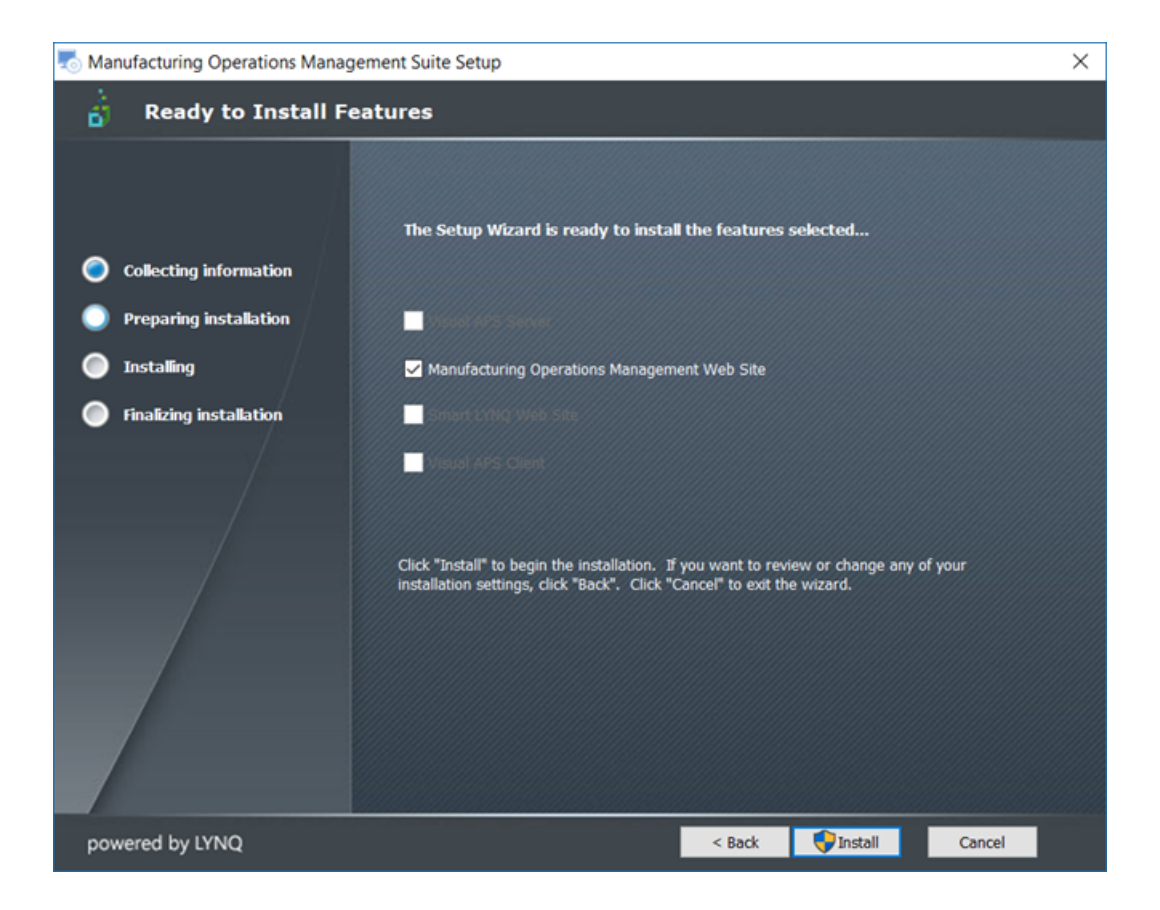

8. Select Install.

The Welcome to Manufacturing Management Setup window is displayed.

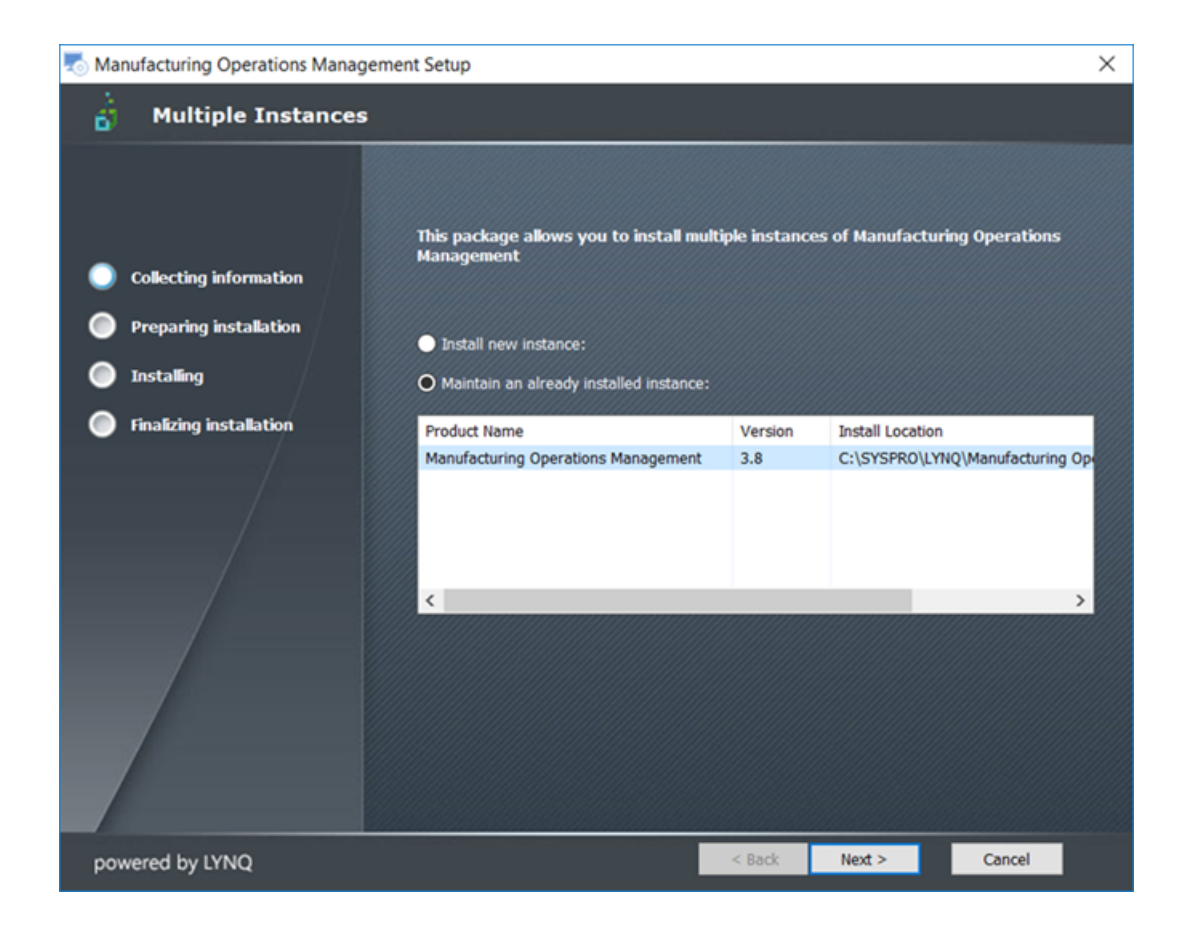

#### SYSPRO EDUCATION Copyright <sup>©</sup> 2018 SYSPRO (Pty) Ltd. All rights reserved. All brand and product names are trademarks or registered trademarks of their respective holders.

### 9. Select Install new instance.

The *Multiple Instances* window is displayed.

| to Manufacturing Operations Manage                                         | ement Setup                                           |                  |                 |                | ×  |
|----------------------------------------------------------------------------|-------------------------------------------------------|------------------|-----------------|----------------|----|
| 📩 Multiple Instances                                                       |                                                       |                  |                 |                |    |
| <ul> <li>Collecting information</li> <li>Preparing installation</li> </ul> | This package allows you to install i<br>Management    | multiple instanc | es of Manufactu | ing Operations |    |
|                                                                            | Install new instance:                                 |                  |                 |                |    |
| Installing                                                                 | Maintain an already installed instan                  | ce:              |                 |                |    |
| • Finalizing installation                                                  | Instance Id<br>#1<br>#2<br>#3<br>#4<br>#5<br>#6<br>#7 |                  |                 |                | <> |
| powered by LYNQ                                                            |                                                       | < Back           | Next >          | Cancel         |    |

10. Select the instance Id. Select #1.

The Welcome to Manufacturing Management Setup window is displayed.

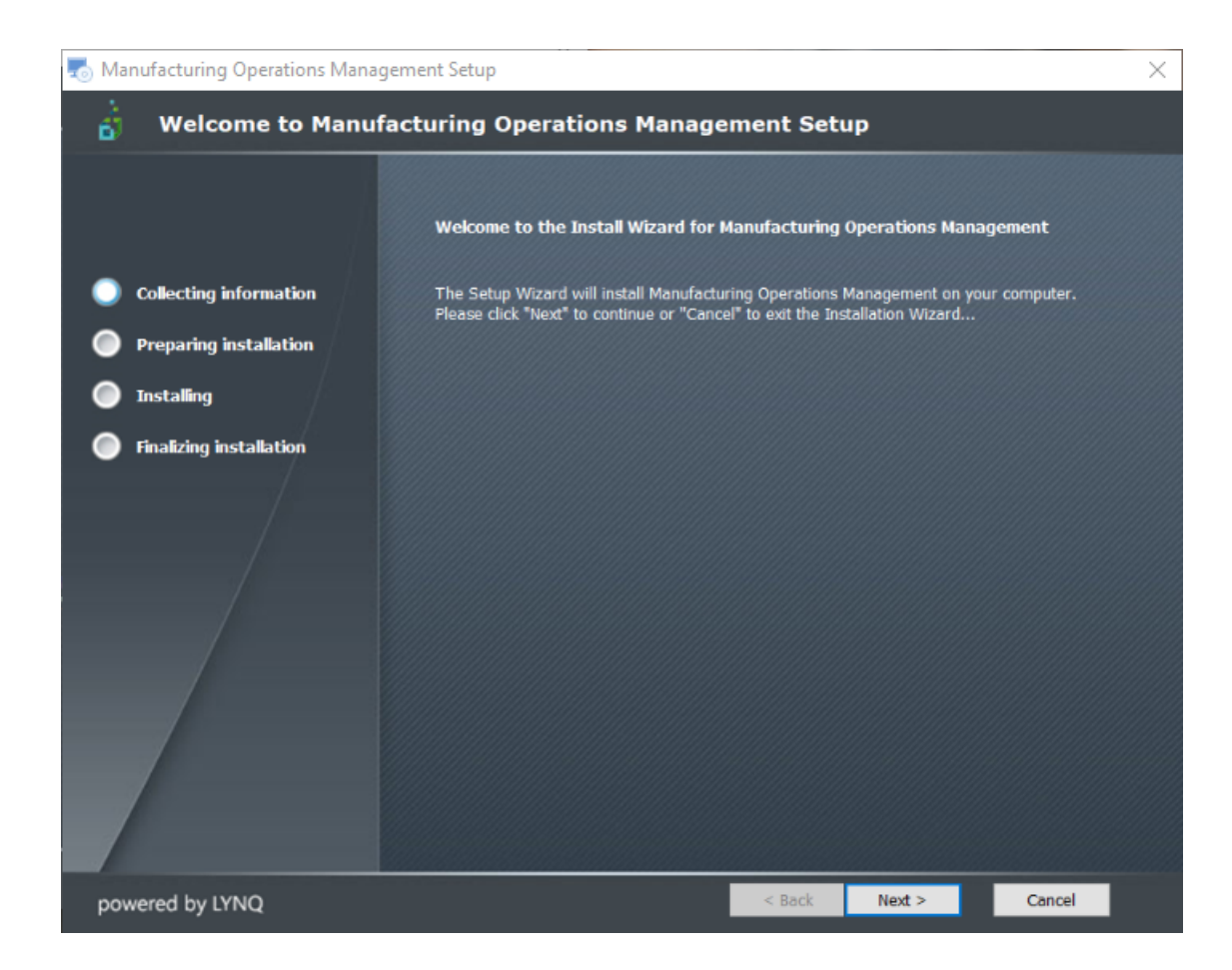

11. Select **Next >** to continue.

The Configure Demonstration Instance window is displayed.

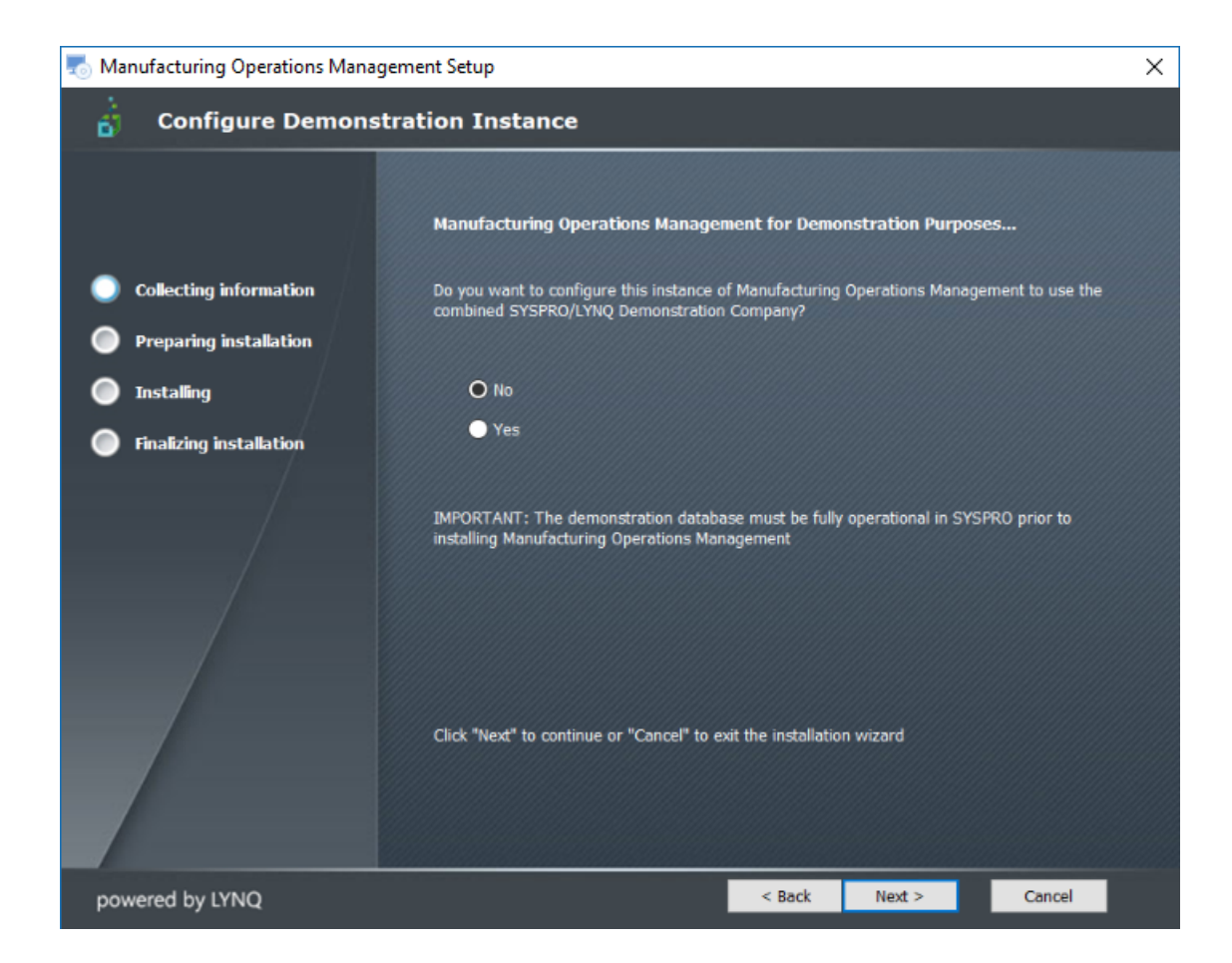

12. Select **Next >** to continue.

**Note:** If you want to configure a demonstration instance you would select **Yes**.

The **Select Manufacturing Operations Management Components** window is displayed.

| 🌄 Manufacturing Operations Manag | jement Setup                                           |          | × |
|----------------------------------|--------------------------------------------------------|----------|---|
| 📩 Select Manufacturi             | ng Operations Management Components                    |          |   |
|                                  | Select the components of Manufacturing Operations Mana | gement   |   |
| Collecting information           | Will you be using Planning Manager?                    |          |   |
| Preparing installation           | • Yes                                                  |          |   |
| Installing                       | ● No                                                   |          |   |
| Finalizing installation          | Will you be using Workforce Manager?                   |          |   |
| /                                | O Yes                                                  |          |   |
|                                  | ● No                                                   |          |   |
|                                  | Will you be using Factory Manager?                     |          |   |
|                                  | O Yes                                                  |          |   |
|                                  | ● No                                                   |          |   |
| powered by LYNQ                  | < Back Next                                            | > Cancel |   |

13. All components need to be installed. Select **Next >** to continue.

The Configure Instance Database Settings window is displayed.

| 👼 Manufacturing Operations Managem | ient Setup                                                                                                    | $\times$ |  |
|------------------------------------|----------------------------------------------------------------------------------------------------|----------|--|
| 👌 Configure Instance D             | atabase Settings                                                                                                    |          |  |
|                                    |                                                                                                    |          |  |
|                                    | Select the name of the SQL Server where SYSPRO is installed                                                                                     |          |  |
| Collecting information             | Server: (local) ~                                                                                                    |          |  |
| Preparing installation             | You MUST specify a user that is a member of the SYSADMIN role to install Manufacturing<br>Operations Management. Select how you wish to connect |          |  |
| Installing                         |                                                                                                    |          |  |
| Finalizing installation            | ✓ Trusted Connection (Windows integrated authentication)                                                                                        |          |  |
| / /                                | SQL Authentication Username:                                                                                                    |          |  |
|                                    | Password:                                                                                                    |          |  |
|                                    |                                                                                                    |          |  |
|                                    | Select which SYSPRO Database and company code this instance will relate to                                                                      |          |  |
|                                    | Database: SysproCompanyMom V Company Code: MOM                                                                                                  |          |  |
|                                    | You MUST test the SQL connection before clicking on the "Next" button                                                                           |          |  |
|                                    | Click here to test SQL Connection Connection successful                                                                                         |          |  |
| powered by LYNQ                    | < Back Next > Cancel                                                                                                    |          |  |

14. Enter the configuration information, test the connection and then select Next >.

As this is another instance of MOM you will need a different SYSPRO Database and Company Code.

The *Configure Message Centre Settings* window is displayed.

| log Manufacturing Operations Manag | gement Setup                                                                                                    | $\times$ |  |  |
|------------------------------------|----------------------------------------------------------------------------------------------------|----------|--|--|
| 📩 Configure Message                | Configure Message Centre Settings                                                                                                    |          |  |  |
|                                    | Configure the Message Centre for Manufacturing Operations Management                                                                                                    |          |  |  |
| Collecting information             | Use the message centre to send and view messages to and from the shop floor. Review                                                                                                    |          |  |  |
| Preparing installation             |                                                                                                    |          |  |  |
| Installing                         | Note: message centre settings can be configured after the installation of Manufacturing<br>Operations Management. Click "Next" to ignore these settings and configure at a later time. |          |  |  |
| Finalizing installation            |                                                                                                    |          |  |  |
|                                    | SMTP Server Name:         SMTP Server Port:         Luse SSL         Account Name:         Password:         Email Address:                                                            |          |  |  |
| powered by LYNQ                    | < Back Next > Cancel                                                                                                    |          |  |  |

15. If you want to send messages to and from the **Shop Floor** enter your **SMTP** details and then select **Next** >.

For our purposes you will not be sending messages to and from the Shop Floor. Select **Next >** to continue.

You will be able to set up SMTP changes to this later if required.

The *Installation Folder* window is displayed showing the new folder name.

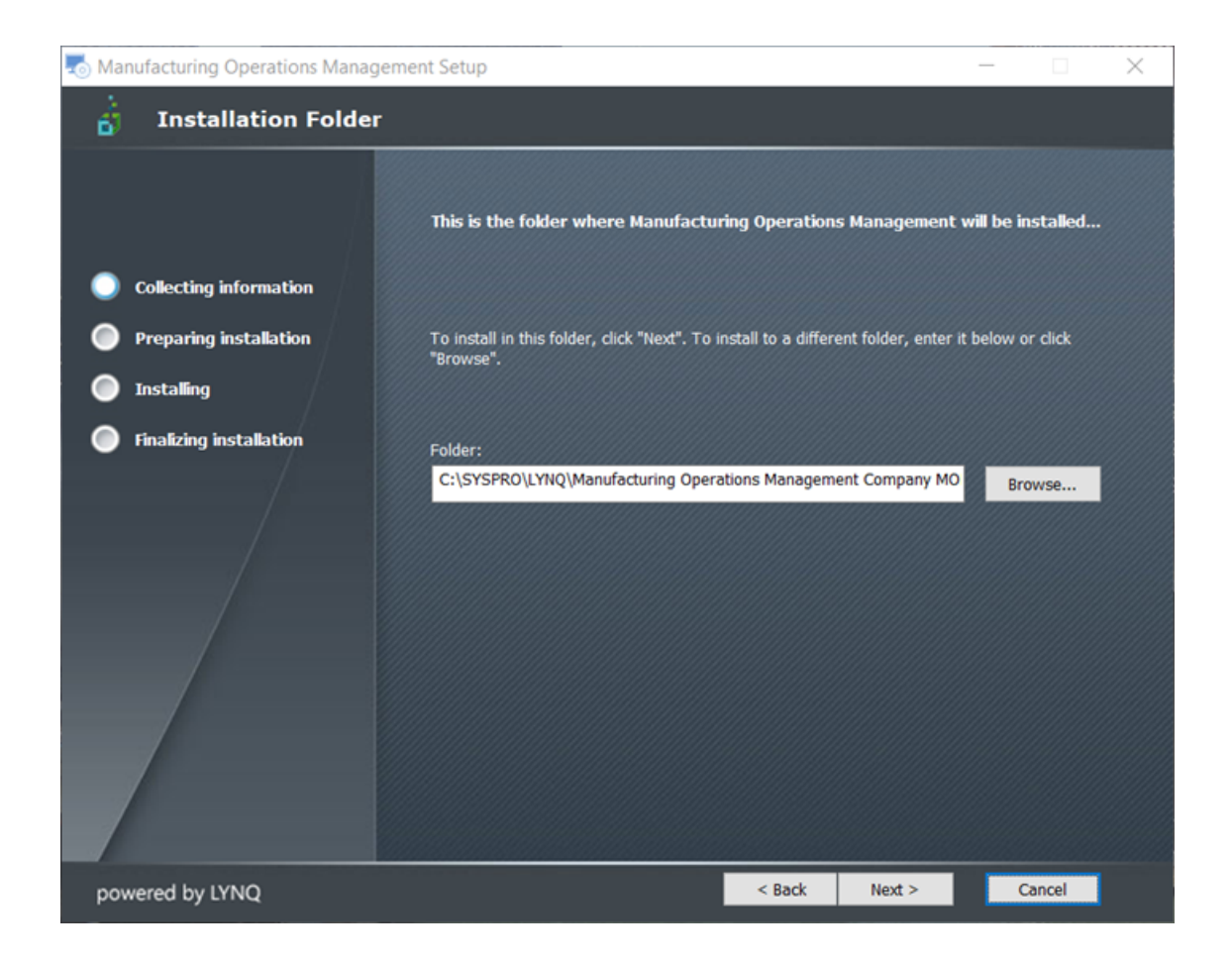

16. Browse for the folder where you want to install **MOM** and select **Next >** to continue. It is recommended to use the default folder.

**Note:** The **MOM installation Folder** is unique to each company.

The *Ready to Install* window is displayed.

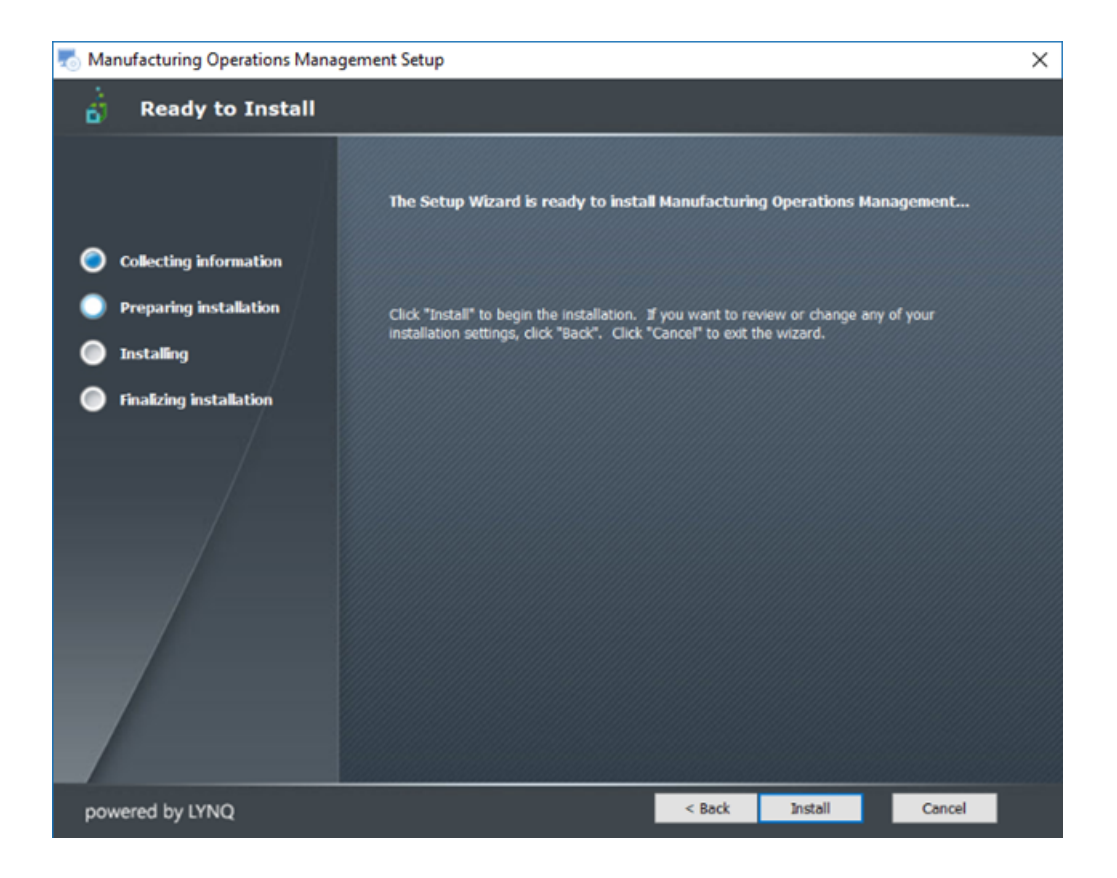

17. Select Install.

The *Installing Manufacturing Operations Management* window is displayed during the install.

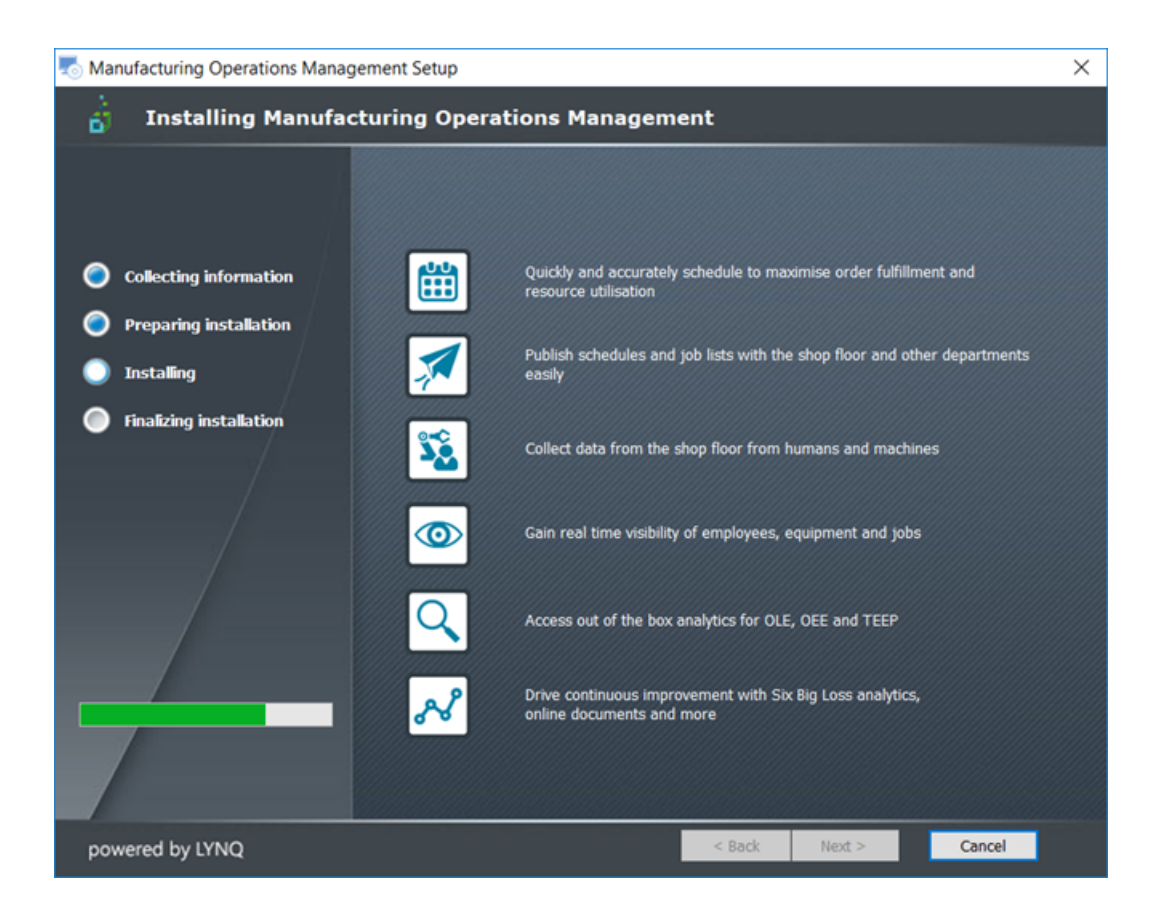

### SYSPRO EDUCATION

Copyright  $^{\odot}$  2018 SYSPRO (Pty) Ltd. All rights reserved.

All brand and product names are trademarks or registered trademarks of their respective holders.

The Manufacturing Operations Management Setup Complete window is displayed.

### 18. Select Finish.

The Manufacturing Operations Management Suite Setup Complete window is displayed.

| 🖔 Manufacturing Operations Management Suite Setup 🛛 🗙 |                                       |               |        |        |
|-------------------------------------------------------|---------------------------------------|---------------|--------|--------|
| 👌 Manufacturing (                                     | Operations Management Suite S         | Setup Com     | plete  |        |
|                                                       |                                       |               |        |        |
|                                                       | elide the "risids" button to exit the | Cobus Missard |        |        |
| Collecting information                                | Click the Finish Dutton to exit the   | secup wizaru. |        |        |
| Prenaring installation                                |                                       |               |        |        |
| Installing                                            |                                       |               |        |        |
| Einalizing installation                               |                                       |               |        |        |
|                                                       |                                       |               |        |        |
|                                                       |                                       |               |        |        |
|                                                       |                                       |               |        |        |
|                                                       |                                       |               |        |        |
|                                                       |                                       |               |        |        |
|                                                       |                                       |               |        |        |
|                                                       |                                       |               |        |        |
|                                                       |                                       |               |        |        |
| powered by LYNQ                                       |                                       | < Back        | Finish | Cancel |

19. Select Finish.

The MOM Web Site will open with a URL localhost/MOM\_MOM. The last three characters represent the SYSPRO Company ID.

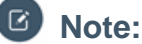

You need complete the following tasks in MOM:

- Configuring a Profile
- Importing and Activating Seats.

# Mapping a new instance of MOM to SmartLYNQ

The following steps describe how to map MOM back to SmartLYNQ.

1. Open the MOM Web Site. Enter *localhost/MOM\_[Cold]/* into the URL address line. 2. Select **Settings** from the top right hand corner.

The **Settings** window is displayed.

Select Test and then browse and select the Instance and then Save.
 Browse and select Syspro Company [Cold] at the Instance field. Select Save.

The **Confirmation** window is displayed.

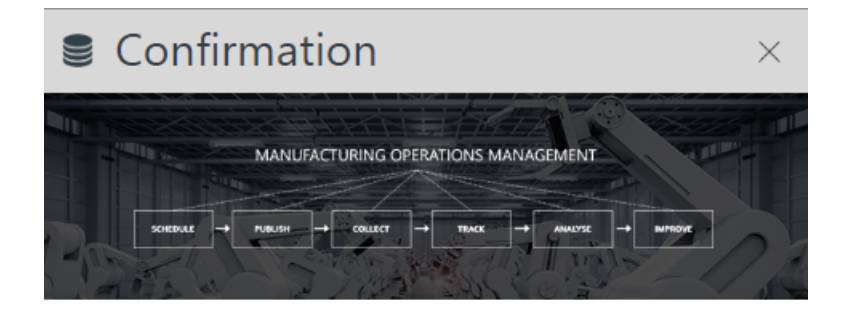

| Changes in this screen will re | quire |
|--------------------------------|-------|
| restart of the application. Pl | ease  |
| confirm                        |       |

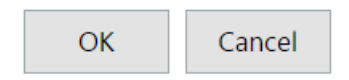

### 4. Select OK.

Note: MOM needs to be restarted because you have amended the core setup of the application.

The *MOM Restarting* window is displayed.

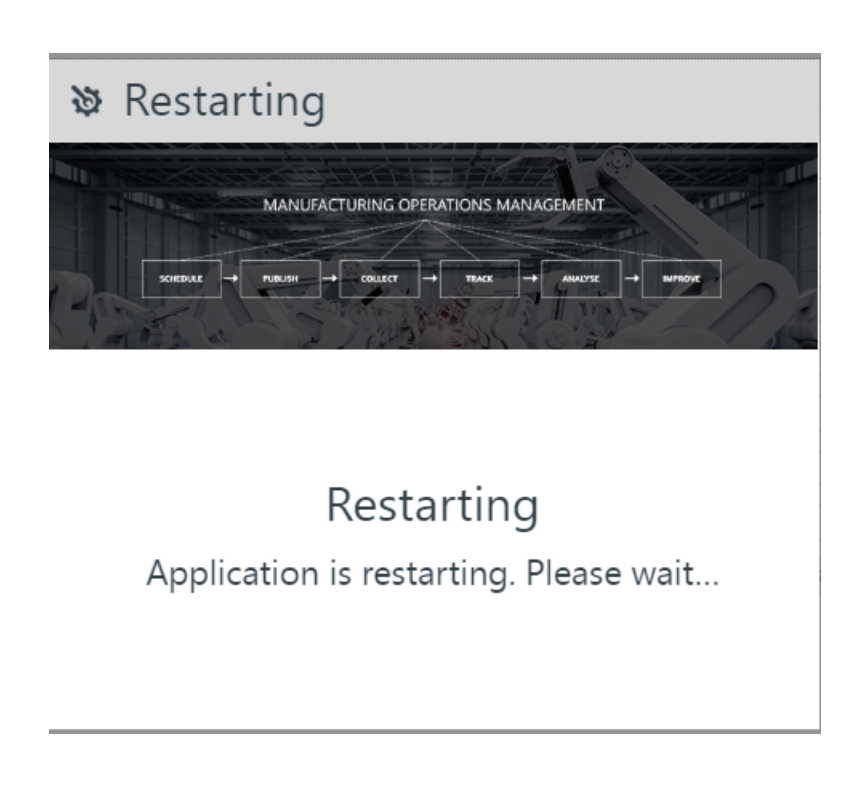

Note: When you install more than one MOM company each one will have a different instance number.

# Linking a new database from Visual APS to MOM

The following steps describe how to add a new database connection from Visual APS to MOM.

1. Load Visual APS.

The Visual APS home page is launched.

|            | 2 🔍 🦚                                      | e 📽 🐰                 | ۵                                           |                          |                         |            | Planning M  | lanager   Visual  | APS |
|------------|--------------------------------------------|-----------------------|---------------------------------------------|--------------------------|-------------------------|------------|-------------|-------------------|-----|
| FILE       | HOME                                       | MANAG                 | GE PLA                                      | AN SC                    | CHEDULE                 | REVIEW     | REPORTS     | VIEW              |     |
| ×          |                                            | ×                     | ×                                           | 6]                       | ?                       |            |             |                   |     |
| Company    | Open                                       | Close                 | Close All                                   | Open                     | Help                    |            |             |                   |     |
| Settings   |                                            | Company               | /                                           | мом                      | Online Help             |            |             |                   |     |
| Welcome    | × (lo                                      | cal)   Sysp           | proCompa                                    | anyMom ·                 | - × )                   |            |             |                   |     |
| Sub Jobs - | -3                                         |                       |                                             |                          |                         |            |             |                   |     |
| Drag       | a column h                                 | eader her             | re to group                                 | by that co               | olumn.                  |            |             |                   |     |
| • = At     | ttach   On H                               | lold M                | aterials?                                   | Operations               | s?  Scheduled           | l?   Pinne | d?   Marker | Job Class         |     |
| •          | N                                          |                       | X                                           | •                        |                         |            | 0           |                   | 0   |
| +          | Ν                                          |                       | $\mathbf{X}$                                | •                        |                         |            | 0           |                   | 0   |
| +          | Ν                                          |                       | ×                                           | •                        |                         |            | 0           | QUOT              | 0   |
| Drag       | -3<br>a column h<br>ttach   On F<br>N<br>N | eader her<br>Iold   M | re to group<br>aterials?   (<br>X<br>X<br>X | by that co<br>Operation: | olumn.<br>s?  Schedulec | l?   Pinne | d? Marker   | Job Class<br>QUOT |     |

Add a new Company Database Connection.
 Select File>Open>Company from the top left hand corner of the window.

The **Open Database** window is displayed and shows the connection to the database you have selected during the install.

| Open Database             |                  |                        | x         |
|---------------------------|------------------|------------------------|-----------|
| Scheduling interval from: | 88888/06/48      | to <b>2818/09/88</b> × |           |
| Server                    | Company          | Authentication Mode    | From 🔺    |
| ▶ (local)                 | SysproCompanyMom | WindowsAuthentication  | 2008/86/4 |
|                           |                  |                        |           |
|                           |                  |                        |           |
|                           |                  |                        |           |
|                           |                  |                        |           |
|                           |                  |                        |           |
|                           |                  |                        |           |
|                           |                  |                        | ▼         |
| New Database Connecti     | on               |                        |           |

3. Add a new database connection..

Select New Database Connection.

The *Edit Settings* window is displayed.

| Open Database                                         | x             |
|-------------------------------------------------------|---------------|
| Scheduling interval from: SCHIGKSONEX ST to SHALLSARE |               |
| Company Authentication Mode From                      | T.A           |
|                                                       |               |
|                                                       | -             |
|                                                       | •             |
| Server                                                |               |
| Authentication                                        | Security      |
| Windows Authentication     Login                      | App Role      |
| SQL Server Authentication Password                    |               |
| Company Type database name                            | ОК            |
| New Database Connection                               | $\overline{}$ |

Enter the information required for the New Database Connection.
 Browse and select the Server Name. You can leave the Authentication method as Windows Mode. Browse at the Company prompt and select the required database.

### Note:

The **App Role** is related to how **SQL security** is assigned to a user. It is only required if the **Login** (either Windows or SQL) does not have rights via a database or server role i.e. (data reader, data writer, database owner, sysadmin). When using the **App Role**, the Login (either Windows or SQL) requires minimal security. The **Login** must be mapped to the SYSPRO Database **Public** Role. **App Role** is the most secure form or assigning security to users.

- 5. Select OK.
- 6. Select to open the new database instance. Highlight the new database connection.
- 7. Add the integration from Visual APS to the new MOM Database.

Select File>Company Setting from the top left hand corner of the window.

| Edit | Edit Settings X                                                                                                    |                                                                                                    |           |  |  |
|------|----------------------------------------------------------------------------------------------------|----------------------------------------------------------------------------------------------------|-----------|--|--|
| ,    | SETTINGS General User Access ORDER MANAGEMENT Order Import & Rules MATERIALS PLANNING MRP Imports & Rules                                             | General         I Load company at startup         I Save windows layout         Save schedule zoom         I Save and publish warning message?         I Show sub jobs only         Choose theme |           |  |  |
|      | <ul> <li>FINITE CAPACITY SCHEDULING</li> <li>Designer</li> <li>Planning Interval</li> <li>Scheduling &amp; Routing Rules</li> <li>Tracking</li> </ul> | Integration Running version 2016 R2                                                                                                    |           |  |  |
| R    | eset settings Reset layout Load                                                                                                    | Auto refresh Auto refresh Refresh every: 00:00 (hh:mm) Show notification window before each refresh Quick save Quick save                                                                        | OK Cancel |  |  |

- 8. Enter the URL for the new MOM Instance. For Example: http://localhost/MOM\_[Co-Id]
- 9. Select OK.

# Troubleshooting

# **Installation Problems**

| Problem                                                                                                    | Solution                                                                                                    |
|----------------------------------------------------------------------------------------------------|----------------------------------------------------------------------------------------------------|
| During installation of any features, the Server field fails to return a list of SQL servers.                                                                                                    | Check to see whether the <b>SQL Browser Service</b> is running. The installer will accept a server name that is typed in manually.                                                                                                    |
| During installation I specified the option to use a trusted connection. However, the installer fails to detect that the trusted connection has SYSAdmin rights.                                                         | In cases where the SQL server has been renamed,<br>detection of SYSAdmin rights may not function<br>correctly. To work around this known issue, use a<br>SQL account that has SYSAdmin rights.                                                                                                    |
| After installing <b>Visual APS</b> Server feature, the Visual APS Client does not automatically open the company I specified as either Production or Sandbox.                                                           | When using <b>SQL Authentication</b> , the company will never open automatically. You must provide your SQL account details by selecting Company Open.                                                                                                    |
| During the installation of <b>Visual APS</b> Server, I receive<br>an error that a duplicate record has been detected<br>and I cannot progress with the installation.                                                    | Visual APS Server cannot be installed against a company where there are duplicate records. The most common reason for this is where there are duplicate records based on upper/lower case values. For example, a Work Center record called PAINT and paint would be considered a duplicate. Duplicates must be removed from SYSPRO to progress with the installation. SYSPRO is case sensitive whereas Visual APS is not.                                                                                                    |
| When launching <b>Visual APS</b> for the first time after<br>the installation, the application does not appear to<br>render the interface correctly. I cannot see the APS<br>toolbar.                                   | This may happen if the <b>Crystal Runtime components</b><br>have been installed correctly. You can manually install<br>the crystal runtime (CRRedist2008) from the<br>\Manufacturing Operations Management Suite \ Setup<br>Files \ Visual APS Server folder.                                                                                                    |
| During the installation of <b>Visual APS</b> Server, I specified the same SYSPRO company for both Production and Sandbox. Will this cause any issues?                                                                   | No, it will mean you will have 2 database connections<br>configured in Visual APS for the same company. The<br>duplicate connection can be easily removed by clicking<br>on File > Company Open.                                                                                                    |
| During the installation of the <b>Manufacturing</b><br><b>Operations Management (MOM) Web Site</b> , I receive<br>an error that <b>Planning Manager</b> has already been<br>installed.                                  | When installing the MOM Web Site, the installer will<br>check whether the selected SYSPRO company has<br>LYNQ objects present. If LYNQ objects are present<br>this error will be returned. You must install MOM<br>against a database that has not previously had MOM<br>installed. A SQL Script has been included with the<br>installer should LYNQ objects need to be removed.<br>The script can be found in the \Manufacturing<br>Operations Management Suite Setup Files \ Support<br>Files folder.<br>The name of the script is:<br><b>Remove_Planning_Manager_Objects.SQL</b> |
| After installing the <b>Manufacturing Operations</b><br><b>Management (MOM) Web Site</b> , the website takes a<br>minute or two to start up. Are there any issues with<br>the installation I should be concerned about? | No, the first time the site ever loads, some actions are<br>performed in the background. This is normal behavior.<br>The next time the site loads it should be instant.                                                                                                    |
| Problem                                                                                                    | Solution                                                                                                    |
|----------------------------------------------------------------------------------------------------|----------------------------------------------------------------------------------------------------|
| After installing the <b>Manufacturing Operations</b><br><b>Management (MOM) Web Site</b> , I am unable to import<br>equipment (machines) from the <b>Start Up</b><br><b>Configuration</b> Screen or from the User Maintenance<br>screen. The machines list is empty. | You must first import machines into <b>Visual APS</b> . The MOM Web Site will read information from Visual APS tables and not directly from SYSPRO Work in Progress at this point.                                                                     |
| After installing <b>SmartLYNQ</b> , the Web Site fails to start up. I receive a (405) method not allowed error.                                                                                                    | This error is returned if <b>HTTP Activation</b> is not<br>installed as part of the Server Feature .NET<br>Framework > WCF Service. Install this feature on the<br>Web Server and re-open the SmartLYNQ Web Site<br>to finish the installation.        |
| When installing the <b>Manufacturing Operations</b><br><b>Management (MOM) Web Site</b> I receive an error that<br>the specified installation path already exists.                                                                                                   | When installing MOM, you just install the application<br>into an empty folder. For example: MOM\Visual APS<br>MOM\Manufacturing Operations Management<br>MOM\SmartLYNQ. <b>Do not install all features into</b><br><b>the same location i.e. \MOM.</b> |
| When using MOM for the first time after installing the application, I am receiving errors that certain LYNQ SQL Views do not exist.                                                                                                    | This could happen if you attempt to use the application without either accessing the <b>User Maintenance &gt; Seats</b> screen or without clocking into the Workbench.                                                                                 |
| When executing the integration from <b>SmartLYNQ</b> , I am getting an error regarding the company not being licensed for <b>e.Net Runtime</b> .                                                                                                    | You must ensure that the runtime license has been imported into <b>SYSPRO</b> .                                                                                                    |
| When clicking on the <b>Workbench</b> , I am getting a default setting or object reference error.                                                                                                    | You must ensure that you have loaded the <b>Build 3.8</b> profile against the MOM Website settings. The profile holds the default settings that allow you to use the workbench without having to configure it from scratch.                            |

## Epilogue

## Copyright

All rights reserved. No part of this document may be copied, photocopied, or reproduced in any form or by any means without permission in writing from Syspro Ltd. SYSPRO is a trademark of Syspro Ltd. All other trademarks, service marks, products or services are trademarks or registered trademarks of their respective holders.

Syspro Ltd reserves the right to alter the contents of this document without prior notice. While every effort is made to ensure that the contents of this document are correct, no liability whatsoever will be accepted for any errors or omissions.

This document is a copyright work and is protected by local copyright, civil and criminal law and international treaty. This document further contains secret, confidential and proprietary information belonging to Syspro Ltd. It is disclosed solely for the purposes of it being used in the context of the licensed use of the Syspro Ltd computer software products to which it relates. Such copyright works and information may not be published, disseminated, broadcast, copied or used for any other purpose. This document and all portions thereof included, but without limitation, copyright, trade secret and other intellectual property rights subsisting therein and relating thereto, are and shall at all times remain the sole property of Syspro Ltd.

## **Comment Sheet**

Please send us your comments to help improve the standard of the training guides. All emails can be sent to *education@syspro.com*.